# Felhasználói kézikönyv

# Energiatároló rendszer

-GÉPI FORDÍTÁS-

Verzió: 1.2

# Tartalomjegyzék

| ERRŐL A KÉZIKÖNYVRŐL                                         | 1        |
|--------------------------------------------------------------|----------|
| Cél                                                          |          |
| Terjedelem                                                   | 1        |
| BIZTONSÁGI UTASÍTÁSOK                                        | 1        |
| BEVEZETÉS                                                    | 2        |
| Jellemzők                                                    | 2        |
| Alapvető rendszerarchitektúra                                | 2        |
| Termék áttekintés                                            | 3        |
| BEÁLLÍTÁS                                                    | 4        |
| Kicsomagolás és ellenőrzés                                   | 4        |
| A készülék felszerelése                                      | 6        |
| Akkumulátor csatlakoztatása                                  |          |
| AC bemeneti/kimeneti csatlakozas                             |          |
| PV CSallakozas<br>MBS vezetékezés                            |          |
| Végső összeszerelés                                          |          |
| Kommunikációs kapcsolat                                      |          |
| Száraz érintkezési jel                                       |          |
| OPERATION                                                    | 23       |
| Bekapcsolás/Kikapcsolás                                      |          |
| Működés és kijelzőpanel                                      |          |
| LCD kijelző ikonok                                           | 24       |
| LCD beállítás                                                |          |
| LCD kijelzo                                                  |          |
| Niukouesi mou Leiras<br>Hibák Hivatkozási kód                | 45<br>40 |
| Figvelmeztető jelzés                                         |          |
| A POR ELLENI KÉSZLET TISZTÍTÁSA ÉS KARBANTARTÁSA             |          |
| Áttekintés                                                   | 51       |
| Ürítés és karbantartás                                       |          |
| SPECIFIKÁCIÓK                                                |          |
| 1 táblázat Vonal üzemmódra vonatkozó specifikációk           | 52       |
| 2. táblázat Inverter üzemmódra vonatkozó specifikációk       |          |
| 3. táblázat Töltési üzemmódra vonatkozó specifikációk        |          |
| 4. táblázat Általános specifikációk                          | 55       |
| HIBAELHÁRÍTÁS                                                |          |
| I. függelék: Párhuzamos funkció                              |          |
| II. függelék: BMS kommunikációs telepítés                    |          |
| III. függelék: A Wi-Fi kezelési útmutató a távvezérlőpanelen |          |

# ERRŐL A KÉZIKÖNYVRŐL

### Cél

Ez a kézikönyv a készülék összeszerelését, telepítését, működését és hibaelhárítását írja le. Kérjük, hogy a telepítés és üzemeltetés előtt figyelmesen olvassa el ezt a kézikönyvet. Tartsa meg ezt a kézikönyvet a későbbi használatra.

### Terjedelem

Ez a kézikönyv biztonsági és telepítési irányelveket, valamint a szerszámokkal és a kábelezéssel kapcsolatos információkat tartalmaz.

# **BIZTONSÁGI UTASÍTÁSOK**

TIGYELMEZTETÉS: Ez a fejezet fontos biztonsági és üzemeltetési utasításokat tartalmaz. Olvassa el és őrizze meg ezt a kézikönyvet a későbbi használatra.

- 1. A készülék használata előtt olvassa el a készülékre, az akkumulátorokra és a jelen kézikönyv megfelelő részeire vonatkozó összes utasítást és figyelmeztető jelzést.
- FIGYELMEZTETÉS -- A sérülésveszély csökkentése érdekében csak mélyciklusú, ólomsavas típusú újratölthető akkumulátorokat töltsön. Más típusú akkumulátorok szétrepedhetnek, ami személyi sérülést és károkat okozhat.
- 3. Ne szerelje szét a készüléket. Ha szervizelésre vagy javításra van szükség, vigye szakképzett szervizközpontba. A helytelen összeszerelés áramütés vagy tűzveszélyt okozhat.
- 4. Az áramütés veszélyének csökkentése érdekében minden karbantartási vagy tisztítási kísérlet előtt húzza ki az összes vezetéket. A készülék kikapcsolása nem csökkenti ezt a kockázatot.
- 5. FIGYELMEZTETÉS Ezt a készüléket csak szakképzett személyzet szerelheti be akkumulátorral együtt.
- 6. Soha ne töltsön fagyott akkumulátort.
- 7. Az inverter/töltő optimális működése érdekében kérjük, kövesse az előírt előírásokat a megfelelő kábelméret kiválasztásához. Nagyon fontos, hogy ezt az invertert/töltőt helyesen üzemeltesse.
- Legyen nagyon óvatos, ha fémszerszámokkal dolgozik az akkumulátorokon vagy azok közelében.
   Fennáll a veszélye annak, hogy a szerszám leejtése szikrát vagy rövidzárlatot okozhat az akkumulátorokban vagy más elektromos alkatrészekben, és robbanást okozhat.
- Kérjük, szigorúan kövesse a telepítési eljárást, ha AC vagy DC csatlakozókat akar leválasztani. A részleteket lásd a jelen kézikönyv INSTALLÁCIÓ fejezetében.
- 10. A biztosítékok túláramvédelmet biztosítanak az akkumulátorellátás számára.
- 11. Földelési utasítások -Ezt az invertert/töltőt állandó földelt vezetékrendszerhez kell csatlakoztatni. Ügyeljen arra, hogy a helyi követelményeknek és előírásoknak megfelelően telepítse ezt az invertert.
- 12. Soha ne okozzon rövidzárlatot az AC kimenet és az egyenáramú bemenet között. NEM csatlakoztatható a hálózathoz, ha a DC bemenet rövidzárlatos.
- 13. **Figyelmeztetés!!!** Ezt a készüléket csak szakképzett szerviz szakemberek szervizelhetik. Ha a hibák a hibaelhárítási táblázat követése után is fennállnak, kérjük, küldje vissza ezt az invertert/töltőt a helyi kereskedőnek vagy szervizközpontnak karbantartásra.
- 14. FIGYELMEZTETÉS: Mivel ez az inverter nem szigetelt, csak háromféle PV-modul fogadható el: egykristályos, polikristályos, A osztályú és CIGS modulok. A meghibásodások elkerülése érdekében ne csatlakoztasson olyan PV-modulokat az inverterhez, amelyeknél lehetséges az áramszivárgás. Például a földelt PV-modulok áramszivárgást okoznak az inverter felé. CIGS modulok használata esetén győződjön meg arról, hogy NINCS földelés.
- 15. **FIGYELMEZTETÉS:** Túlfeszültség-védelemmel ellátott PV csatlakozódoboz használata szükséges. Ellenkező esetben a PV-modulok villámlásakor az inverter károsodik.

# BEVEZETÉS

Ez az energiatároló rendszer a napelemes energia, a közüzemi energia és az akkumulátorok energiájának felhasználásával képes energiát biztosítani a csatlakoztatott fogyasztók számára, és a napelemes napelemmodulokból előállított többletenergiát tárolni, hogy szükség esetén felhasználhassa. Amikor a nap lenyugszik, az energiaigény magas, vagy áramszünet van, a rendszerben tárolt energiát extra költségek nélkül használhatja az energiaszükséglet kielégítésére. Ezenkívül ez az energiatároló rendszer segít Önnek az energia önfogyasztásának és végső soron az energiafüggetlenségnek a megvalósításában.

# Jellemzők

- Tiszta szinuszhullámú inverter
- Testreszabható állapot LED gyűrű RGB fényekkel
- Érinthető gomb 5" színes LCD kijelzővel
- Beépített Wi-Fi a mobil megfigyeléshez (APP szükséges)
- Támogatja az USB On-the-Go funkciót
- Beépített szürkületgátló készlet
- Fenntartott kommunikációs portok a BMS számára (RS485, CAN-BUS, RS232)
- Konfigurálható bemeneti feszültségtartományok háztartási készülékekhez és személyi számítógépekhez az LCD vezérlőpanelen keresztül
- Konfigurálható kimeneti felhasználási időzítő és prioritásrendezés
- Konfigurálható töltőforrás prioritás az LCD vezérlőpanelen keresztül
- Alkalmazások alapján konfigurálható akkumulátortöltési áram az LCD vezérlőpanelen keresztül
- Kompatibilis a közüzemi hálózathoz vagy generátoros áramellátáshoz

## Alapvető rendszerarchitektúra

A következő ábra a készülék alapvető alkalmazását mutatja. A teljes működő rendszerhez a következő eszközökre is szükség volt:

- Generátor vagy közüzemi hálózat.
- PV modulok

A rendszerintegrátorral konzultáljon az Ön igényeitől függő más lehetséges rendszerarchitektúrákról.

Ez az inverter különböző otthoni vagy irodai környezetben lévő készülékek, köztük motoros típusú készülékek, például csöves lámpa, ventilátor, hűtőszekrény és légkondicionálók működtetésére alkalmas.

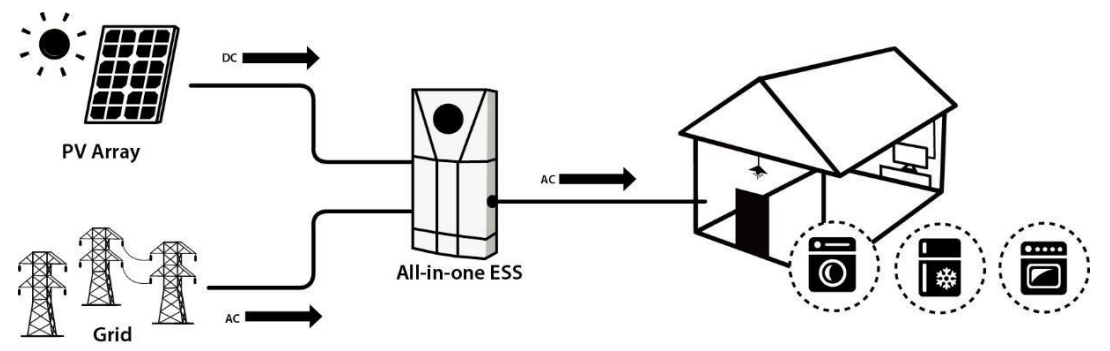

1. ábra Energiatároló rendszer áttekintése

# Termék áttekintés

### Inverter modul

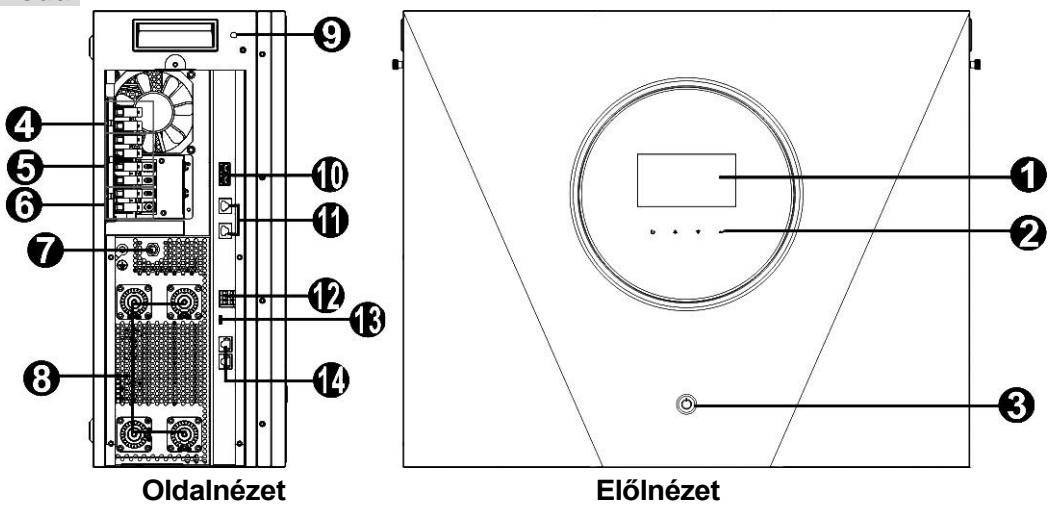

MEGJEGYZÉS: A párhuzamos telepítéshez és működéshez tekintse meg az I. függeléket.

- 1. LCD kijelző8
- 2. Érinthető funkciógombok9
- 3. Be-/kikapcsoló gomb10
- 4. PV terminálok
- 5. AC kimenet12
- 6. AC bemenet
- 7. AC megszakító

### Akkumulátor modul

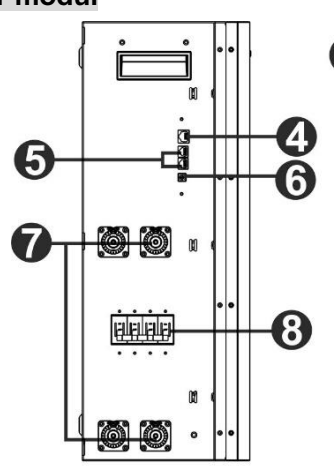

### Oldalnézet

- 1. Be-/kikapcsoló gomb
- 2. Az akkumulátor kapacitásának kijelzői
- 3. Az akkumulátor állapotjelzői
- 4. RS485 port (BMS com. port)

- . Akkumulátor csatlakozók
- . WiFi antenna
- . Árammegosztó port
- 11. Párhuzamos kommunikációs port
  - Száraz érintkező
- 13. USB-port
- 14. BMS com. port

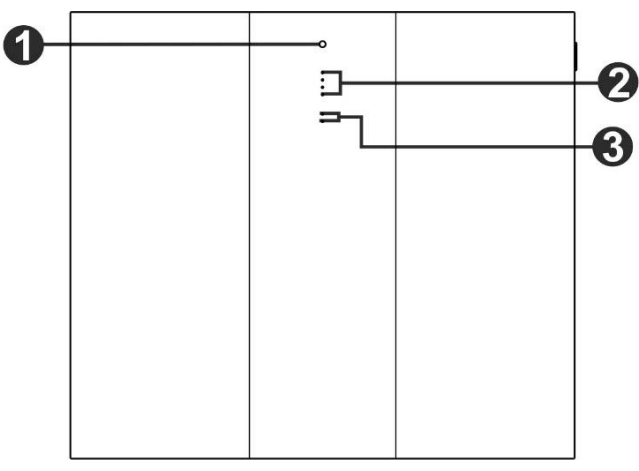

### Előlnézet

- 5. Hosszabbító port
- 6. ID kapcsoló
- 7. Battery csatlakozók
- 8. DC megszakító

# BEÁLLÍTÁS

# Kicsomagolás és ellenőrzés

A telepítés előtt ellenőrizze a készüléket. Győződjön meg róla, hogy a csomagolásban semmi sem sérült. A csomagban a következő elemeket kell megkapnia:

### Inverter csomag

A csomagban a következő elemeket kell megkapnia:

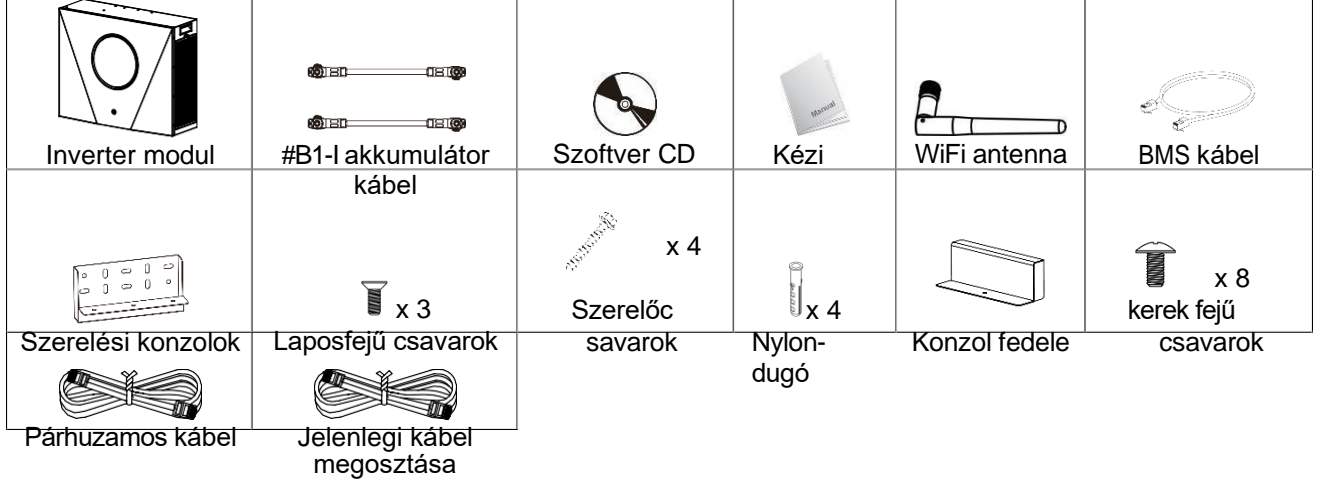

### Akkumulátor modul csomag

A csomagban a következő elemeket kell megkapnia:

| Akkumulátor modul | ത്രം<br>തലായത്ത<br>#B-B akkumulátor kábel | Felső konzol                | Alsó fogasléc                                                                                                    |
|-------------------|-------------------------------------------|-----------------------------|----------------------------------------------------------------------------------------------------|
| × 2               | Î va                                      | <b>X 7</b>                  | state of the second second sec |
| L alakú lemez     | A 4<br>Kerek fejű csavarok                | ∎ x 7<br>Laposfejű csavarok | rögzítő csavarok                                                                                                    |
| x 8               | *                                         |                             | X 2                                                                                                    |
| Nylon-            | RJ11 kábel                                | RJ11 jelkábel               | Golyóscsavarok                                                                                                    |
| dugó              |                                           |                             |                                                                                                    |

### Választható tartozék

Néhány opcionális tartozék külön megvásárolható.

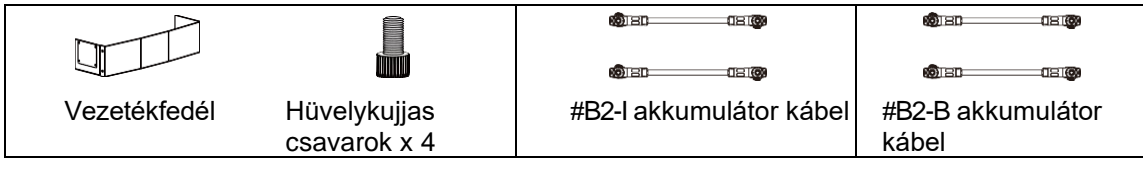

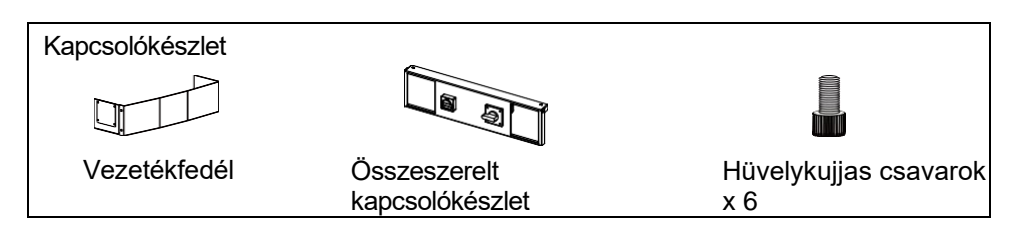

### Vezetékfedél (opcionális)

Van egy különálló rész, amelyet "vezetékfedélnek" neveznek. Párhuzamos akkumulátor-modulok csatlakoztatása esetén külön megvásárolhatja a "kábelezési fedelet", amely az összes kábelt lefedheti az alján.

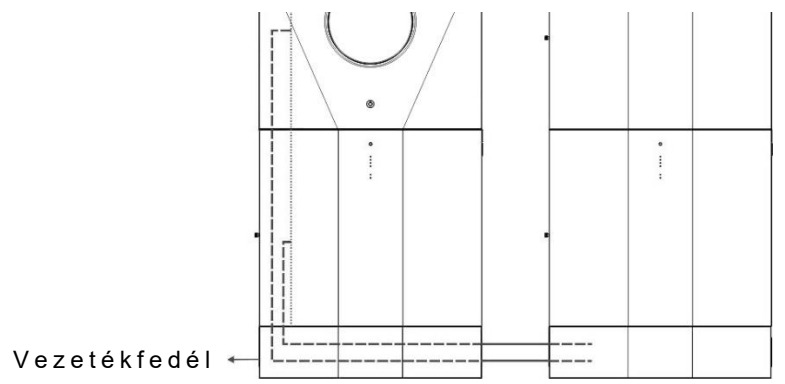

### DC és karbantartási megkerülő kapcsolók (opcionális)

Az egyenáramú és a karbantartási bypass boszorkányokat külön-külön is megvásárolhatja. Ez a készülék aljára van felszerelve.

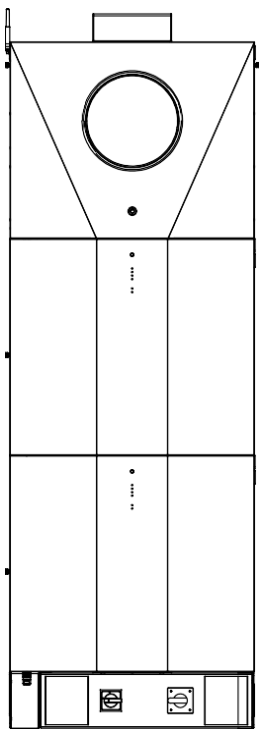

# A készülék felszerelése

### Szerelési hely kiválasztása

Az energiatároló rendszer telepítéséhez vegye figyelembe a következő pontokat:

- Ne szerelje a készüléket gyúlékony építőanyagokra.
- Szilárd felületre szerelés
- Ez a készülék működés közben olyan zajokat adhat, amelyek a lakótérben zavarónak tűnhetnek.
- Ezt a készüléket szemmagasságban kell felszerelni, hogy az LCD-kijelző mindig olvasható legyen.
- A hőelvezetés és a további karbantartás érdekében a megfelelő légáramlás érdekében hagyjon kb. 75 cm távolságot a készülék oldalaihoz képest.
- Az akkumulátorok leesésének elkerülése érdekében ügyeljen arra, hogy a párhuzamosan telepített akkumulátor modulok között körülbelül 80~100 cm távolságot hagyjon.
- A készülék porosodása ronthatja az inverter teljesítményét.
- A környezeti hőmérsékletnek 0°C és 40°C között, a relatív páratartalomnak pedig 5% és 85% között kell lennie az optimális működés érdekében.
- Az ajánlott beépítés függőlegesen történik.
- A készülék megfelelő működése érdekében kérjük, hogy a hálózati csatlakozáshoz megfelelő kábeleket használjon.
- Az energiatároló rendszer szennyezettségi foka PD2. Válassza ki a megfelelő beépítési helyet. Az invertert és az akkumulátormodulokat olyan védett helyre telepítse, amely száraz, túlzottan pormentes és megfelelő légáramlással rendelkezik. NE üzemeltesse olyan helyen, ahol a hőmérséklet és a páratartalom meghaladja a meghatározott határértékeket. (Kérjük, ellenőrizze a specifikációkban a korlátozásokat).
- Az invertert olyan helyre kell telepíteni, ahol a leválasztó eszköz könnyen hozzáférhető.
- Ezt a készüléket IP20 védettséggel tervezték, kizárólag beltéri alkalmazásokhoz.
- Rendszeresen tisztítsa meg a ventilátor szűrőjét.

### A készülék felszerelése

**FIGYELEM!!!** Ne feledje, hogy ez az inverter nehéz, ezért legyen óvatos, amikor eltávolítja a csomag.

A falra történő felszerelést megfelelő csavarokkal kell rögzíteni. Ezt követően a készüléket biztonságosan fel kell csavarozni.

A készülék csak ZÁRT ELEKTROMOS MŰKÖDÉSI TERÜLETEN működhet. Erre a területre csak a szervizszemélyzet léphet be.

FIGYELEM!!! TŰZVESZÉLY.

CSAK BETONRA VAGY MÁS NEM ÉGHETŐ FELÜLETRE VALÓ FELSZERELÉSRE ALKALMAS.

Ezt az energiatároló rendszert először alulra kell telepíteni az akkumulátor modulokat, majd felülre az inverter modult.

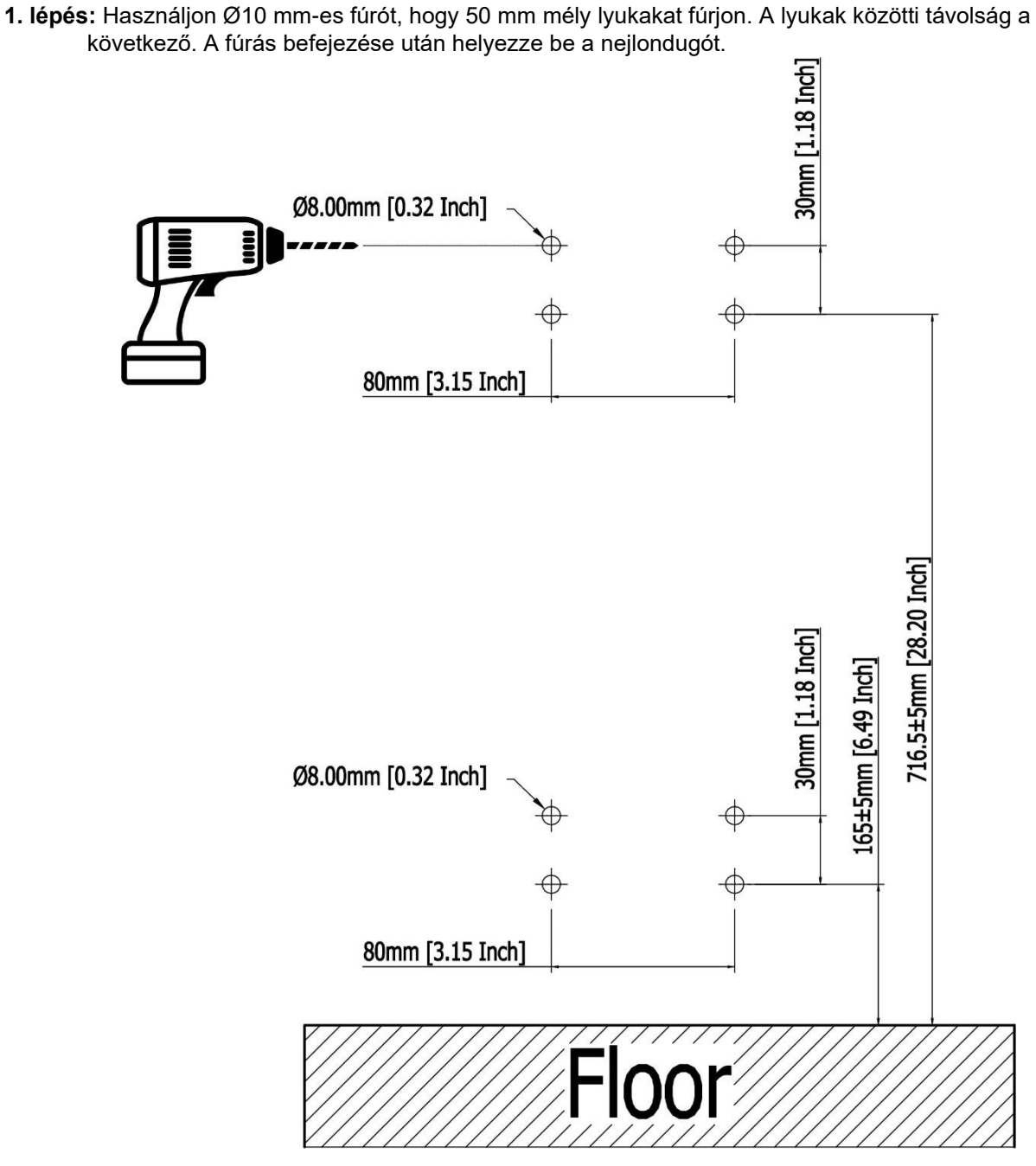

**2. lépés**: Először a buborékszintet kell használni az alsó konzol középre állításához. Ezután szerelje fel a konzolt a falra.

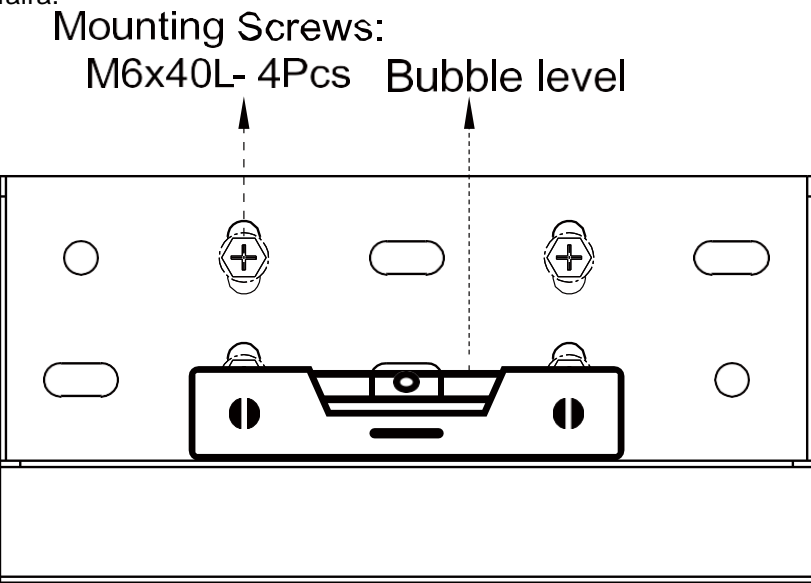

3. lépés: Először távolítsa el az akkumulátor modul oldalsó fedelét.

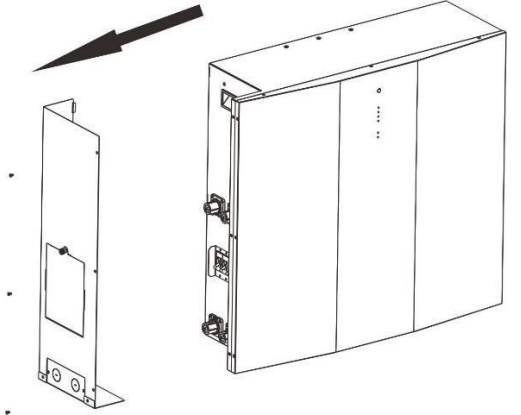

**4. lépés:** Rögzítse az akkumulátor modul felső tartóját külön-külön három laposfejű csavarral az ábrán látható módon.

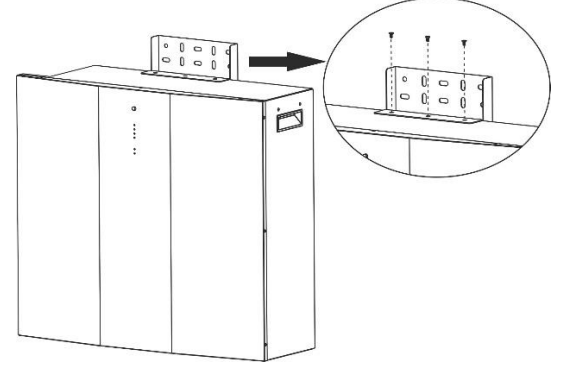

5. lépés: Rögzítse a golyóscsavarokat az akkumulátor modul alján az alábbi ábrán látható módon.

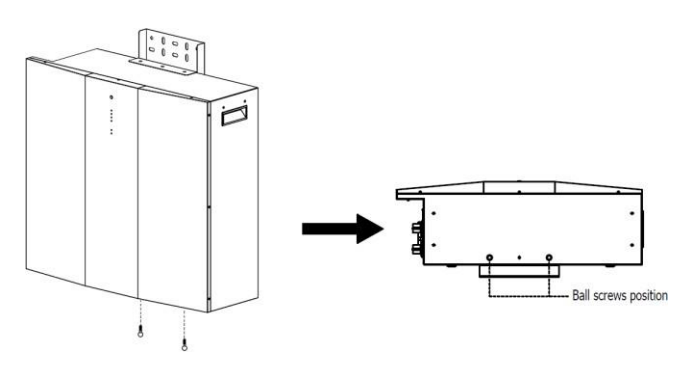

6. lépés: Fogja az alsó konzolt, és igazítsa a golyóscsavarokat a konzol lyukaihoz.

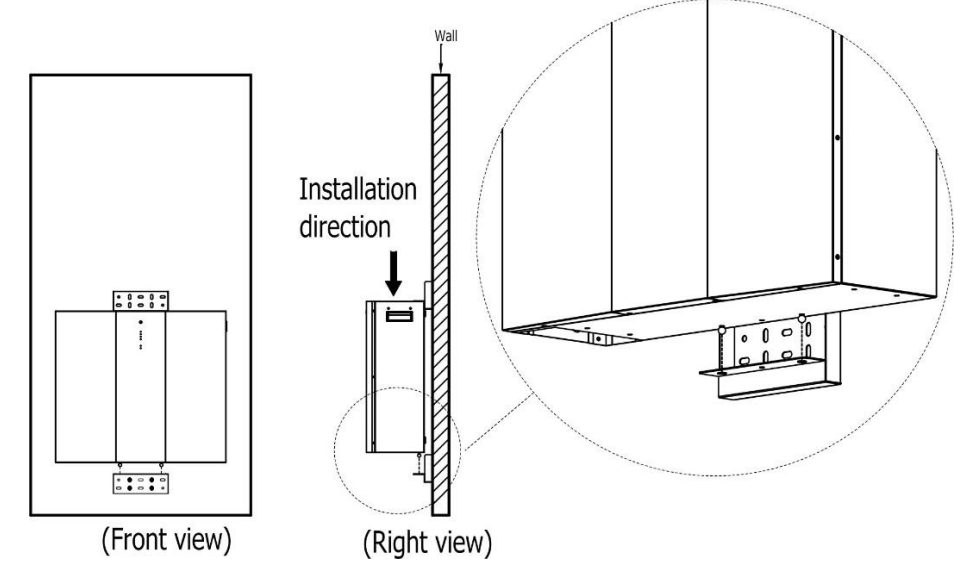

7. lépés: Szerelje fel a felső konzolt négy csavarral a falra.

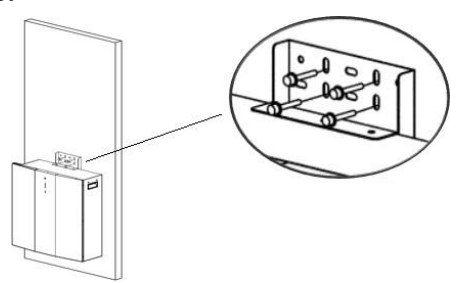

**8. lépés:** Használjon Ø10 mm-es fúrót, hogy 50 mm mély lyukakat fúrjon. A lyukak közötti távolság a következő. A fúrás befejezése után szerelje be a nejlondugót.

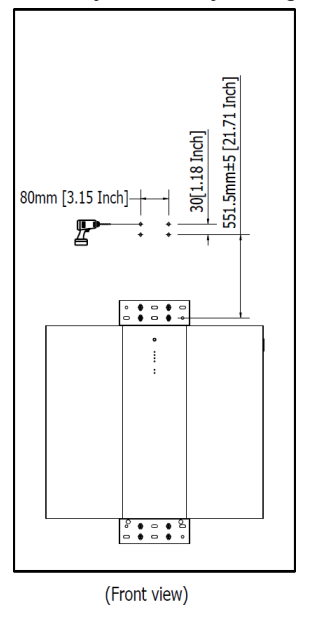

9. lépés: Rögzítsen két L alakú lemezt a második akkumulátor modul aljára négy laposfejű csavarral.

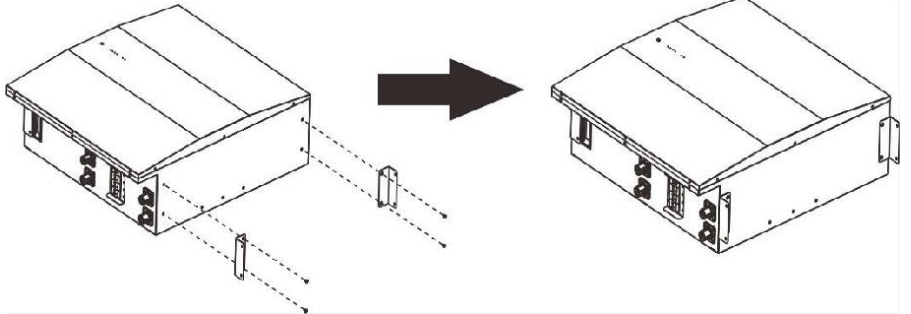

**10. lépés:** Helyezze a második akkumulátormodult az első akkumulátormodul tetejére, és rögzítse a két L alakú lemezt az első akkumulátormodulhoz négy kerek fejű csavarral. Ezután rögzítse a második akkumulátormodult a falhoz négy rögzítőcsavarral.

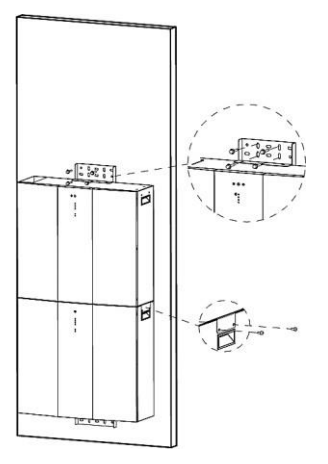

**11. lépés**: Fúrjon Ø10 mm-es lyukakat 50 mm mélységben a falon, és helyezze be a nejlondugókat minden lyukba.

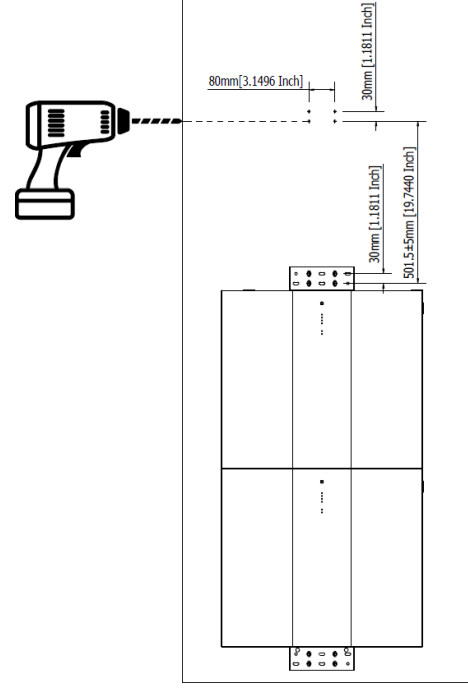

**12. lépés:** Rögzítsen két L alakú lemezt az invertermodul aljára négy laposfejű csavarral, és rögzítse a rögzítő konzolt az inverter tetejére két laposfejű csavarral.

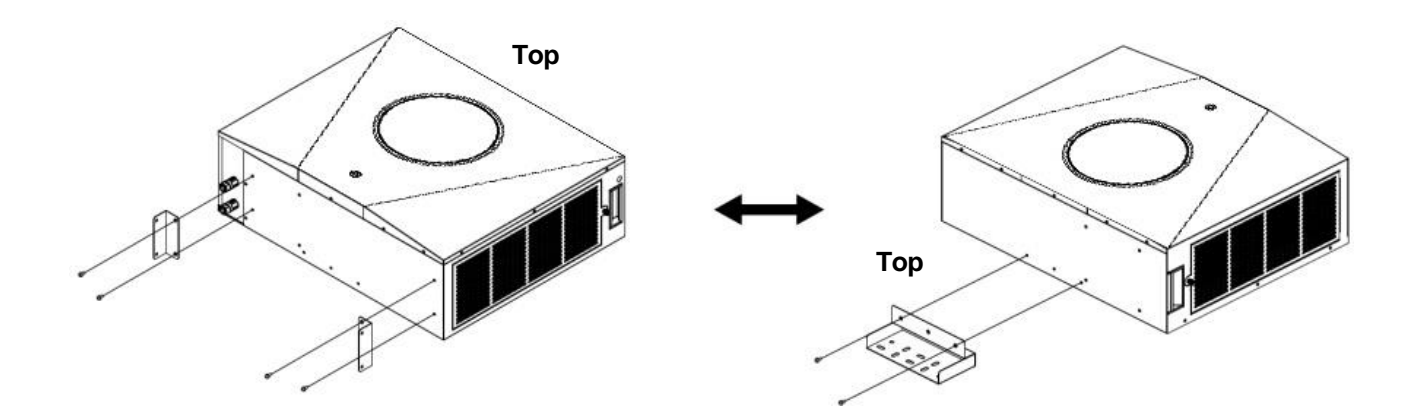

**13. lépés:** Helyezze az inverter modult a második akkumulátor modul tetejére. Rögzítse a tartókonzolt négy rögzítőcsavarral a falhoz. Ezután rögzítse a két L alakú lemezt a második akkumulátormodulhoz négy kerek fejű csavarral.

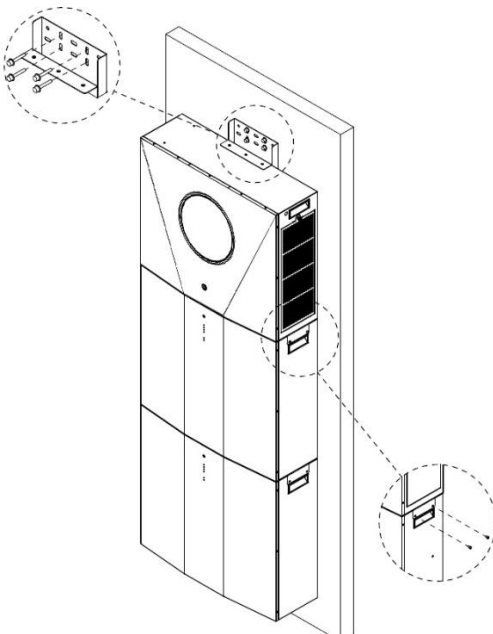

14. lépés: Rögzítse a konzol fedelét a tartókonzolhoz laposfejű csavarokkal.

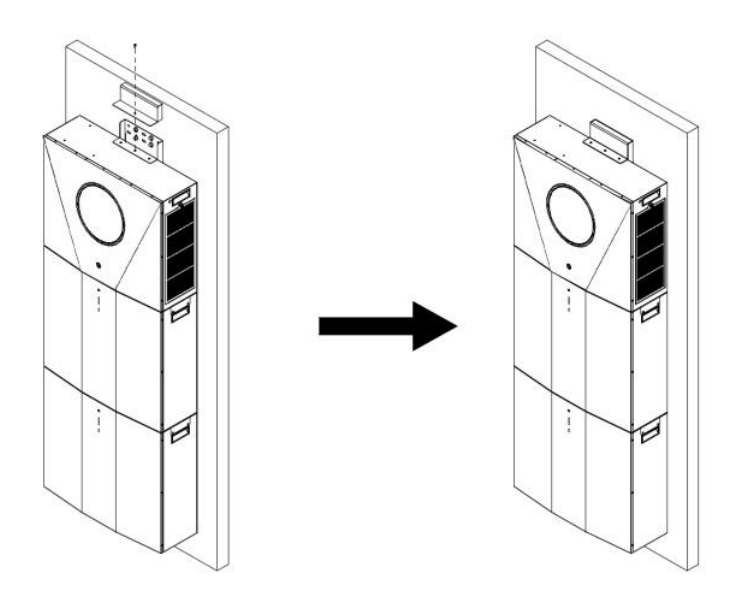

### Előkészítés

Az összes vezeték csatlakoztatása előtt feltétlenül vegye le a vezetékfedelet négy csavar és egy hüvelykujjcsavar eltávolításával. A részleteket lásd az alábbi táblázatban.

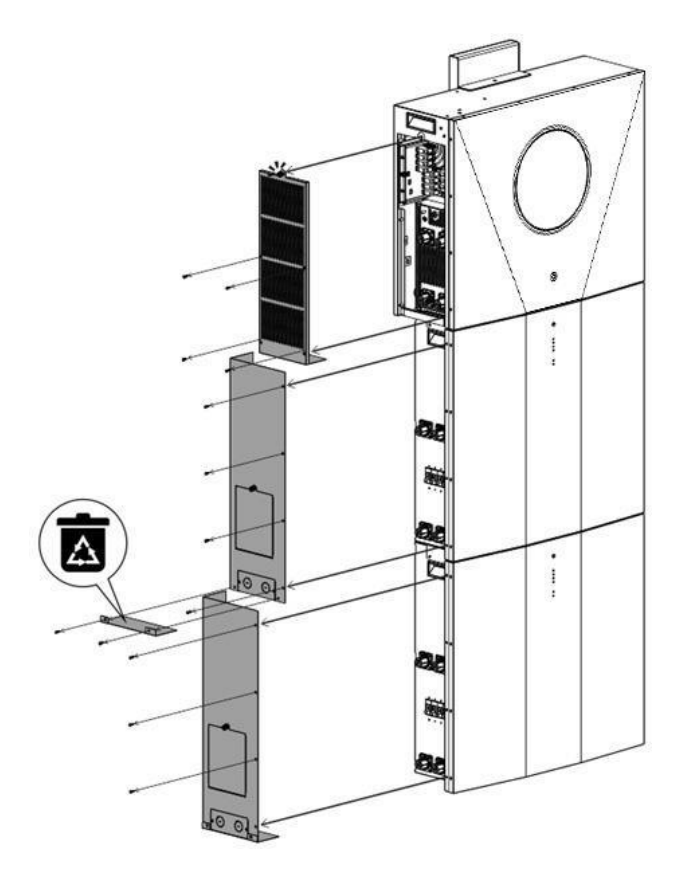

### Akkumulátor csatlakoztatása

**FIGYELMEZTETÉS:** Mielőtt csatlakoztatná az akkumulátormodulokat, kérjük, **válassza le az** inverter és az akkumulátorok közötti egyenáramú megszakítót.

### Egyetlen akkumulátor csatlakoztatása

**1. lépés:** Használja a mellékelt két #B-B akkumulátor-kábelt (az akkumulátor-modul csomagban található). Használjon két másik #B1-I akkumulátor-kábelt (az invertercsomagban található). Kövesse az akkumulátorok polaritását, amely az akkumulátor csatlakozója mellett van nyomtatva! Egyszerűen csatlakoztassa az akkumulátorkábelt az inverter modul és az akkumulátor modul akkumulátor csatlakozóihoz a táblázatban látható módon.

#### ORANGE kábel a pozitív csatlakozóhoz (+) FEKETE kábel a negatív csatlakozóhoz (-)

FIGYELEM! A helytelen csatlakoztatások tartósan károsíthatják a készüléket.

2. lépés: Győződjön meg róla, hogy a vezetékek biztonságosan csatlakoztatva vannak.

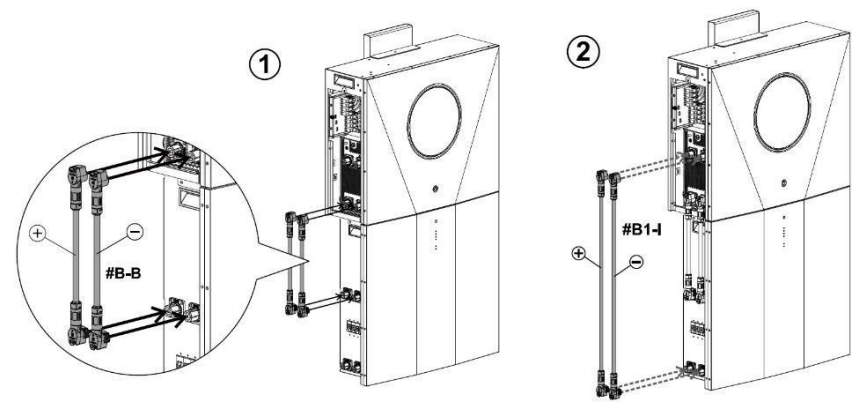

**3. lépés:** Csatlakoztassa a mellékelt RJ45 kábelt (az invertermodul csomagjából) az invertermodul BMS-portjába. A másik végét az első akkumulátormodul RS485 portjához csatlakoztatja.

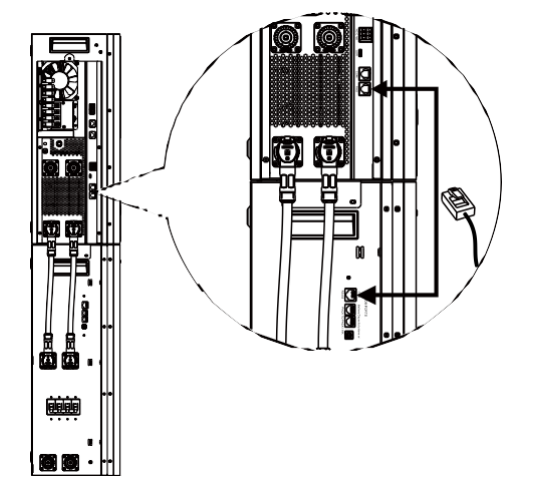

**4. lépés:** Csatlakoztassa a mellékelt RJ11 jelkábelt (az akkumulátormodul csomagjából) az akkumulátormodul egyik bővítőnyílásába (
u vagy
).

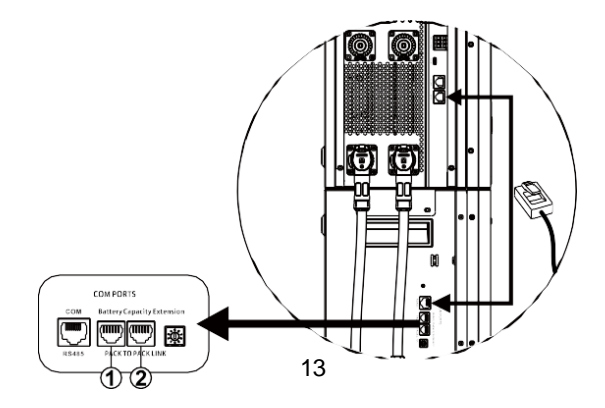

#### Több akkumulátor csatlakoztatása

Ha több akkumulátormodult kell csatlakoztatni, kérjük, kövesse az alábbi lépéseket az akkumulátorok csatlakoztatásához.

1. lépés: Használja a mellékelt #B-B akkumulátorkábelt (az akkumulátor modul csomag belsejében) az első

akkumulátor modul csatlakoztatásához, és vásároljon egy másik #B2-I akkumulátorkábelt a második

akkumulátor modul csatlakoztatásához az alábbi ábrának megfelelően.

Kövesse az akkumulátor polaritását, amely az akkumulátor csatlakozója mellett van feltüntetve! ORANGE kábel a pozitív csatlakozóhoz (+)

FEKETE kábel a negatív csatlakozóhoz (-)

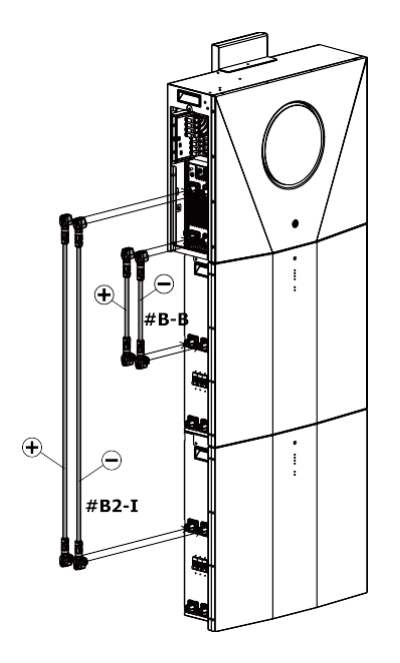

**2. lépés:** Csatlakoztassa a mellékelt RJ11 kábelt (az akkumulátor modul csomagból) az első akkumulátor modul hosszabbító portjába. A másik végét csatlakoztassa a második akkumulátormodul bővítőportjához. A részleteket lásd az alábbi táblázatban.

**3. lépés:** Miután az összes kábelezés telepítése befejeződött, állítsa be az egyes akkumulátor modulok azonosítóját. Az egyes akkumulátormodulok azonosító kódjának egyedinek kell lennie. Párhuzamos rendszerben 2 akkumulátormodul esetén nem lehet ugyanaz a szám. A részleteket lásd az alábbi táblázatban.

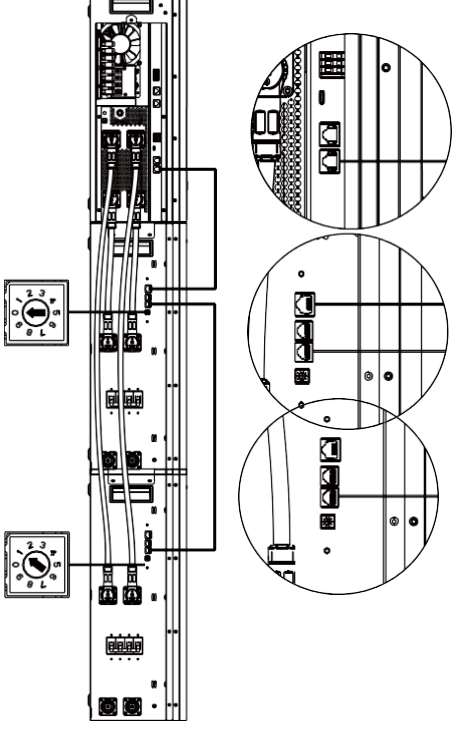

Ha több akkumulátor modul van párhuzamosan telepítve, kérjük, kövesse az alábbiakat az akkumulátor modul párhuzamos csatlakoztatásához.

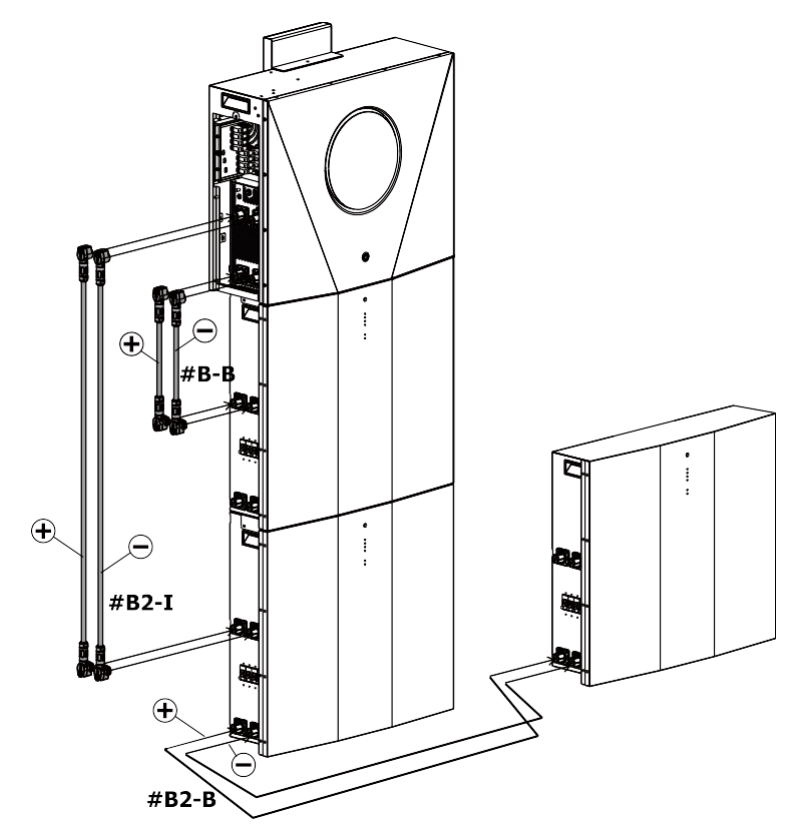

Ha több és több akkumulátormodul van párhuzamosan csatlakoztatva, kérjük, kövesse az alábbi táblázatot az akkumulátorkábelek kábelezéséhez.

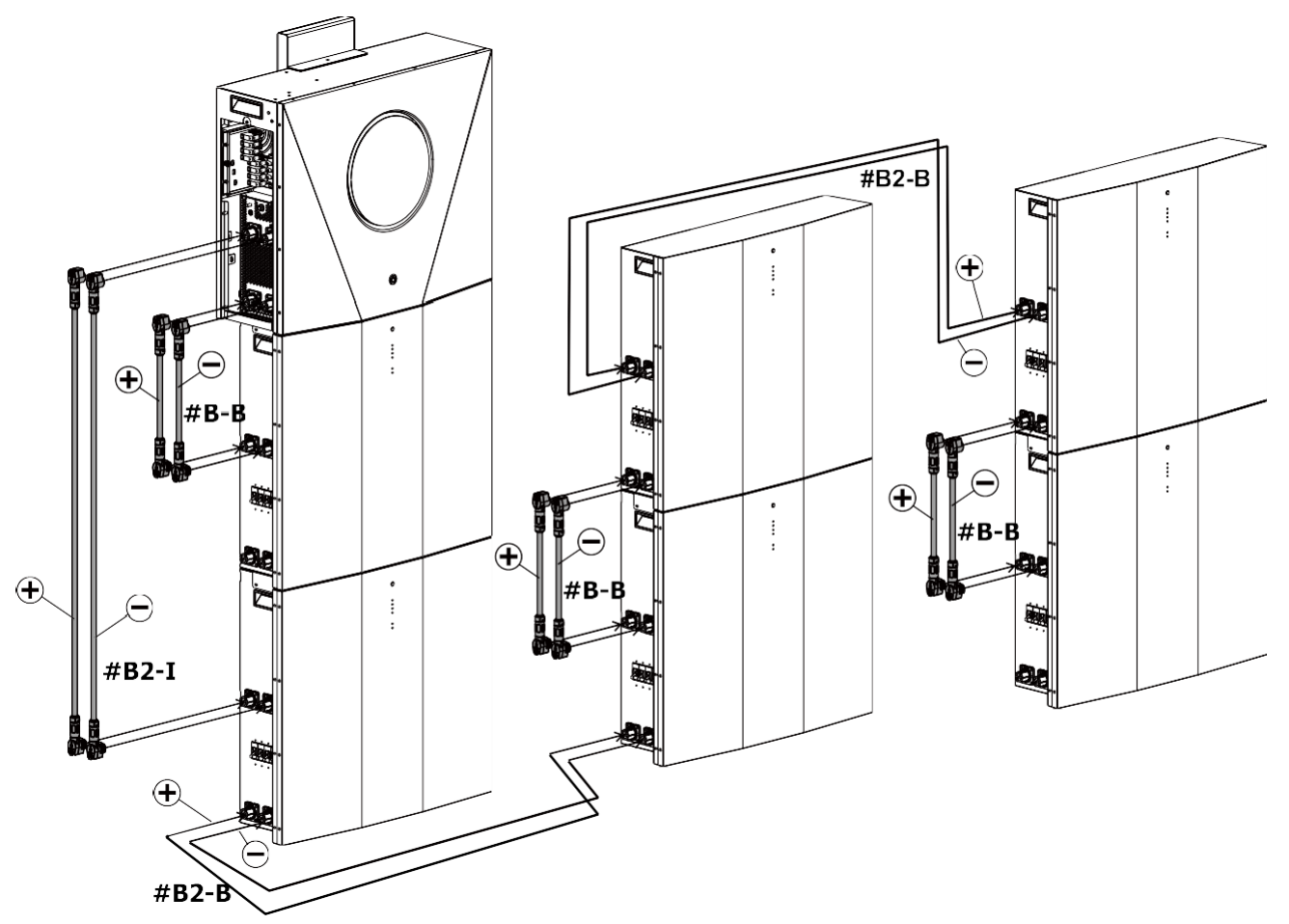

**FIGYELMEZTETÉS:** Az akkumulátorok leesésének elkerülése érdekében ügyeljen arra, hogy a párhuzamosan telepített akkumulátor-modulok között körülbelül 75 cm távolságot hagyjon.

# AC bemeneti/kimeneti csatlakozás

**FIGYELMEZTETÉS:** Mielőtt csatlakoztatná az AC bemeneti áramforráshoz, szereljen **külön** AC megszakítót az inverter modul és az AC bemeneti áramforrás közé. Ez biztosítja, hogy az inverter biztonságosan leválasztható legyen karbantartás közben, és teljes mértékben védve legyen az AC bemenet túláramától.

**VIGYÁZAT!!!** Két "IN" és "OUT" jelöléssel ellátott csatlakozóblokk található. Kérjük, NE csatlakoztassa rosszul a bemeneti és kimeneti csatlakozókat.

FIGYELEM! Minden bekötést szakképzett személynek kell elvégeznie.

**FIGYELEM!** A biztonság és a hatékonyság érdekében nagyon fontos, hogy megfelelő kábeleket használjon az AC bemeneti és kimeneti csatlakozáshoz. A sérülésveszély csökkentése érdekében kérjük, használja az alább ajánlott megfelelő kábelméretet.

#### Javasolt kábelkövetelmény a váltakozó áramú vezetékhez:

| Mérőeszköz | Nyomaték érték |
|------------|----------------|
| 8 AWG      | 1.4~ 1.6Nm     |

Kérjük, kövesse az alábbi lépéseket az AC bemeneti/kimeneti csatlakozás megvalósításához: **1. lépés:** A váltakozó áramú bemeneti/kimeneti csatlakoztatás előtt feltétlenül csavarja le az összes buszcsatlakozót.

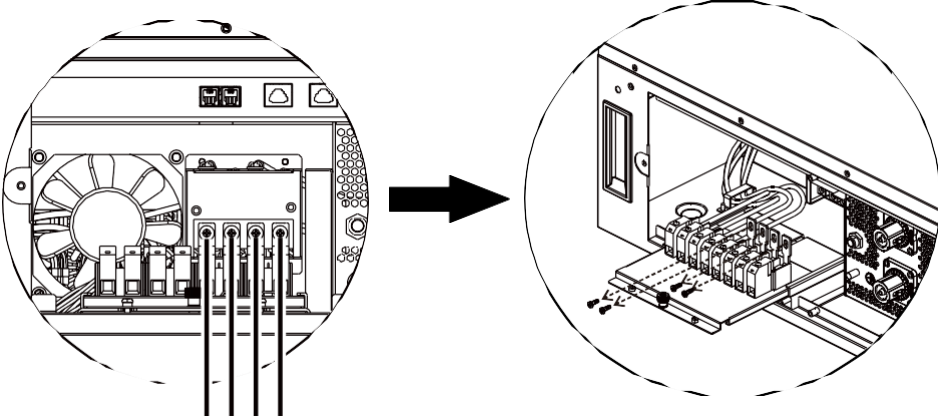

Unscrew all bus terminals

2. lépés: Húzza ki a csatlakozótálcát, és vegye le a hüvelykujjcsavart.

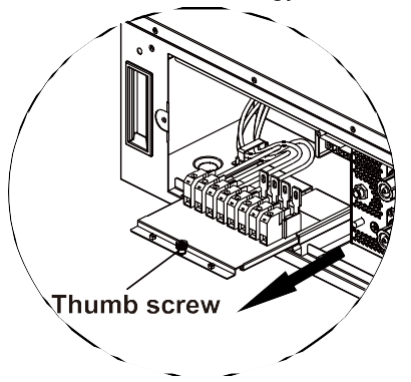

**3. lépés:** Távolítsa el a szigetelőhüvelyt 10 mm-re a négy vezetékről, és rövidítse meg az L fázist és az N nullavezetőt 3 mm-re. Lásd az 1. táblázatot.

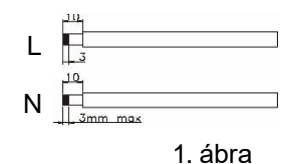

**4. lépés:** Helyezze be a váltóáramú kimeneti vezetékeket a csatlakozóblokkon feltüntetett polaritásnak megfelelően, és húzza meg a csatlakozócsavarokat.

L→LINE (barna vagy fekete) N→Neutrális (kék)

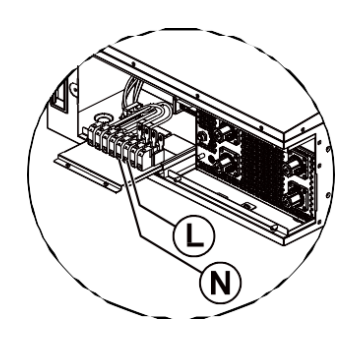

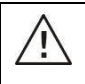

#### FIGYELEM:

Győződjön meg róla, hogy a váltakozó áramforrás ki van kapcsolva, mielőtt megpróbálná a készülékhez csatlakoztatni.

**5. lépés:** Helyezze be a váltakozó áramú bemeneti vezetékeket a csatlakozóblokkon feltüntetett polaritásnak megfelelően, és húzza meg a csatlakozócsavarokat. Ügyeljen arra, hogy először a PE védővezetőt (\_\_\_\_) csatlakoztassa.

L→LINE (barna vagy fekete)

 $\rightarrow$  föld (sárgászöld) N $\rightarrow$  Semleges

(kék)

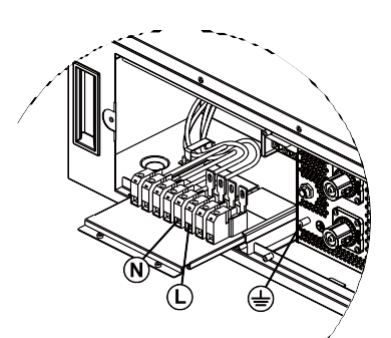

**6. lépés:** Győződjön meg róla, hogy a vezetékek biztonságosan csatlakoztatva vannak. A referencia meghúzási nyomaték 5N.m.

**7. lépés:** Miután az összes vezeték jól csatlakozik, csavarja vissza a hüvelykujjcsavart, és tolja vissza a csatlakozótálcát az eredeti helyzetbe.

#### **FIGYELEM: Fontos**

Ügyeljen arra, hogy a váltóáramú vezetékeket a megfelelő polaritással csatlakoztassa. Ha az L és N vezetékek fordítva vannak csatlakoztatva, az közüzemi rövidzárlatot okozhat, amikor ezek az inverterek

### VIGYÁZAT:

Az olyan készülékek, mint például a légkondicionáló legalább 2~3 percet igényelnek az újraindításhoz, mivel elegendő időre van szükség a hűtőközeg gáz egyensúlyának helyreállításához az áramkörökben. Ha áramhiány lép fel, és rövid időn belül helyreáll, az kárt okozhat a csatlakoztatott készülékekben. Az ilyen jellegű károk megelőzése érdekében a telepítés előtt ellenőrizze a légkondicionáló berendezés gyártóját, hogy az rendelkezik-e időkésleltetési funkcióval. Ellenkező esetben ez az inverter/töltő túlterhelési hibát vált ki, és lekapcsolja a kimenetet, hogy megvédje a készülékét, de

### PV csatlakozás

**FIGYELMEZTETÉS**: A PV-modulokhoz való csatlakoztatás **előtt külön-külön** szerelje fel az egyenáramú megszakítókat az inverter és a PV-modulok közé.

**FIGYELEM!** A rendszer biztonsága és a hatékony működés szempontjából nagyon fontos, hogy a PV-modulok csatlakoztatásához megfelelő kábelt használjon. A sérülésveszély csökkentése érdekében kérjük, használja az alább látható megfelelő, ajánlott kábelméretet.

| Huzal mérete | Kábel ( <sup>mm2</sup> ) | Nyomatékérték (max) |
|--------------|--------------------------|---------------------|
| 1 x 12AWG    | 4                        | 1,2 Nm              |

**FIGYELMEZTETÉS: Mivel** ez az inverter nem szigetelt, csak kétféle PV-modul fogadható el: egykristályos, polikristályos, A osztályú és CIGS modulok. A meghibásodások elkerülése érdekében ne csatlakoztasson olyan PV-modulokat az inverterhez, amelyeknél lehetséges az áramszivárgás. Például a földelt PV-modulok áramszivárgást okoznak az inverter felé. CIGS modulok használata esetén győződjön meg arról, hogy NINCS földelt csatlakozás.

FIGYELMEZTETÉS: A túlfeszültség elleni védelemmel ellátott PV csatlakozódoboz használata szükséges.

### PV modul kiválasztása:

A megfelelő PV-modulok kiválasztásakor feltétlenül vegye figyelembe a következő paramétereket:

- 1. A PV-modulok nyílt áramköri feszültsége (Voc) nem haladhatja meg az inverter maximális nyílt áramköri feszültségét.
- 2. <u>A PV-modulok nyitott áramköri feszültségének (Voc) magasabbnak kell lennie, mint az indítási feszültség.</u>

| Max. PV Array teljesítmény                 | 8000W          |
|--------------------------------------------|----------------|
| Max. PV Array nyílt áramköri<br>feszültség | 500Vdc         |
| PV Array MPPT feszültségtartomány          | 90Vdc~450Vdc   |
| Indítási feszültség                        | 80Vdc +/- 5Vdc |

### Ajánlott napelem-konfiguráció:

| Napelemek<br>specifikációja.<br>(hivatkozás) | NAPELEMES<br>BEMENET 1<br>Min sorozatban: beme<br>Max. sorozatban: beme | NAPELEMES BEMENET<br>2<br>netenként 4db<br>enetenként 12db | Panelek száma | Teljes<br>bemeneti<br>teljesítmé |
|----------------------------------------------|-------------------------------------------------------------------------|------------------------------------------------------------|---------------|----------------------------------|
| - 25000p                                     |                                                                         |                                                            |               | ny                               |
| - Imp: 8.3A                                  | 4db sorozatban                                                          | Х                                                          | 4db           | 1000W                            |
| - Voc: 37.7Vdc                               | х                                                                       | 4db sorozatban                                             | 4db           | 1000W                            |
| - Isc: 8.4A                                  | 12db sorozatban                                                         | х                                                          | 12db          | 3000W                            |
| - Sejtek: 60                                 | х                                                                       | 12db sorozatban                                            | 12db          | 3000W                            |
|                                              | 6db sorozatban                                                          | 6db sorozatban                                             | 12db          | 3000W                            |
|                                              | 6db sorozatban, 2 húr                                                   | х                                                          | 12db          | 3000W                            |
|                                              | х                                                                       | 6db sorozatban, 2 húr                                      | 12db          | 3000W                            |
|                                              | 8db sorozatban, 2 húr                                                   | х                                                          | 16db          | 4000W                            |
|                                              | х                                                                       | 8db sorozatban, 2 húr                                      | 16db          | 4000W                            |
|                                              | 9db sorozatban, 1 húr                                                   | 9db sorozatban, 1 húr                                      | 18db          | 4500W                            |
|                                              | 10db sorozatban, 1 húr                                                  | 10db sorozatban, 1 húr                                     | 20db          | 5000W                            |
|                                              | 12db sorozatban, 1 húr                                                  | 12db sorozatban, 1 húr                                     | 24db          | 6000W                            |
|                                              | 6db sorozatban, 2 húr                                                   | 6db sorozatban, 2 húr                                      | 24db          | 6000W                            |
|                                              | 7db sorozatban, 2 húr                                                   | 7db sorozatban, 2 húr                                      | 28db          | 7000W                            |
|                                              | 8db sorozatban, 2 húr                                                   | 8db sorozatban, 2 húr                                      | 32db          | 8000W                            |

### PV modul vezeték csatlakoztatása

A PV-modul csatlakoztatásához a következőket vegye figyelembe:

- 1. Távolítsa el a szigetelőhüvelyt körülbelül 7 mm-re a pozitív és negatív vezetékeken.
- 2. Az optimális teljesítmény érdekében javasoljuk, hogy a vezetékeken csizmafűzős köté?
- Ellenőrizze a PV-modulok és a PV-bemeneti csavaros csatlakozók közötti vezetékcsatlakozások polaritását. Csatlakoztassa a vezetékeket az alábbi ábrának megfelelően. Ajánlott eszköz: csavarhúzó: 4 mm-es pengéjű csavarhúzó

PV1

## MBS vezetékezés

Ha a kapcsolókészletet külön vásárolja meg, az MBS kapcsolót az alábbi ábra szerint kell csatlakoztatni az inverterhez, a közműhöz és a fogyasztókhoz.

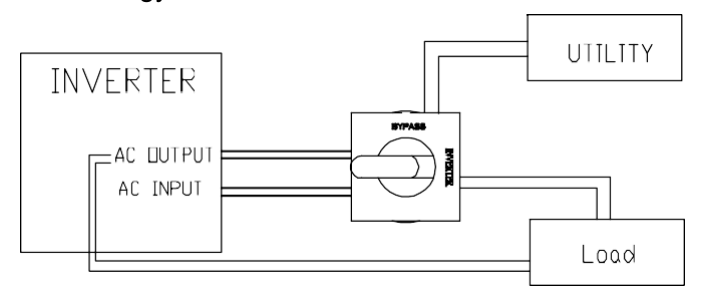

Az inverteregységhez való csatlakoztatáskor először feltétlenül használjon két átkötőhuzalt az 5 és a 13, valamint a 9 és az 1 (a terminálokon lévő jelek) külön-külön történő összekötéséhez. Ezután kövesse az alábbi vezetékezési csevegést az inverter egységhez való csatlakoztatáshoz.

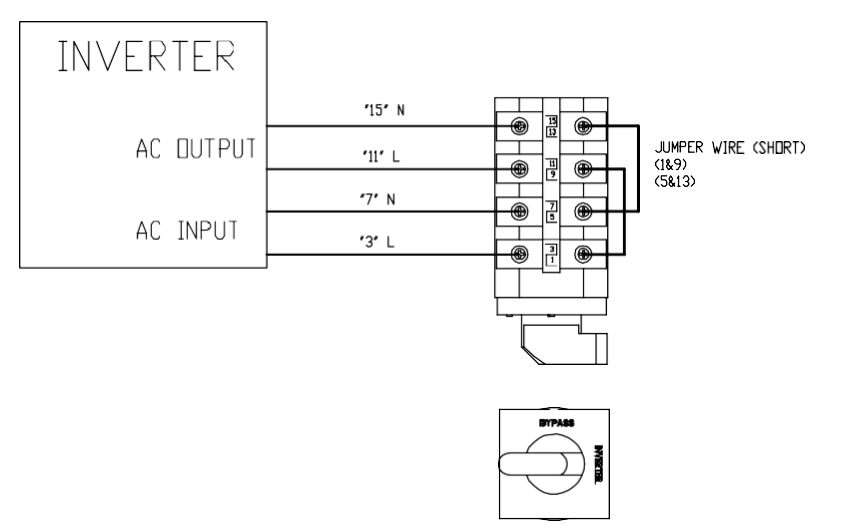

A közművekhez és a terhelésekhez való csatlakozáskor az MBS kapcsoló másik oldalán vannak terminálok. Kérjük, kövesse az alábbi kapcsolási rajzot a közművekhez és a terhelésekhez való csatlakozáshoz.

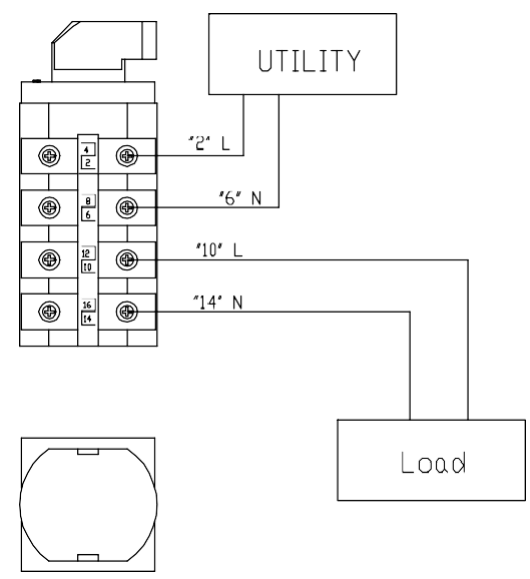

# Végső összeszerelés

Az összes vezeték csatlakoztatása után helyezze vissza az oldalsó burkolatokat az eredeti helyükre a csavarokkal az alábbi ábrán látható módon.

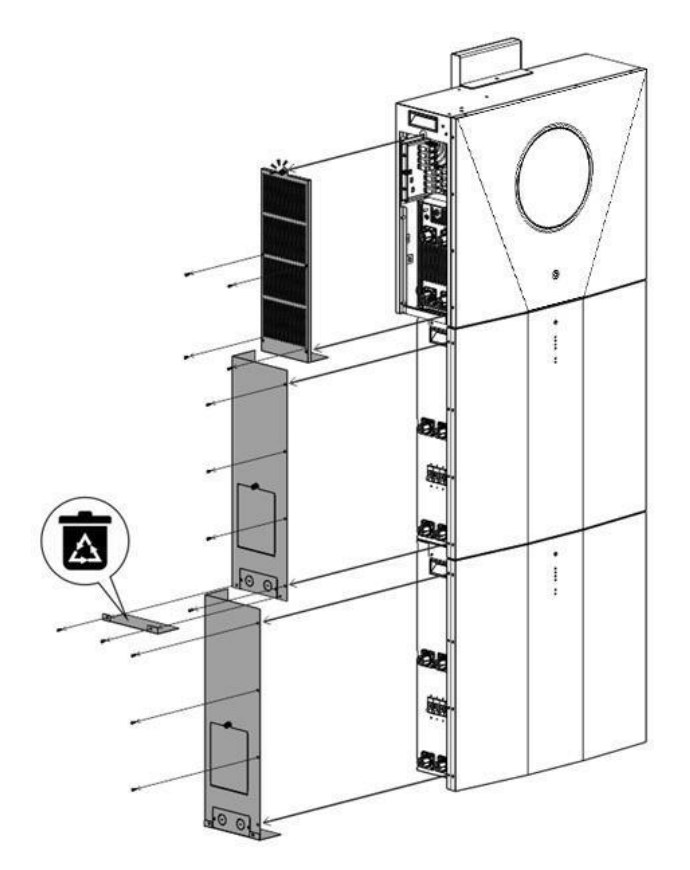

### Kapcsolókészlet telepítése

Ha a kapcsolókészletet külön vásárolja meg, először szerelje össze az egyenáramú kapcsolót és a karbantartási megkerülő kapcsolót a megszakító fedelén. Ezután csavarozza be az összeszerelt megszakítófedelet az akkumulátor modul alja alá 2 hüvelykujjas csavarral.

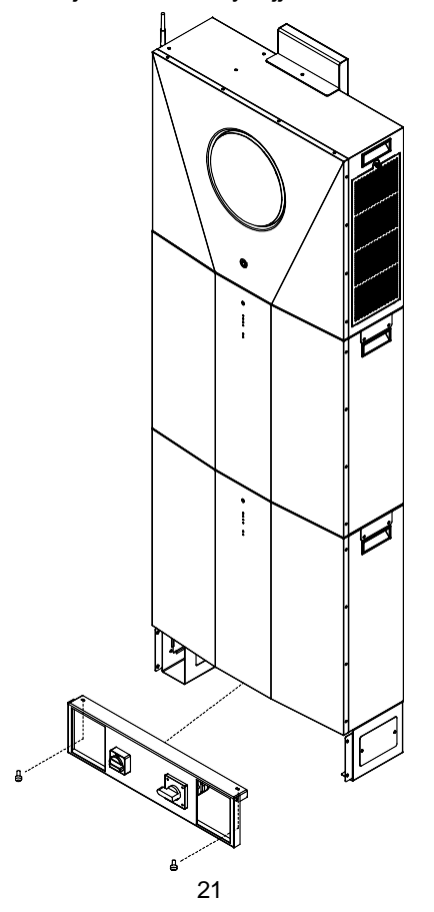

### Vezetékek burkolatának telepítése

Ha a kábelezési fedelet külön vásárolja meg, először csavarja be a négy hüvelykujjas csavart az akkumulátor modul alja alá. Ezután tolja be a két rögzítő lábat az akkumulátor modul két oldaláról, amíg a hüvelykujjcsavarokkal rögzülnek. Végül szerelje fel a fedelet a rögzítő lábakhoz négy csavarral az alábbi ábrának megfelelően.

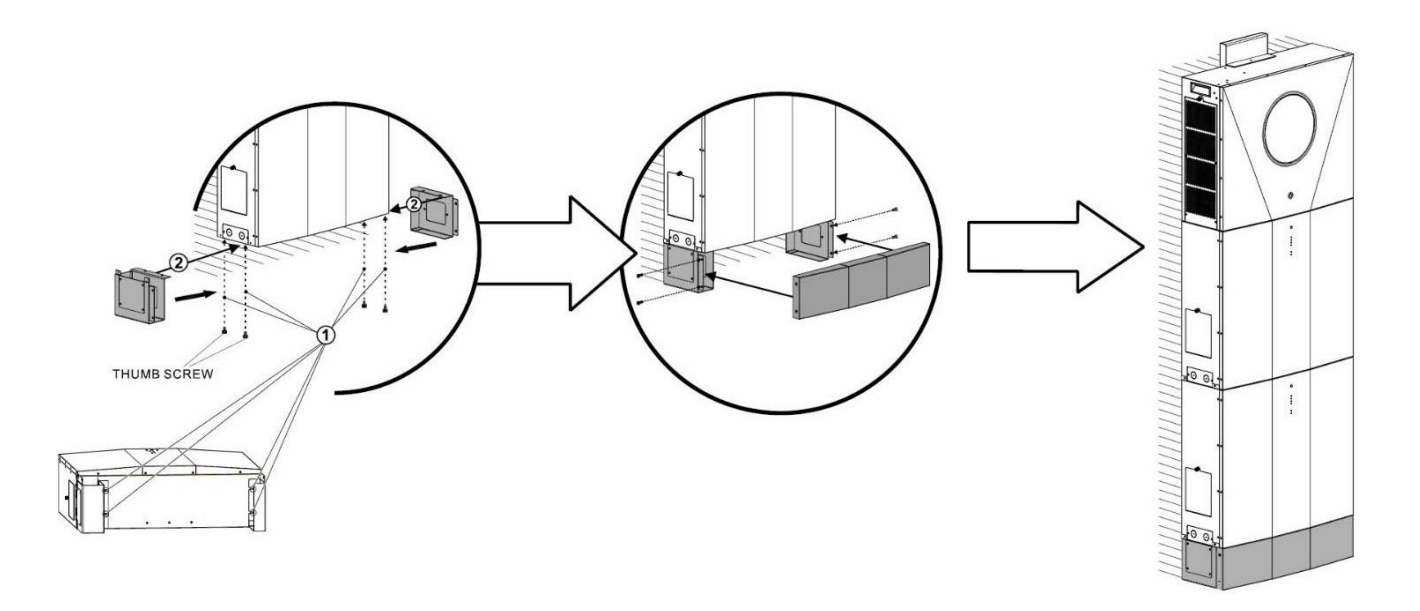

### Kommunikációs kapcsolat

Kövesse az alábbi táblázatot az összes kommunikációs kábelezés csatlakoztatásához.

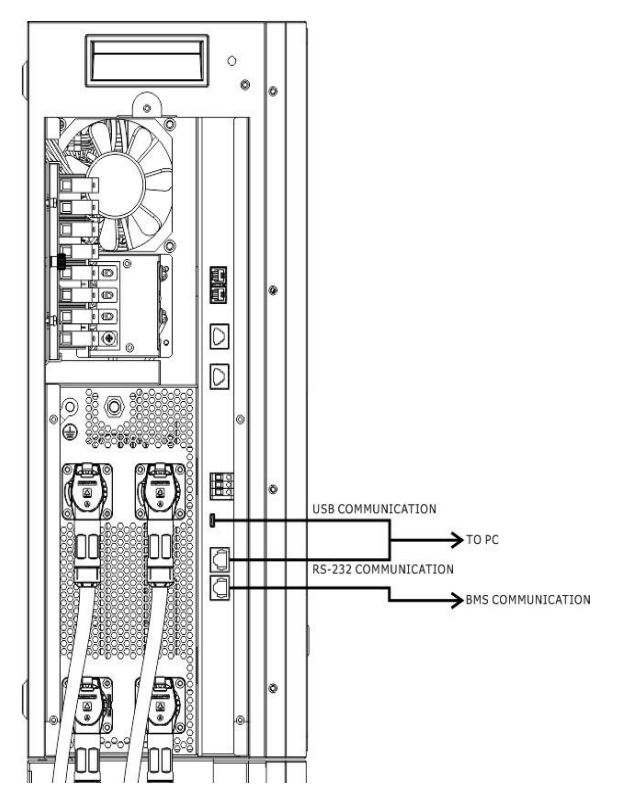

#### Soros kapcsolat

Kérjük, használja a mellékelt soros kábelt az inverter és a számítógép közötti csatlakozáshoz. Telepítse a felügyeleti szoftvert a mellékelt CD-ről, és kövesse a képernyőn megjelenő utasításokat a telepítés befejezéséhez. A szoftver részletes működését lásd a mellékelt CD-n található szoftver felhasználói kézikönyvében.

#### Wi-Fi kapcsolat

Ez a készülék Wi-Fi adóval van felszerelve. A Wi-Fi adó lehetővé teszi a vezeték nélküli kommunikációt a hálózaton kívüli inverterek és a felügyeleti platform között. A felhasználók a letöltött APP segítségével hozzáférhetnek és vezérelhetik a felügyelt invertert. A "WatchPower" alkalmazást az Apple® Store-ban vagy a "WatchPower Wi-Fi" alkalmazást a Google® Play Store-ban találja. Minden adatgyűjtő és paraméter az iCloudban kerül elmentésre. A gyors telepítéshez és működtetéshez kérjük, tekintse meg a III. függeléket.

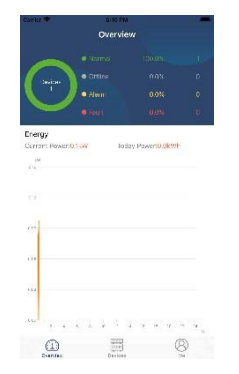

### BMS kommunikációs kapcsolat

A részleteket lásd a II. függelékben - BMS kommunikációs telepítés.

### Száraz érintkezési jel

A hátlapon egy száraz érintkező (3A/250VAC) áll rendelkezésre. Ez arra használható, hogy jelet adjon külső eszköznek, amikor az akkumulátor feszültsége eléri a figyelmeztető szintet.

| Egység<br>állapota |                               | Felte                                                        | étel                                                      | Száraz érin            | tkező p <u>NC.C NO</u> |
|--------------------|-------------------------------|--------------------------------------------------------------|-----------------------------------------------------------|------------------------|------------------------|
|                    |                               |                                                              |                                                           | NC & C                 | NO & C                 |
| Kikapcsolás        | A készülék ki v               | van kapcsolva, é                                             | s nincs kimeneti tápellátás.                              | Zárja be a             | Nyissa meg a<br>címet. |
|                    | A kimenet<br>akkumulátorr     | A 01-es<br>program                                           | Akkumulátor SOC <<br>Alacsony DC<br>figyelmeztetés SOC    | Nyissa meg<br>a címet. | Zárja be a             |
| Bekapcsolás        | napenergiáb<br>ól táplálható. | először)<br>vagy SUB<br>(napenergia)<br>beállítása.<br>első) | Akkumulátor SOC ><br>Beállítási érték a 13.<br>programban | Zárja be a             | Nyissa meg a<br>címet. |
|                    |                               | A 01 oc                                                      | Akkumulátor SOC 2                                         |                        |                        |

Akkumulátar COC

## **OPERATION**

### Bekapcsolás/Kikapcsolás

Miután a készüléket megfelelően beszerelte és az elemeket jól csatlakoztatta, egyszerűen nyomja meg a bekapcsoló gombot a készülék bekapcsolásához.

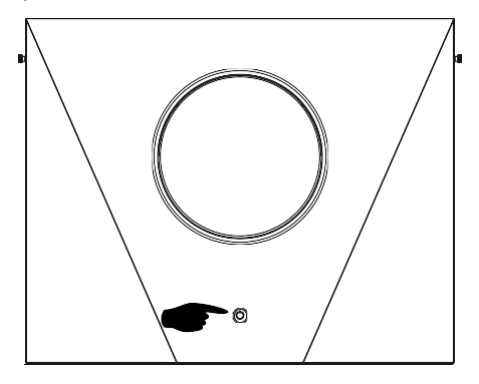

# Működés és kijelzőpanel

Az alábbi ábrán látható működés és az LCD-modul négy érinthető funkciógombot és egy LCD-kijelzőt tartalmaz a működési állapot és a bemeneti/kimeneti teljesítményinformációk jelzésére.

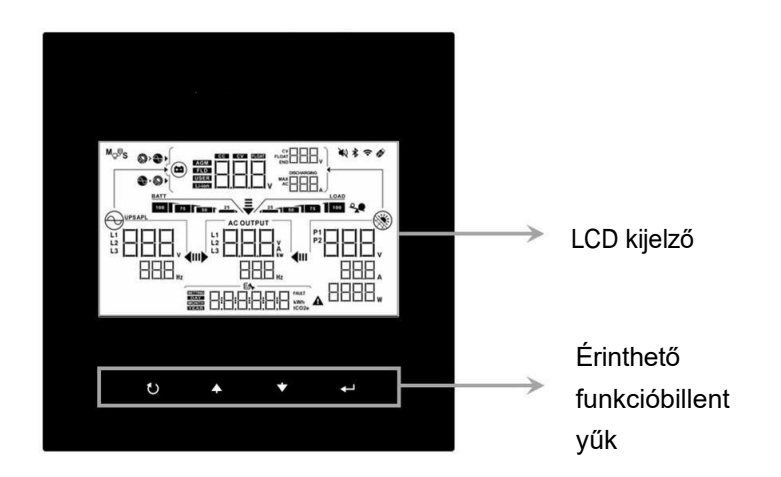

#### Érinthető funkcióbillentyű

| Funk | ciógombok                              | Leírás                                                  |
|------|----------------------------------------|---------------------------------------------------------|
| 1    | ESC                                    | Kilépés a beállításból                                  |
| 0    | Hozzáférés az USB beállítási<br>módhoz | USB-beállítási módba való belépés                       |
| •    | Fel                                    | Az utolsó kiválasztásig                                 |
| •    | Lefelé                                 | A következő kiválasztáshoz                              |
| ł    | Írja be a címet.                       | A kiválasztás megerősítése/bevitele a beállítási módban |

# LCD kijelző ikonok

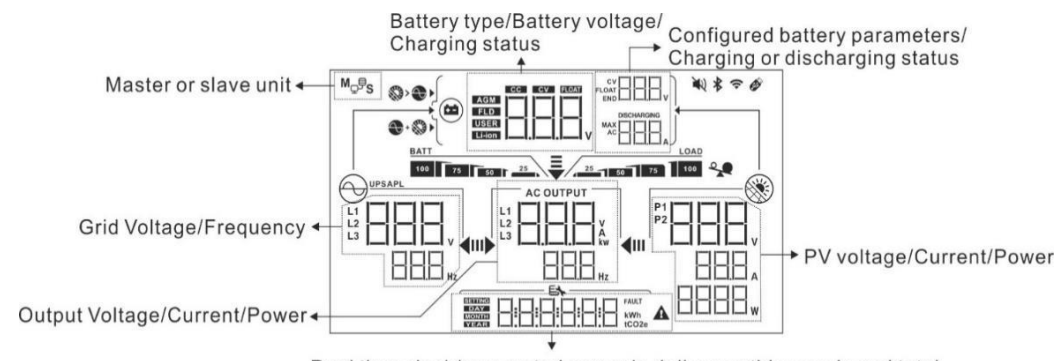

Real time clock/ generated power in daily, monthly, yearly and total Setting menu/ Fault code

| lko                                                               | n                                                                                                 | Funkció leírása                                                |                                                                     |                                                                    |                        |
|-------------------------------------------------------------------|---------------------------------------------------------------------------------------------------|----------------------------------------------------------------|---------------------------------------------------------------------|--------------------------------------------------------------------|------------------------|
| Bemeneti for                                                      | Bemeneti forrás információ                                                                        |                                                                |                                                                     |                                                                    |                        |
|                                                                   |                                                                                                   | A bemeneti v                                                   | váltakozó áramú                                                     | feszültséget és frekvenciát jelz                                   | i.                     |
|                                                                   |                                                                                                   | Jelzi a PV feszültséget, áramot és teljesítményt.              |                                                                     |                                                                    |                        |
|                                                                   |                                                                                                   | Jelzi az akku<br>fázist, a konf<br>áramot.                     | ımulátor típusát,<br>ïgurált akkumulá                               | az akkumulátor feszültségét, a<br>tor paramétereket, a töltési vaç | töltési<br>jy kisütési |
| Töltési szakas                                                    | Z                                                                                                 |                                                                | 1                                                                   |                                                                    | 1                      |
| Ikon                                                              | Töltési szaka                                                                                     | SZ                                                             | lkon                                                                | Töltési szakasz                                                    | l                      |
| CC                                                                | CC üzemmód                                                                                        |                                                                | FLOAT                                                               | FLOATING üzemmód                                                   | l                      |
| CV                                                                | CV üzemmód                                                                                        |                                                                | FLOAT<br>END                                                        | Teljesen feltöltve (töltő<br>kikapcsolva)                          |                        |
| Konfiguráció                                                      | ós program o                                                                                      | és hibainforn                                                  | náció                                                               |                                                                    |                        |
| 88                                                                | 8                                                                                                 |                                                                |                                                                     |                                                                    |                        |
|                                                                   | 3:8:8                                                                                             | A beállítási p                                                 | programokat jelzi                                                   |                                                                    |                        |
| 888,                                                              | AULT A                                                                                            | Jelzi a figyeli<br>Figyelmeztet<br>szimbólumm<br>Hiba: hiba je | meztető és hibał<br>tés: villogó figyel<br>al.<br>ellegű világítás. | ródokat.<br>meztető                                                |                        |
| Kimeneti info                                                     | ormációk                                                                                          |                                                                |                                                                     |                                                                    |                        |
|                                                                   |                                                                                                   | Jelzi a kimer<br>és a kimenet                                  | neti feszültséget,<br>ti frekvenciát.                               | a terhelést VA-ban, a terhelést                                    | Wattban                |
| Akkumulátor                                                       | r információ                                                                                      | )                                                              |                                                                     |                                                                    |                        |
| BATT<br>100 75 50                                                 | Az akkumulátor töltöttségi szintjét 0-24%, 25-49%, 50-74% és 75<br>100% közötti értékekkel jelzi. |                                                                | és 75-                                                              |                                                                    |                        |
|                                                                   | akkumulátor üzemmód és töltési állapot vonal üzemmódban.                                          |                                                                |                                                                     |                                                                    |                        |
|                                                                   |                                                                                                   |                                                                |                                                                     |                                                                    |                        |
|                                                                   | Aliapot Az akkumula<br>kapacitása                                                                 |                                                                | jeizo                                                               |                                                                    |                        |
| 25% 4 sáv villog felváltva.                                       |                                                                                                   |                                                                |                                                                     |                                                                    |                        |
| A jobb oldali sáv világít, a másik három sáv pedig felvál villog. |                                                                                                   | áltva                                                          |                                                                     |                                                                    |                        |
| üzemmód                                                           | zemmód A jobb oldali két sáv világít, a másik két sáv pedig felváltv villog.                      |                                                                | áltva                                                               |                                                                    |                        |

|                                              |                         |                                                                          | _ |
|----------------------------------------------|-------------------------|--------------------------------------------------------------------------|---|
| C.V. mód                                     | 100%                    | A jobb oldali három sáv világít, a bal oldali sáv pedig villogni<br>fog. |   |
| Lebegő üzen<br>akkumulátoro<br>feltöltöttek. | nmód. Az<br>ok teljesen | 4 sáv lesz bekapcsolva.                                                  |   |

| Akkumulátoros üzemmódban az akkumulátor kapacitását mutatja. |                                                                           |                                                       |                                     |  |
|--------------------------------------------------------------|---------------------------------------------------------------------------|-------------------------------------------------------|-------------------------------------|--|
| Ikon A<br>k                                                  | Az akkumulátor<br>apacitása                                               | Ikon                                                  | Az akkumulátor<br>kapacitása        |  |
| BATT 25                                                      | 25%                                                                       | 75 50 C 25                                            | 75%                                 |  |
| BATT 50 25                                                   | i0%                                                                       | BATT<br>100 75 50 25                                  | 100%                                |  |
| Terhelési információk                                        | _                                                                         |                                                       |                                     |  |
| 1                                                            | Túlterhelést jelez.                                                       |                                                       |                                     |  |
| LOAD<br>25 50 75 100                                         | A terhelési szintet                                                       | 0-24%, 25-49%, 50-74%                                 | és 75-100% szerint jelzi.           |  |
| Töltőforrás prioritás be                                     | állítása Kijelző                                                          |                                                       |                                     |  |
|                                                              | Jelzi, hogy a 16. "T<br>first" van kiválasztv                             | öltőforrás prioritás" beállí<br>/a.                   | tási programban a "Solar            |  |
| +                                                            | Jelzi, hogy a 16. "T<br>and Utility" van kiva                             | öltőforrás prioritás" beállí<br>álasztva.             | tási programban a "Solar            |  |
|                                                              | Jelzi, hogy a 16. "T<br>napenergia" beállít                               | öltőforrás prioritás" beállí<br>ású.                  | tási program "Csak                  |  |
| Kimeneti forrás prioritá                                     | s beállításának kije                                                      | Izése                                                 |                                     |  |
| ₹                                                            | lelzi hoov a 01-ee                                                        | "Kimeneti forrás prioritás                            | " beállítási program "Litility      |  |
|                                                              | first" (Közmű elősz                                                       | ör) beállításként van kivá                            | asztva                              |  |
| III)                                                         |                                                                           |                                                       |                                     |  |
| Ŧ                                                            | Jelzi, hogy a 01-es "Kimeneti forrás prioritás" beállítási program "Solar |                                                       |                                     |  |
| uk 400                                                       | first" (Napelemes e                                                       | elsőként) beállításként var                           | n kiválasztva.                      |  |
|                                                              |                                                                           |                                                       |                                     |  |
|                                                              | Jelzi, hogy a 01-es                                                       | "Kimeneti forrás prioritás                            | " beállítási program "SBU"-         |  |
| ı <b>⊳ ∢</b> Ⅲ                                               | ként van kiválasztv                                                       | a.                                                    |                                     |  |
| AC bemeneti feszültség                                       | gtartomány beállítás                                                      | si kijelző                                            |                                     |  |
| UPS                                                          | Jelzi, hogy a03beá<br>kiválasztvaAz elfo<br>280VAC között les             | llítási program "<br>gadható AC bemeneti fes<br>z.    | └│┌└└┐<br>szültségtartomány 170-    |  |
| APL                                                          | Jelzi, hogy a 03-as<br>elfogadható AC be<br>van.                          | beállítási program van ki<br>meneti feszültségtartomá | vℓ∏∏L₃ " "Az<br>ny 90-280VAC között |  |
| Működési állapotra vona                                      | tkozó információk                                                         |                                                       |                                     |  |
|                                                              | Jelzi, hogy a készü                                                       | ilék csatlakozik a hálózatł                           | 10Z.                                |  |
| Jelzi, hogy a készülék csatlakozik a PV-panelhez.            |                                                                           | elhez.                                                |                                     |  |
| AGM<br>FLD<br>USER<br>Li-ion                                 | AGM         FLD         USER         Li-ion                               |                                                       |                                     |  |
| McPs                                                         | Jelzi, hogy a párhu                                                       | Jelzi, hogy a párhuzamos művelet működik.             |                                     |  |
| 1                                                            | Jelzi, hogy a készü                                                       | llék riasztása ki van kapcs                           | solva.                              |  |
| (                                                            | Jelzi, hogy a Wi-Fi                                                       | átvitel működik.                                      |                                     |  |
| Jelzi, hogy az USB lemez csatlakoztatva v                    |                                                                           | lemez csatlakoztatva van                              |                                     |  |

# LCD beállítás

### Általános beállítás

A "←" gomb 3 másodpercig történő lenyomása után a készülék belép a beállítási üzemmódba. Nyomja meg a "▲ " vagy "▼ " gombot a beállítási programok kiválasztásához. Nyomja meg a "←" " gombot a választás megerősítéséhez vagy a "♀/℃ " gombot a kilépéshez.

### Programok beállítása:

| Program | Leírás                                                                                 | Kiválasztható opció             |                                                                                                    |
|---------|----------------------------------------------------------------------------------------|---------------------------------|----------------------------------------------------------------------------------------------------|
| 00      | Beállítási módból való<br>kilépés                                                      | Menekülés                       |                                                                                                    |
|         |                                                                                        | Utility first (alapértelmezett) | A közművek elsőbbséget<br>élveznek a fogyasztók<br>áramellátásában.<br>A napenergia és az<br>akkumulátorok csak akkor<br>szolgáltatnak energiát a<br>fogyasztóknak, amikor a<br>közművek energiája nem áll<br>rendelkezésre.                                                                                            |
| 01      | Kimeneti forrás<br>prioritása: A terhelés<br>áramforrás prioritásának<br>konfigurálása | Először a napenergia            | A napenergia elsődlegesen a<br>fogyasztókat látja el energiával.<br>Ha a napenergia nem<br>elegendő az összes<br>csatlakoztatott fogyasztó<br>ellátásához, a közüzemi<br>energia egyidejűleg biztosítja a<br>fogyasztók energiaellátását.                                                                               |
|         |                                                                                        | SBU prioritás                   | A napenergia elsődlegesen a<br>fogyasztókat látja el energiával.<br>Ha a napenergia nem<br>elegendő az összes<br>csatlakoztatott fogyasztó<br>ellátásához, akkor az<br>akkumulátor energiája<br>egyidejűleg biztosítja a<br>fogyasztók energiaellátását.<br>A közmű csak akkor szolgáltat<br>áramot a fogyasztóknak, ha |
|         |                                                                                        | 28                              | az akkumulátor feszültsége<br>vagy az alacsony szintű<br>figyelmeztető feszültségre,                                                                                                    |

|    |                                                                                                    |                       | vagy a<br>beállítási pont a 12.<br>programban.                 |
|----|----------------------------------------------------------------------------------------------------|-----------------------|----------------------------------------------------------------|
| 02 | Maximális töltőáram: A teljes<br>töltőáram konfigurálása a<br>napelemes és közüzemi<br>töltőkhöz.<br>(Max. töltési áram =<br>közüzemi töltési áram +<br>napelemes töltési<br>áram) | 30A (alapértelmezett) | Az akkumulátorcsomag<br>határozza meg, és nem<br>állítható be. |

| 03 | AC bemeneti<br>feszültségtartomány                                 | Készülékek (alapértelmezett)              | Ha kiválasztja, az<br>elfogadható AC bemeneti<br>feszültségtartomány 90-<br>280VAC között lesz.  |
|----|--------------------------------------------------------------------|-------------------------------------------|--------------------------------------------------------------------------------------------------|
|    |                                                                    |                                           | Ha kiválasztja, az<br>elfogadható AC bemeneti<br>feszültségtartomány 170-<br>280VAC között lesz. |
|    |                                                                    |                                           |                                                                                                  |
| 05 | Akkumulátor típusa                                                 | Llb-protokoll kompatibilis<br>akkumulátor | Ez a program nem<br>módosítható.                                                                 |
|    |                                                                    |                                           |                                                                                                  |
|    |                                                                    |                                           |                                                                                                  |
| 06 | Automatikus újraindítás<br>túlterhelés esetén                      | Újraindítás letiltva<br>(alapértelmezett) | Újraindítás engedélyezése                                                                        |
|    |                                                                    |                                           |                                                                                                  |
|    |                                                                    |                                           |                                                                                                  |
| 07 | Automatikus újraindítás, ha<br>a hőmérséklet túllépése<br>történik | Újraindítás letiltva<br>(alapértelmezett) | Újraindítás engedélyezése                                                                        |
|    |                                                                    |                                           |                                                                                                  |
|    |                                                                    |                                           |                                                                                                  |
| 09 | Kimeneti frekvencia                                                | 50Hz (alapértelmezett)                    | 60Hz                                                                                             |
|    |                                                                    |                                           |                                                                                                  |
|    |                                                                    |                                           |                                                                                                  |

| 10 | Kimeneti feszültség | 220V | 230V (alapértelmezett) |
|----|---------------------|------|------------------------|
|    |                     |      |                        |
|    |                     |      | 54                     |
|    |                     |      |                        |

|    |                                                                                                    | 2401/                                                                      |                                                                                                    |
|----|----------------------------------------------------------------------------------------------------|----------------------------------------------------------------------------|----------------------------------------------------------------------------------------------------|
|    |                                                                                                    |                                                                            |                                                                                                    |
|    |                                                                                                    |                                                                            |                                                                                                    |
|    | Maximális közüzemi töltési<br>áram                                                                                                    | 30A (alapértelmezett)                                                      |                                                                                                    |
| 11 | Megjegyzés: Ha a 02-es<br>programban a beállítási<br>érték kisebb, mint a 11-es<br>programban, az inverter a<br>02-es programból származó<br>töltőáramot alkalmazza.<br>a közüzemi töltőhöz. |                                                                            | A beállítási tartomány 2A-tól,<br>majd 10A-tól 120A-ig terjed.<br>Az egyes kattintások<br>növekménye 10A. |
| 12 | A SOC pont<br>visszaállítása a közüzemi<br>forrásra, amikor a 01.<br>programban az "SBU"<br>(SBU prioritás) opciót<br>választia                                                              | SOC 10% (alapértelmezett)                                                  | A beállítható tartomány 5% és<br>95% között van. Az egyes<br>kattintások növekménye 1%.                   |
|    |                                                                                                    | SOC 30% (alapértelmezett)                                                  | A beállítási tartomány 10% és                                                                             |
| 13 | SOC pont visszaállítása<br>akkumulátor üzemmódra,<br>ha a 01. programban az                                                                                                    |                                                                            | 100% között van. Az egyes<br>kattintások növekménye 1%.                                                   |
|    | "SBU" (SBU prioritás)<br>opciót választja.                                                                                                    |                                                                            |                                                                                                    |
|    |                                                                                                    | Ha ez az inverter/töltő hálózati, készenléti vagy hiba üzemmódban működik. |                                                                                                    |
|    |                                                                                                    | A töltő forrása az alábbiak szerint                                        | programozható:                                                                                            |
|    |                                                                                                    | Először a napenergia                                                       | A napenergia elsődleges                                                                                   |
|    |                                                                                                    | 11-                                                                        | prioritásként tölti az                                                                                    |
|    |                                                                                                    |                                                                            | akkumulátort.                                                                                             |
|    |                                                                                                    | 1 )1                                                                       | A közművek csak akkor töltik                                                                              |
|    |                                                                                                    | <b>E%</b>                                                                  | az akkumulátort, ha a                                                                                     |
|    |                                                                                                    |                                                                            | napenergia nem áll<br>rendelkezésre.                                                                      |
| 16 | Töltőforrás prioritás: A<br>töltőforrás prioritásának<br>beállítása                                                                                                    | Napelem és közmű<br>(alapértelmezett)                                      | A napenergia és a<br>közművek egyszerre töltik<br>az akkumulátort.                                        |
|    |                                                                                                    |                                                                            |                                                                                                    |

| Csak Solar | A napenergia lesz az<br>egyetlen töltőforrás,<br>függetlenül attól, hogy a<br>közművek rendelkezésre<br>állnak-e vagy sem. |
|------------|----------------------------------------------------------------------------------------------------|
|            |                                                                                                    |

|    |                                                                                                    | Riasztás be (alapértelmezett)                                  | Riasztás ki                                                                                                    |
|----|----------------------------------------------------------------------------------------------------|----------------------------------------------------------------|----------------------------------------------------------------------------------------------------|
| 18 | Riasztásvezérlés                                                                                                    | IB                                                             | 旧                                                                                                    |
|    |                                                                                                    |                                                                |                                                                                                    |
| 19 | Automatikus visszatérés<br>az alapértelmezett<br>képernyőre                                                                | Visszatérés az alapértelmezett<br>képernyőre (alapértelmezett) | Ha be van jelölve, nem<br>számít, hogyan váltanak a<br>felhasználók a kijelző<br>képernyőre, a képernyő<br>automatikusan visszatér az<br>alapértelmezett képernyőre,<br>ha 1 percig nem nyomják<br>meg a gombot. |
|    |                                                                                                    | Maradjon a legújabb képernyőn                                  | Ha be van jelölve, a kijelző<br>képernyő a legutolsó<br>képernyőre marad, amelyet a<br>felhasználó végül vált.                                                                                                   |
|    |                                                                                                    |                                                                |                                                                                                    |
| 20 | Háttérvilágítás vezérlés                                                                                                   | Háttérvilágítás be<br>(alapértelmezett)                        | Háttérvilágítás ki                                                                                                    |
|    |                                                                                                    |                                                                |                                                                                                    |
|    |                                                                                                    | Riasztás be (alapértelmezett)                                  | Riasztás ki                                                                                                    |
| 22 | Csipogás az elsődleges<br>forrás megszakításakor                                                                           |                                                                | ב'ב'                                                                                                    |
|    |                                                                                                    |                                                                |                                                                                                    |
| 23 | Túlterhelés áthidalása:<br>Ha engedélyezve van, a<br>készülék átvált hálózati<br>üzemmódba, ha<br>akkumulátoros üzemmódban | Bypass letiltva (alapértelmezett)                              | Bypass engedélyezése                                                                                                    |
|    | tuiterhelés lép fel.                                                                                                    |                                                                |                                                                                                    |
|    |                                                                          | Felvétel engedélyezése<br>(alapértelmezett)                  | Rekord letiltása                       |
|----|--------------------------------------------------------------------------|--------------------------------------------------------------|----------------------------------------|
| 25 | Hibakód rögzítése                                                        |                                                              | Ľ'5                                    |
|    |                                                                          |                                                              |                                        |
|    |                                                                          | 56V (alapértelmezett)                                        |                                        |
| 26 | Tömeges töltési<br>feszültség (C.V                                       | 26                                                           | Az akkumulátorcsomag                   |
|    | feszültség)                                                              |                                                              | állítható be.                          |
|    |                                                                          | 56V (alapértelmezett)                                        |                                        |
| 27 | Lebegő töltési feszültség                                                | 27                                                           | Az akkumulátorcsomag                   |
|    |                                                                          | FLUSSO                                                       | hatarozza meg, es nem<br>állítható be. |
|    |                                                                          | Egyedülálló: Ez az inverter                                  | Párhuzamosan: Ez az inverter           |
|    |                                                                          | használatos.                                                 | működik.                               |
|    |                                                                          | 28                                                           | 28                                     |
|    |                                                                          |                                                              |                                        |
|    |                                                                          | Ha az invertert 3-fázisú alkalmaz<br>következő beállításokat | ásban működtetik, állítsa be a         |
| 29 | *Ez a beállítás csak akkor                                               | az adott fázisban működtetendő i                             | nverter.                               |
| 20 | erneto el, na az inverter<br>készenléti üzemmódban<br>van (kikapcsolva). | L1 fázis:                                                    | L2 fázis:                              |
|    |                                                                          | 28                                                           | 28                                     |
|    |                                                                          |                                                              |                                        |
|    |                                                                          | L3 fázis:                                                    |                                        |
|    |                                                                          |                                                              |                                        |
|    |                                                                          |                                                              |                                        |

|    | Alacsony egyenáramú<br>leválasztási kapacitás:                                                                                          | SOC 0% (alapértelmezett)                 | A beállítási tartomány 0% és                                                                                                    |
|----|----------------------------------------------------------------------------------------------------|------------------------------------------|----------------------------------------------------------------------------------------------------|
|    | <ul> <li>Ha az<br/>akkumulátor az<br/>egyetlen<br/>áramforrás</li> </ul>                                                                |                                          | 90% között van. Az egyes<br>kattintások növekménye 1%.                                                                          |
| 29 | <ul> <li>rendelkezesre all, az</li> <li>inverter leáll.</li> <li>Ha a PV-energia<br/>és az<br/>akkumulátor<br/>teliesítménye</li> </ul> |                                          |                                                                                                    |
|    | rendelkezésre áll, az<br>inverter AC kimenet<br>nélkül is tölti az<br>akkumulátort.                                                     |                                          |                                                                                                    |
|    | Ha a PV-energia, az<br>akkumulátor és a                                                                                                 |                                          |                                                                                                    |
|    | közüzemi energia mind                                                                                                    |                                          |                                                                                                    |
|    | rendeikezesre ali, az<br>inverter átvált hálózati<br>üzemmódba                                                                          |                                          |                                                                                                    |
|    |                                                                                                    | Nincs visszaállítva<br>(alapértelmezett) | Reset                                                                                                    |
|    | A PV által termelt                                                                                                    |                                          | <u> </u>                                                                                                    |
| 37 | teljesítmény és a kimeneti<br>terhelés energiájának                                                                                     |                                          | <b>E</b> \$                                                                                                    |
|    | összes tárolt adatának<br>visszaállítása                                                                                                |                                          |                                                                                                    |
|    |                                                                                                    | Letiltva (alapértelmezett)               | Ha be van jelölve, az<br>akkumulátor lemerülés elleni<br>védelem ki van kapcsolva.                                              |
|    |                                                                                                    | 「<br>「<br>「<br>」<br>」<br>」<br>し<br>し     |                                                                                                    |
|    |                                                                                                    | 30A                                      | A beállítási tartomány 30 A és                                                                                                  |
| 41 | Az akkumulátor maximális<br>kisütési árama                                                                                              | 41                                       | 180 A között van. Az egyes<br>kattintások növekménye 10A.<br>Ha a kisütési áram nagyobb,<br>mint a beállított érték, az         |
|    |                                                                                                    |                                          | akkumulator lealitja a kisutest.<br>Ekkor, ha a közmű elérhető, az<br>inverter bypass üzemmódban<br>működik. Ha nincs közmű, az |
|    |                                                                                                    | 180A                                     | inverter 5 perces akkumulátor<br>üzemmódban történő működés<br>után leállítja a kimenetet.                                      |
|    |                                                                                                    | EN                                       |                                                                                                    |
|    |                                                                                                    | Nincs visszaállítva<br>(alapértelmezett) | Reset                                                                                                    |
| 83 | Törölje az összes<br>adatnaplót                                                                                                    | 83                                       |                                                                                                    |
|    | αναιιιαριοι                                                                                                    |                                          |                                                                                                    |

|    |                                                                              | 3 perc           |                | 5 perc                                                          |
|----|------------------------------------------------------------------------------|------------------|----------------|-----------------------------------------------------------------|
|    |                                                                              |                  | 84             |                                                                 |
|    |                                                                              | SETTING          |                |                                                                 |
|    | Adatnanlá rögzített                                                          | 10 perc (ala     | apértelmezett) | 20 perc                                                         |
| 84 | intervallum<br>*A maximális                                                  |                  |                |                                                                 |
|    | adatnaplószám 1200. Ha<br>1200 fölött van, akkor az<br>első naplót újraírja. | Seming           | - E <b>h</b>   |                                                                 |
|    |                                                                              | 30 perc          |                | 60 perc                                                         |
|    |                                                                              |                  |                |                                                                 |
|    |                                                                              | SETING           | - <b>ex</b>    |                                                                 |
|    |                                                                              |                  |                | A percbeállításnál a tartomány 0<br>és 59 között van.           |
| 85 | ldőbeállítás - perc                                                          |                  | · · · · ·      |                                                                 |
|    |                                                                              |                  |                |                                                                 |
|    |                                                                              |                  | 86             | Az órák beállítása esetén a<br>tartomány 0 és 23 között v a n . |
| 86 | ldőbeállítás - óra                                                           |                  |                |                                                                 |
|    |                                                                              |                  |                |                                                                 |
|    |                                                                              |                  |                | A nap beállítása esetén a tartomány 1 és 31 között van.         |
| 87 | ldőbeállítás - Nap                                                           | SETTING<br>DAY   | - =            |                                                                 |
|    |                                                                              |                  |                | A hónap beállítása 1-től 12-ig                                  |
| 88 | Időbeállítás - Hónap                                                         |                  |                | terjed.                                                         |
| 88 |                                                                              | SETTING<br>MONTH | - E <b>h</b>   |                                                                 |

| 89 | ldőbeállítás - Év                                                               |                               | Az évszámok beállítása esetén<br>a tartomány 17 és 99 között<br>v a n . |
|----|---------------------------------------------------------------------------------|-------------------------------|-------------------------------------------------------------------------|
| 91 | RGB LED be-<br>/kikapcsolása<br>*Az RGB LED világítási<br>funkció aktiválásához | Engedélyezve (alapértelmezett | ) A letiltása                                                           |
|    | engedélyezni kell ezt a beállítást.                                             |                               |                                                                         |
|    | RGB LED fényereje                                                               | Alacsony                      | Normál (alapértelmezett)                                                |
| 92 |                                                                                 | Magas                         |                                                                         |
|    |                                                                                 |                               |                                                                         |
|    |                                                                                 |                               |                                                                         |
|    |                                                                                 |                               | Normál (alapértelmezett)                                                |
| 93 | RGB LED világítási<br>sebessége                                                 |                               |                                                                         |
|    |                                                                                 |                               |                                                                         |
|    |                                                                                 |                               |                                                                         |

|    |                                           | Teljesítményciklikus                  | Teljesítménykerék                         |
|----|-------------------------------------------|---------------------------------------|-------------------------------------------|
|    |                                           | kerékpározás                          | í í <b>-</b> 11 1                         |
|    |                                           | · · · · · · · · · · · · · · · · · · · | ·                                         |
|    |                                           |                                       | 1                                         |
|    |                                           | '                                     |                                           |
|    |                                           |                                       |                                           |
|    |                                           |                                       |                                           |
| 94 | RGB I ED hatások                          |                                       | 1 1 1 1                                   |
| 01 |                                           |                                       | Szilárdan bekapcsolva                     |
|    |                                           |                                       | (alapértelmezett)                         |
|    |                                           | <u> - </u>                            |                                           |
|    |                                           | _                                     | '' i i                                    |
|    |                                           |                                       | _1 1                                      |
|    |                                           | <b>E\$</b>                            |                                           |
|    |                                           |                                       | <b>F</b>                                  |
|    |                                           | _                                     |                                           |
|    |                                           |                                       |                                           |
|    |                                           |                                       | A LED-es világítási rész a                |
|    |                                           |                                       | napenergia bemeneti                       |
|    |                                           | Napenergia bemeneti                   | teljesitmenyenek es a nevieges            |
|    |                                           | teliesítmény wattban                  | PV-teljesitmenynek a                      |
|    |                                           |                                       |                                           |
|    |                                           | ·; ·,                                 | Vallozik.<br>Ha a #01-ban a "Solid on"    |
|    |                                           |                                       | (Szilárdan be) van kiválasztva, a         |
|    |                                           |                                       | LED-gyűrű a #96-ban beállított            |
|    |                                           |                                       | háttérszínnel világít. Ha a #94-          |
|    |                                           |                                       | ben a "Teljesítménykerék" van             |
|    |                                           |                                       | kiválasztva, a LED-gyűrű 4                |
|    |                                           |                                       | fokozatban világít.                       |
|    |                                           |                                       | Ha a "kerékpározás" vagy az               |
|    |                                           |                                       | "üldözés" a                               |
|    |                                           |                                       | a #94-ben Kivalasztva, a LED-             |
|    |                                           |                                       |                                           |
|    |                                           |                                       | A LED Vilagilas Tesze az                  |
|    |                                           | Az akkumulátor kapacitásának          | százalékos aránya szerint                 |
|    | Adatok Az adatok szinenek                 | százalékos aránya                     | változik                                  |
|    |                                           | (alapértelmezett)                     | Ha a #94-ben a "Solid on"                 |
|    | Az energiaiorras (Haiozat-                |                                       | (Szilárdan be) van kiválasztva, a         |
| 95 | es az                                     | ·—; ·—;                               | LED-gyűrű a #96-ban beállított            |
|    | töltöttségi/kisülési állanota             |                                       | háttérszínnel világít. Ha a #94-          |
|    | csak akkor érhető el ha az                |                                       | ben a "Teljesítménykerék" van             |
|    | RGB LED-effektek                          |                                       | kiválasztva, a LED-gyűrű 4                |
|    | beállítása Folyamatosan be van kapcsolva. |                                       | fokozatban világít.                       |
|    |                                           |                                       | Ha "kerékpározás" vagy                    |
|    |                                           |                                       | "üldözés" van kiválasztva a               |
|    |                                           |                                       | #94-ben, a LED gyuru                      |
|    |                                           |                                       | A LED-es világítási rész a                |
|    |                                           |                                       | terhelés százalékos aránya                |
|    |                                           | Terhelési százalék.                   | szerint változik.                         |
|    |                                           |                                       | Ha a #94-ben a "Solid on"                 |
|    |                                           |                                       | (Szilárdan be) van kiválasztva, a         |
|    |                                           |                                       | LED-gyűrű a #96-ban beállított            |
|    |                                           | 53                                    | háttérszínnel világít. Ha a #94-          |
|    |                                           |                                       | ben a "Teljesítménykerék" van             |
|    |                                           | LdP                                   | kiválasztva, a LED-gyűrű 4                |
|    |                                           |                                       | TOKOZATDAN VIľágit.                       |
|    |                                           |                                       | na a kerekparozas" vagy az<br>"üldözés" a |
|    |                                           |                                       | a #94-ben kiválasztva a LFD-              |
|    |                                           |                                       | gyűrű 12 fokozatban világít.              |

|  | Energiaforrás (Hálózat-PV-<br>akkumulátor) | Ha be van jelölve, a LED színe a<br>#96-ban beállított háttérszín lesz<br>AC üzemmódban. Ha a PV<br>tápellátás aktív, a LED színe a |
|--|--------------------------------------------|----------------------------------------------------------------------------------------------------|
|  |                                            | #97-ben beállított adatszín lesz.<br>Ha a fennmaradó állapot fordul<br>elő, a LED színe a #98-ban lesz<br>beállítva.                |

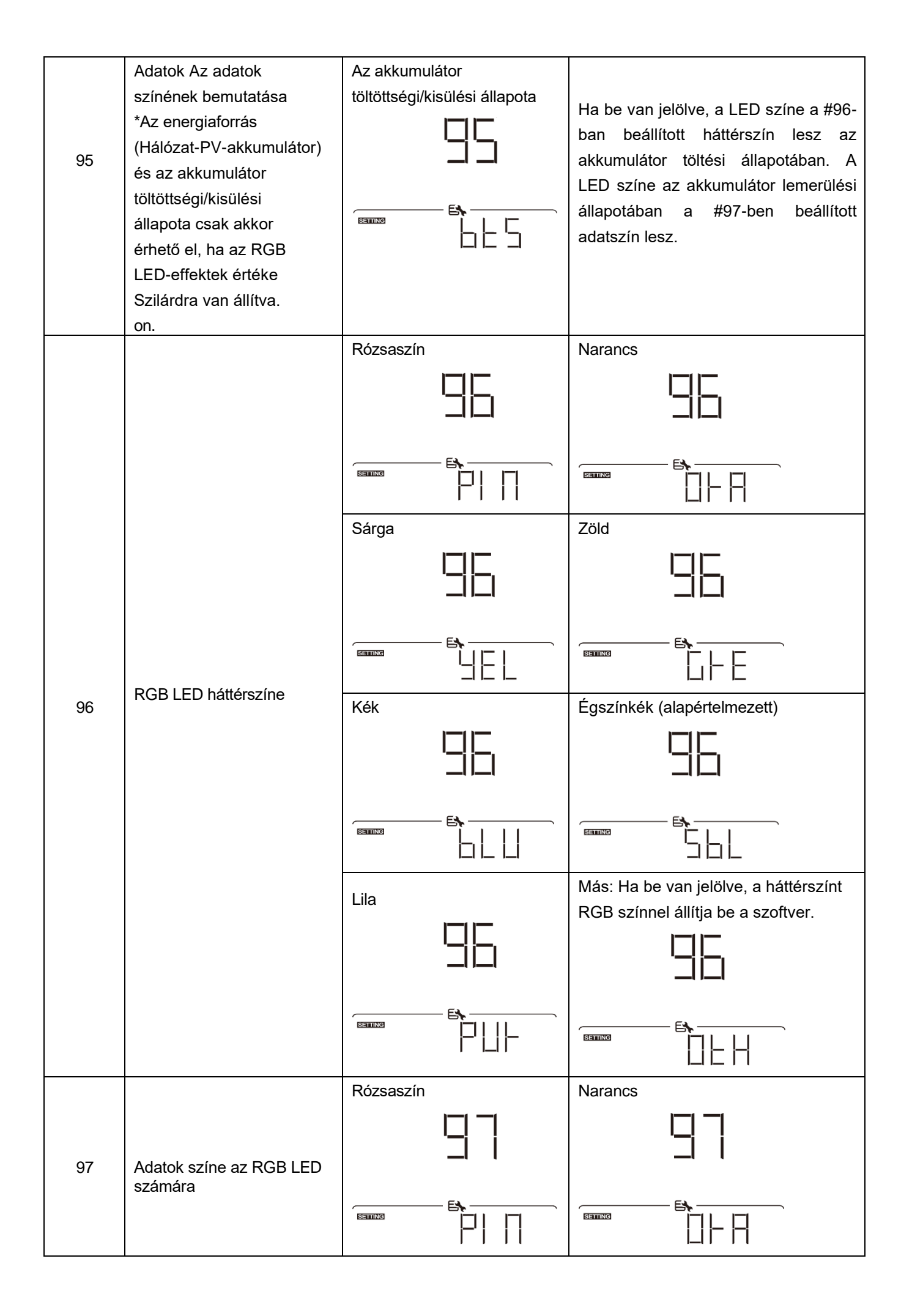

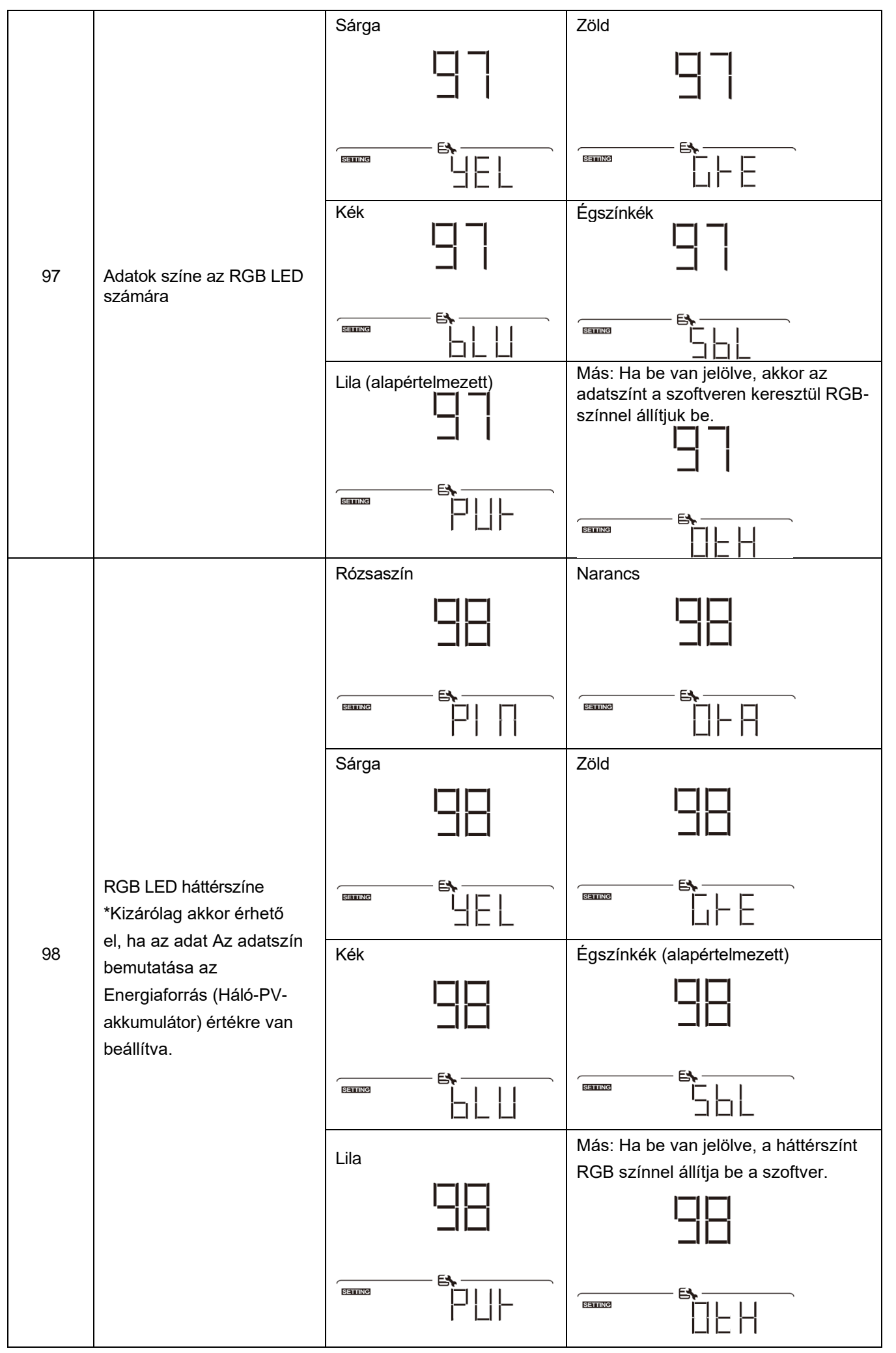

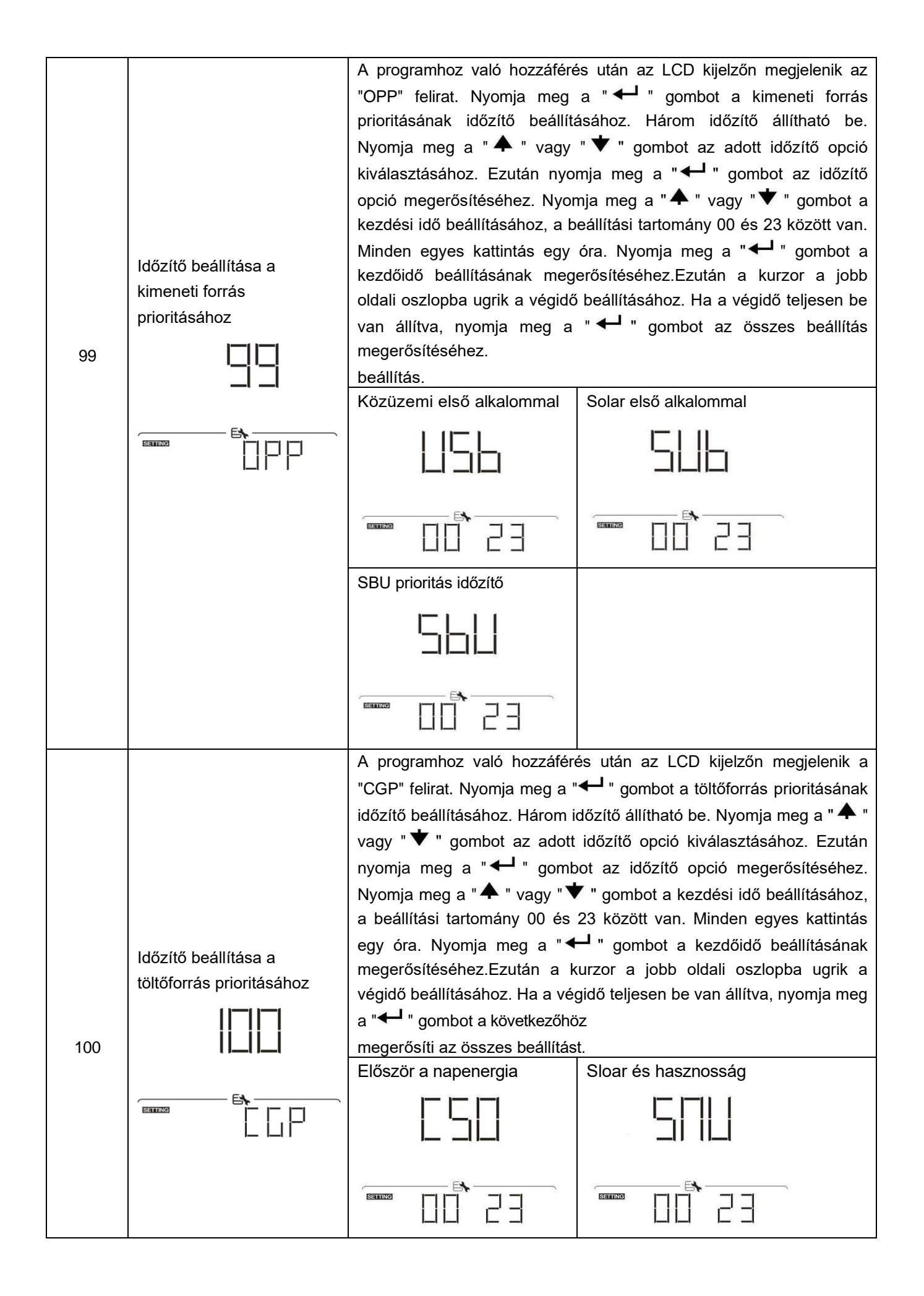

|  | Csak napenergia |  |
|--|-----------------|--|
|  |                 |  |
|  |                 |  |

# USB funkció beállítása

Három USB-funkció beállítása van, mint például a firmware frissítése, az adatnapló exportálása és a belső paraméterek újraírása az USB-lemezről. Kérjük, kövesse az alábbi eljárást a kiválasztott USB funkció

| Eljárás                    |                                         | LCD képernyő |
|----------------------------|-----------------------------------------|--------------|
| 1. lépés: Helyezzen be egy |                                         |              |
| 2. lépés: Nyomja meg a     | "" gombot az USB funkció beállításához. |              |

### 3. lépés: Kérjük, válassza ki a beállítási programot az eljárás szerint.

| Program#    | Műveleti eljárás                                                                            | LCD képernyő |
|-------------|---------------------------------------------------------------------------------------------|--------------|
|             | Az USB funkció beállításának megadása után nyomja meg a "🔶 "                                |              |
| Firmware    | gombot a "firmware frissítése" funkcióhoz. Ez a funkció az inverter                         |              |
| frissítése  | firmware frissítésére szolgál. Ha a firmware frissítésére van                               |              |
|             | szükség, kérjük, egyeztessen az Ön                                                          |              |
|             | a kereskedő vagy a telepítő részletes utasításaiért.                                        |              |
|             | Az USB funkció beállításának megadása után nyomja meg a " 🗡                                 |              |
| Belső       | " gombot a "Belső paraméterek újraírása" funkcióra való                                     |              |
| paraméterek | áttéréshez. Ez a funkció az összes paraméterbeállítás (TEXT fájl)                           |              |
| újraírása   | felülírására szolgál az USB lemezen lévő beállításokkal egy                                 | <b>E\</b>    |
|             | korábbi beállításból, vagy az inverter beállításainak duplikálására.                        | SETTING      |
|             | A részletes utasításokat kérje a kereskedőtől vagy a telepítőtől.                           |              |
|             | Miután belépett az USB funkció beállításába, nyomja meg kétszer                             |              |
|             | a " 🗡 " gombot, hogy az "adatnapló exportálása" funkcióra                                   |              |
|             | váltson, és az LCD kijelzőn megjelenik a "LOG". Nyomja meg a "                              |              |
|             | 🗲 " gombot az adatnapló exportálása kiválasztásának                                         |              |
|             | megerősítéséhez.                                                                            |              |
|             |                                                                                             |              |
| Adatnapló   | Ha a kiválasztott funkció készen áll, az LCD kijelzőn megjelenik                            |              |
| exportálás  | LIU<br>La "LU" Nyomia meg a " " gombot a kiválasztás ismételt                               |              |
| а           |                                                                                             | 누겁当          |
|             |                                                                                             |              |
|             | Nyomja meg a " A " gombot az "Igen" kiválasztásához az                                      |              |
|             | adatnapló exportálásához. "IGEN"                                                            |              |
|             | a művelet befejezése után eltűnik. Ezután nyomja meg a " ${f U}$                            |              |
|             | " gombot a főképernyőre való visszatéréshez.                                                |              |
|             | Vagy nyomja meg a " V " gombot a "Nem"<br>kiválasztásábaz, bagy visszatárian a főkápazpyőra | 362 110      |
|             | kivalasztasanoz, nogy visszaterjen a tokepernyöre.                                          |              |

Ha 1 percig nem nyomja meg a gombot, automatikusan visszatér a főképernyőre.

## Hibaüzenet:

| Hibakód | Üzenetek                                        |
|---------|-------------------------------------------------|
|         | Nincs USB-lemez.                                |
|         | Az USB-lemez védett a másolástól.               |
|         | Az USB lemezen lévő dokumentum rossz formátumú. |

Ha bármilyen hiba lép fel, a hibakód csak 3 másodpercig jelenik meg. A 3 másodperc elteltével automatikusan visszatér a kijelző képernyőre.

# LCD kijelző

Az LCD-kijelző információi a "♠ " vagy a "♥ " gomb megnyomásával váltakoznak. A választható információk az alábbi táblázat szerinti sorrendben váltanak.

|                                         | Választható információk                                                                                         | LCD kijelző                                                                 |
|-----------------------------------------|----------------------------------------------------------------------------------------------------|-----------------------------------------------------------------------------|
|                                         |                                                                                                    | Bemeneti feszültség = 230V, bemeneti frekvencia = 50Hz                      |
|                                         | Közüzemi feszültség/ közüzemi<br>frekvencia                                                                     |                                                                             |
| Alapért<br>elmeze<br>tt<br>képern<br>yő | PV feszültség/ PV áram/ PV<br>teljesítmény (PV1 és PV2 váltás 5<br>másodpercenként)                             | PV1 feszültség=300V, PV1 áram=2.0A, PV1<br>teljesítmény=600W                |
|                                         | Akkumulátor feszültsége, töltési<br>fázis/ Beállított akkumulátor<br>paraméterek/ Töltési vagy<br>kisütési áram | Akkufeszültség=50.4V, Tömeges töltési feszültség=56.4V,<br>Töltési áram=20A |

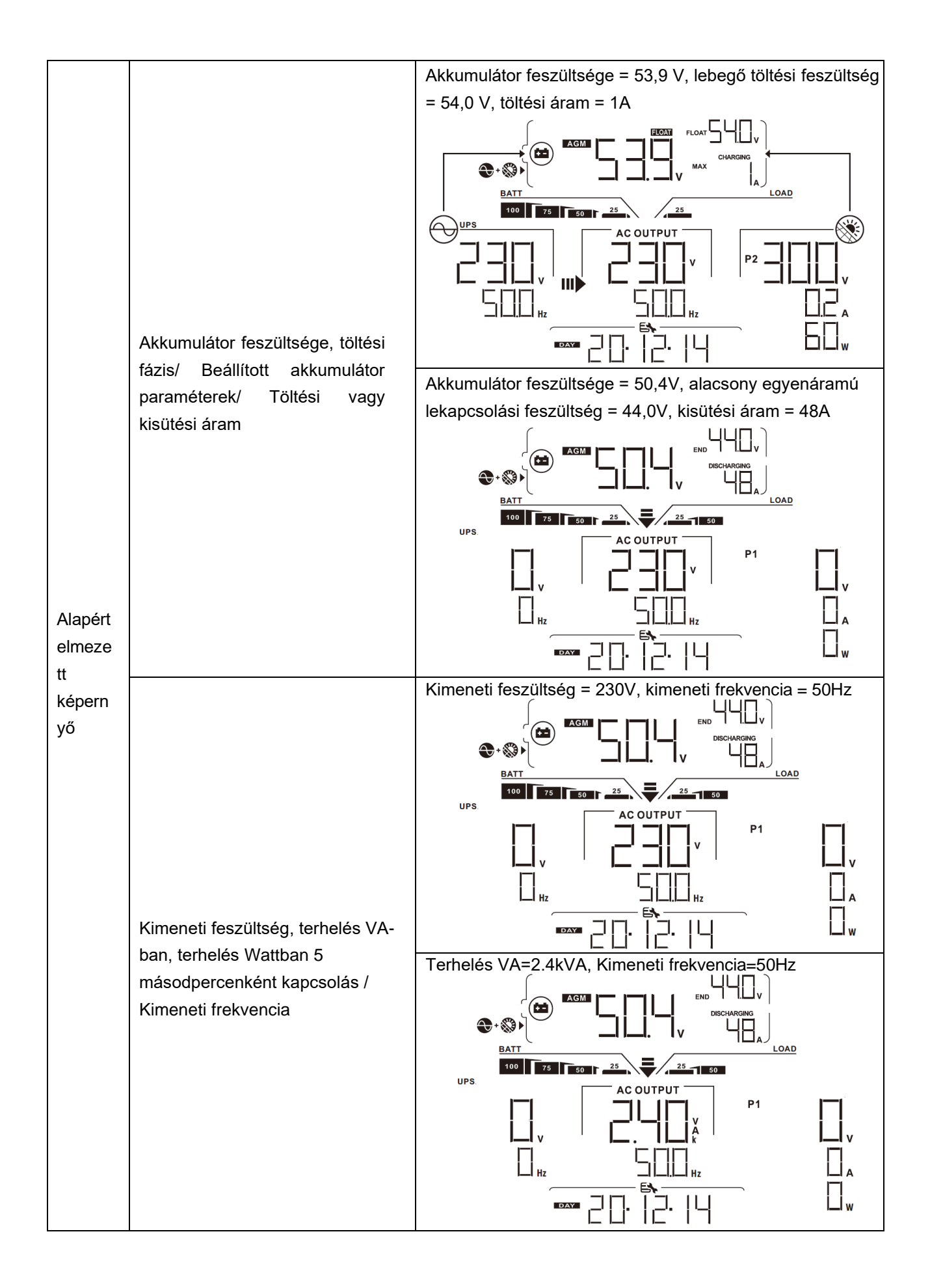

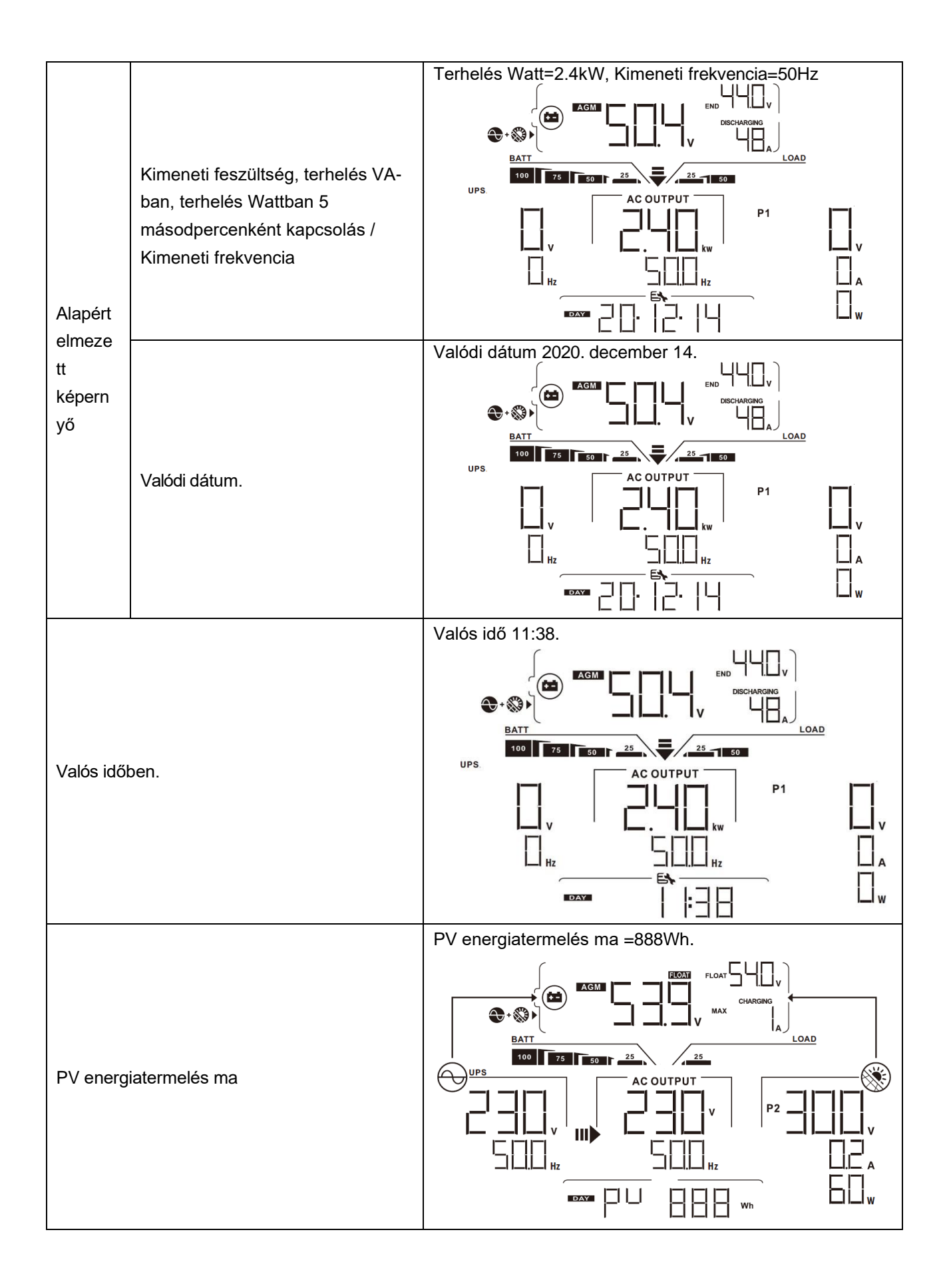

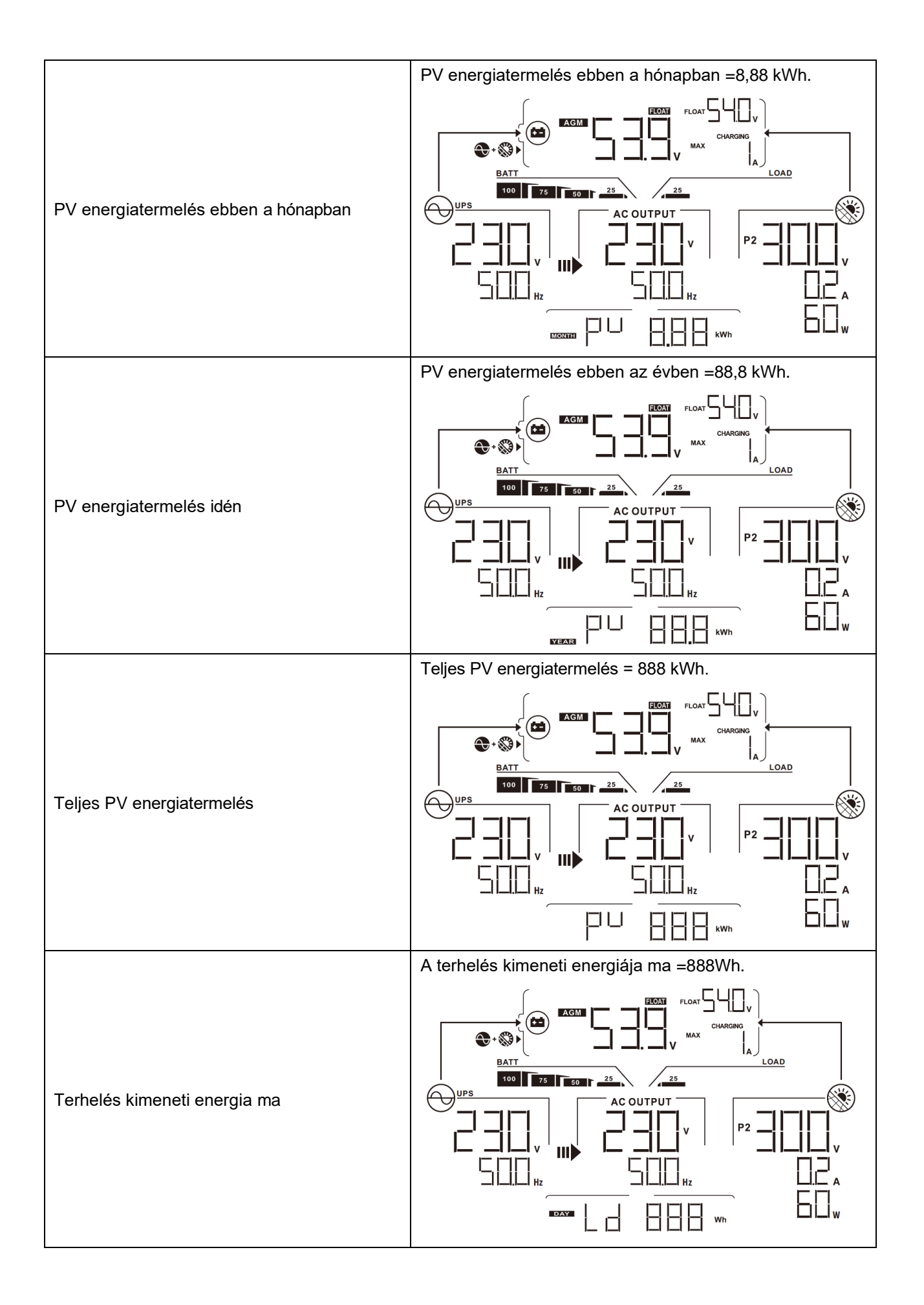

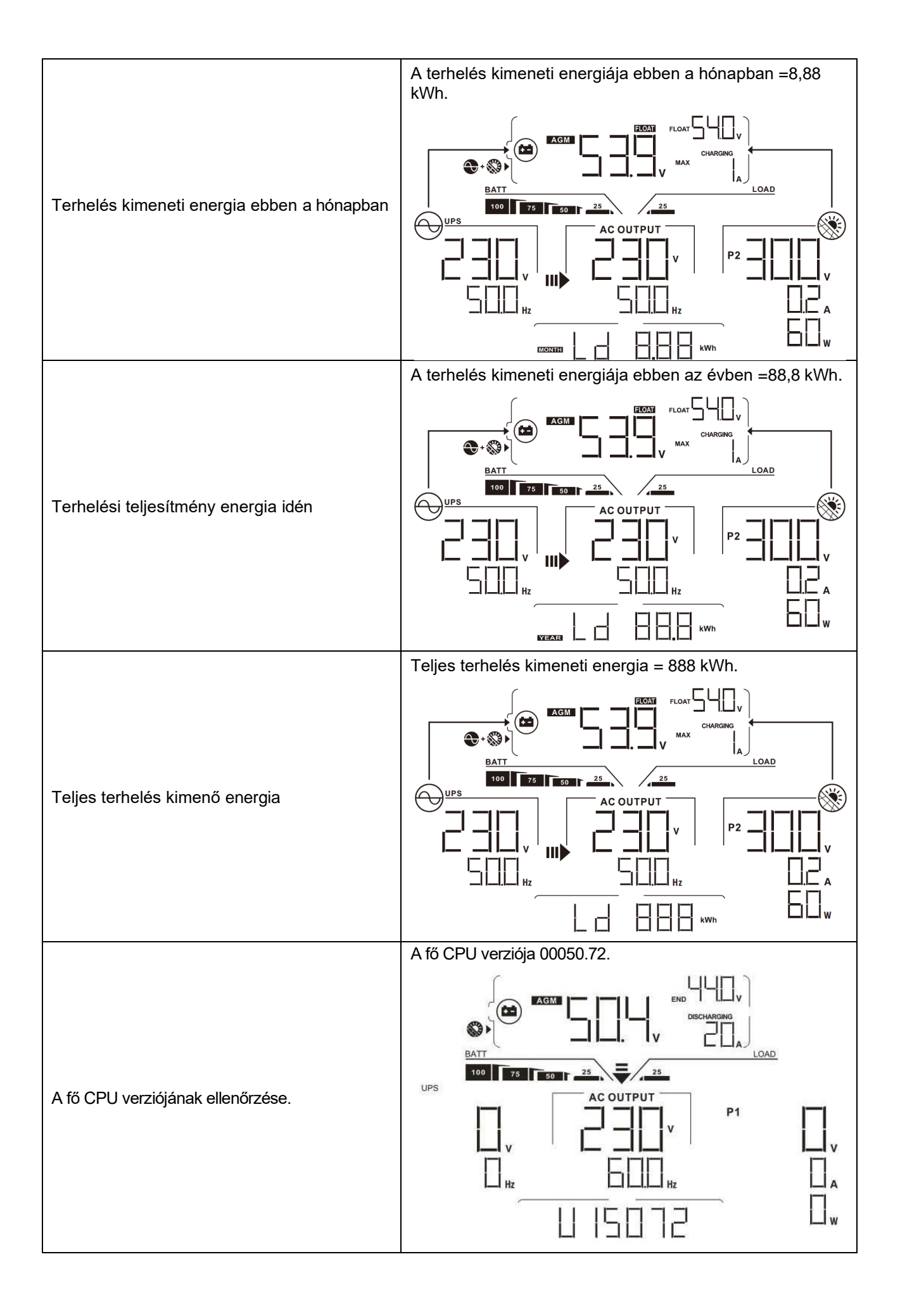

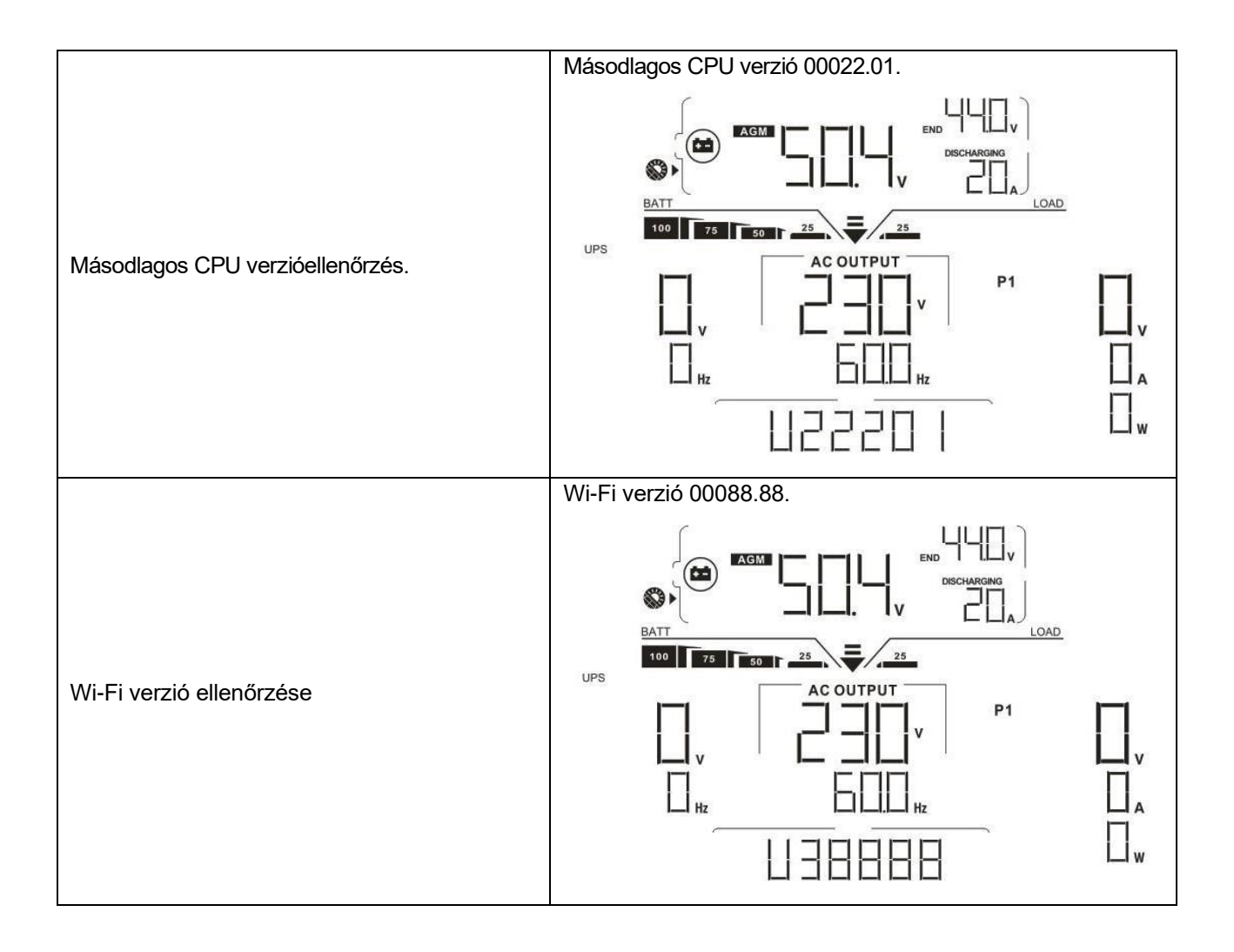

# Működési mód Leírás

| Működési mód                                                                                                    | Leírás                                                                                                    | LCD kijelző                                      |
|----------------------------------------------------------------------------------------------------|----------------------------------------------------------------------------------------------------|--------------------------------------------------|
|                                                                                                    |                                                                                                    | Töltés közüzemi és PV energiával.                |
|                                                                                                    |                                                                                                    | Közüzemi díjak felszámítása.                     |
| Készenléti üzemmód                                                                                                    |                                                                                                    |                                                  |
| <b>Megjegyzés:</b><br>*Készenléti üzemmód: Az<br>inverter még nincs<br>bekapcsolva, de ebben az<br>időben az inverter képes                                                          | A készülék nem<br>szolgáltat kimenetet,<br>de ettől függetlenül<br>képes az<br>akkumulátorok<br>töltésére. |                                                  |
| az akkumulátort váltakozó<br>áramú kimenet nélkül<br>tölteni.                                                                                                    |                                                                                                    | Töltés PV energiával.                            |
|                                                                                                    |                                                                                                    |                                                  |
| Hiba üzemmód<br>Megjegyzés:<br>*Hiba üzemmód: hibák: A<br>hibákat belső áramköri<br>hiba vagy külső okok<br>okozzák, például<br>túlmelegedés, kimeneti<br>rövidzárlat és így tovább. | Egyáltalán nincs töltés,<br>függetlenül attól, hogy<br>hálózati vagy PV áram<br>áll rendelkezésre.         | Hálózati és napelemes energia áll rendelkezésre. |

| Működési mód                                                                                                    | Leírás                                                                                                    | LCD kijelző                       |  |  |
|----------------------------------------------------------------------------------------------------|----------------------------------------------------------------------------------------------------|-----------------------------------|--|--|
| Hiba üzemmód                                                                                                    |                                                                                                    | A rács rendelkezésre áll.         |  |  |
| Megjegyzés:<br>*Hiba üzemmód: hibák: A<br>hibákat belső áramköri<br>hiba vagy külső okok<br>okozzák, például<br>túlmelegedés, kimeneti<br>rövidzárlat és így tovább. | Egyáltalán nincs töltés,<br>függetlenül attól, hogy<br>hálózati vagy PV áram<br>áll rendelkezésre.                   |                                   |  |  |
|                                                                                                    |                                                                                                    | Nincs töltés.                     |  |  |
| Vonal üzemmód                                                                                                    | A készülék a<br>hálózatról biztosítja a<br>kimeneti teljesítményt.<br>Vonali üzemmódban is<br>tölti az akkumulátort. | Töltés közüzemi és PV energiával. |  |  |

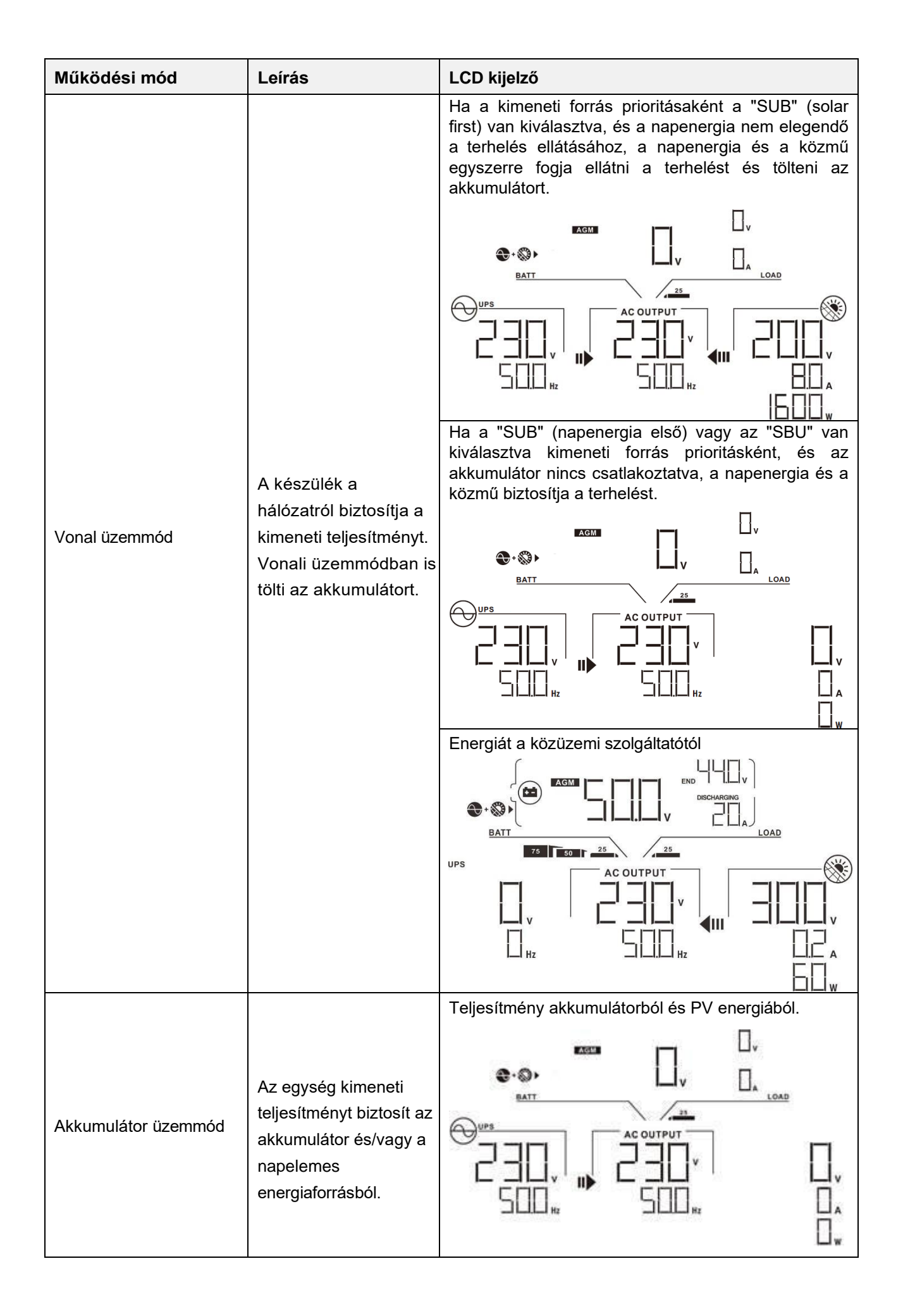

| Működési mód | Leírás                                                                                                    | LCD kijelző                                                                                                    |  |
|--------------|----------------------------------------------------------------------------------------------------|----------------------------------------------------------------------------------------------------|--|
| Működési mód | Leírás<br>Az egység kimeneti<br>teljesítményt biztosít az<br>akkumulátor és/vagy a<br>napelemes<br>energiaforrásból. | LCD kijelző         A PV-energia egyszerre szolgáltat áramot a fogyasztóknak és tölti az akkumulátort. Nem áll rendelkezésre közmű.         Image: State of the state of the state of |  |
|              |                                                                                                    |                                                                                                    |  |

# Hibák Hivatkozási kód

| Hiba kód | Hiba esemény                                               | lkon a |
|----------|------------------------------------------------------------|--------|
| 01       | A ventilátor zárolva van, ha az inverter ki van kapcsolva. | FOI    |
| 02       | Túl magas hőmérséklet                                      | FUZ    |
| 03       | Az akkumulátor feszültsége túl magas                       |        |
| 04       | Az akkumulátor feszültsége túl alacsony                    | FUY    |
| 05       | Kimenet rövidre zárva.                                     | FIL    |
| 06       | A kimeneti feszültség túl magas.                           | FIE    |
| 07       | Túlterhelési idő kiesés                                    |        |
| 08       | A buszfeszültség túl magas                                 |        |
| 09       | A busz lágyindítása sikertelen                             |        |
| 10       | PV túláram                                                 | FIL    |
| 11       | PV túlfeszültség                                           |        |
| 12       | DCDC túláram                                               |        |
| 13       | Akkumulátor kisütése túláramban                            | F   ]  |
| 51       | Túláram                                                    | FSI    |
| 52       | A buszfeszültség túl alacsony                              |        |
| 53       | Az inverter lágyindítása nem sikerült                      |        |
| 55       | Túl nagy egyenfeszültség a váltakozó áramú kimeneten       |        |
| 57       | Az áramérzékelő meghibásodott                              | FST    |
| 58       | A kimeneti feszültség túl alacsony                         |        |

# Figyelmeztető jelzés

| Figyelmezt<br>ető kód | Figyelmeztető esemény                                         | Hangjelzés                                    | Villogó ikon |
|-----------------------|---------------------------------------------------------------|-----------------------------------------------|--------------|
| 01                    | A ventilátor zárolva van, ha az<br>inverter be van kapcsolva. | Másodpercenként háromszor<br>csipog           |              |
| 02                    | Túl magas hőmérséklet                                         | Nincs                                         |              |
| 03                    | Az akkumulátor túl van töltve                                 | Sípszó másodpercenként<br>egyszer             |              |
| 04                    | Alacsony töltöttségű akkumulátor                              | Sípszó másodpercenként<br>egyszer             | []└  ▲       |
| 07                    | Túlterhelés                                                   | 0,5<br>másodpercenként<br>egyszeri hangjelzés |              |
| 10                    | Kimeneti teljesítmény derating                                | 3 másodpercenként kétszer<br>csipog           |              |
| 15                    | A PV-energia alacsony.                                        | 3 másodpercenként kétszer<br>csipog           |              |
| 16                    | Magas AC bemenet (>280VAC) a<br>BUS lágyindítás során         | Nincs                                         | <b>▲</b>     |
| 32                    | Kommunikációs hiba az<br>inverter és a kijelzőpanel között    | Nincs                                         |              |
| E9                    | Akkumulátor kiegyenlítés                                      | Nincs                                         | E¶ ▲         |

# A PORVÉDŐ KÉSZLET TISZTÍTÁSA ÉS KARBANTARTÁSA

# **Áttekintés**

Minden inverter már gyárilag szürkületgátló készlettel van felszerelve. Ez a készlet távol tartja a szürkületet az invertertől, és növeli a termék megbízhatóságát zord környezetben.

# Ürítés és karbantartás

1. lépés: Kérjük, távolítsa el az inverter oldalsó fedelét.

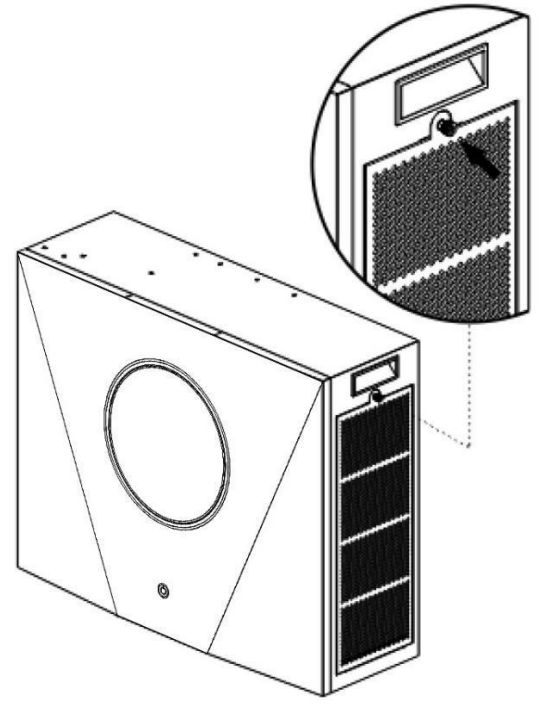

**2. lépés:** Ezután a porvédő tok eltávolítható, és kivehető a légszűrő hab az alábbi ábrán látható módon.

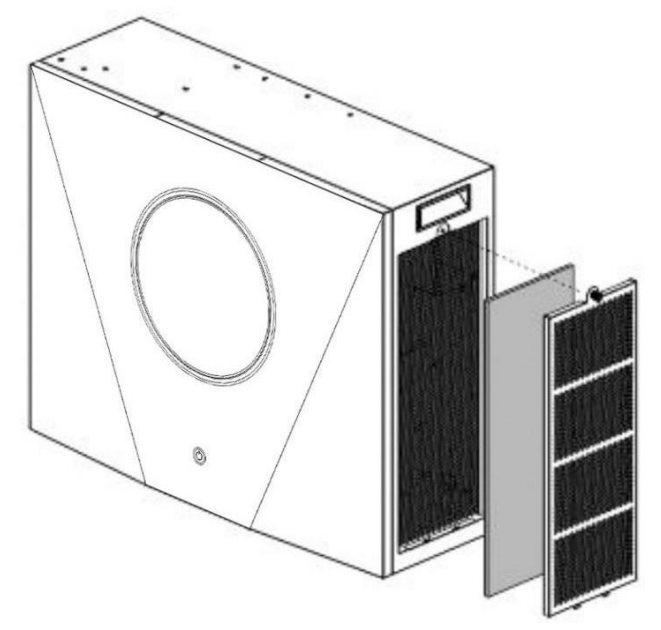

**3. lépés:** Tisztítsa meg a légszűrő habot és a porvédő tokot. A tisztítás után szerelje vissza a porszűrő készletet az inverterre.

FIGYELMEZTETÉS: A porvédő készletet egyhavonta meg kell tisztítani a portól.

# SPECIFIKÁCIÓK

1. táblázat Vonal üzemmódra vonatkozó specifikációk

| Inverter teljesítménye                                                                                                    | 8KW                                                                                                  |  |  |
|----------------------------------------------------------------------------------------------------|----------------------------------------------------------------------------------------------------|--|--|
| Bemeneti feszültség<br>hullámforma                                                                                                    | Szinuszos (közmű vagy generátor)                                                                     |  |  |
| Névleges bemeneti feszültség                                                                                                    | 230Vac                                                                                               |  |  |
|                                                                                                    | 170Vac±7V (UPS)                                                                                      |  |  |
| Alacsony vesztesegű teszültseg                                                                                                    | 90Vac ± 7V (készülékek)                                                                              |  |  |
| Alacsony veszteségű visszatérő                                                                                                    | 180Vac±7V (UPS);                                                                                     |  |  |
| feszültség                                                                                                    | 100Vac ± 7V (készülékek)                                                                             |  |  |
| Nagy veszteségű feszültség                                                                                                    | 280Vac±7V                                                                                            |  |  |
| Nagy veszteségű visszatérő<br>feszültség                                                                                               | 270Vac±7V                                                                                            |  |  |
| Maximális AC bemeneti feszültség                                                                                                    | 300Vac                                                                                               |  |  |
| Maximális AC bemeneti áram                                                                                                    | 60A                                                                                                  |  |  |
| Névleges bemeneti frekvencia                                                                                                    | 50Hz / 60Hz (automatikus felismerés)                                                                 |  |  |
| Alacsony veszteség frekvencia                                                                                                    | 40±1Hz                                                                                               |  |  |
| Alacsony veszteségű visszatérési<br>frekvencia                                                                                         | 42±1Hz                                                                                               |  |  |
| Nagy veszteségű frekvencia                                                                                                    | 65±1Hz                                                                                               |  |  |
| Nagy veszteségű visszatérési<br>frekvencia                                                                                             | 63±1Hz                                                                                               |  |  |
| Kimeneti rövidzárlat elleni                                                                                                    | Vonal üzemmód: Megszakító                                                                            |  |  |
| védelem                                                                                                    | Akkumulátoros üzemmód: Elektronikus áramkörök                                                        |  |  |
| Hatékonyság (vonal üzemmód)                                                                                                    | >95% ( R névleges R terhelés, teljesen feltöltött akkumulátor )                                      |  |  |
| Átadási idő                                                                                                    | 10ms tipikus (UPS);                                                                                  |  |  |
|                                                                                                    | 20ms tipikus (készülékek)                                                                            |  |  |
| <b>Kimeneti teljesítmény-csökkentés:</b><br>Ha a bemeneti váltófeszültség 170 V<br>alatt van, a kimeneti teljesítményt<br>csökkentjük. | Kimeneti teljesítmény<br>Névleges<br>teljesítm<br>ény 50%<br>Teljesítmény<br>90V 170V 280V 8K modell |  |  |

# 2. táblázat Inverter üzemmódra vonatkozó specifikációk

| Közüzemi inverter üzemmód                  |                                                                                         |  |
|--------------------------------------------|-----------------------------------------------------------------------------------------|--|
| Névleges kimeneti teljesítmény             | 8000W                                                                                   |  |
| Kimeneti feszültség hullámforma            | Tiszta szinuszhullám                                                                    |  |
| Kimeneti feszültség szabályozás            | 230Vac±5%                                                                               |  |
| Kimeneti frekvencia                        | 60Hz vagy 50Hz                                                                          |  |
| Csúcsteljesítmény                          | 93%                                                                                     |  |
| Túlterhelés elleni védelem                 | 100ms@≥205% terhelés; 5s@≥150% terhelés; 10s@110% ~ 150%<br>terhelés                    |  |
| Túlfeszültség kapacitás                    | 2* névleges teljesítmény 5 másodpercig                                                  |  |
| Alacsony DC figyelmeztető<br>kapacitás     | Program beállítása 29 + 10%                                                             |  |
| Alacsony egyenáramú határérték             | A program beállítása 29                                                                 |  |
| Magas egyenáramú visszanyerő<br>feszültség | 52,5Vdc (ESS LIO-I-4810),<br>56Vdc (ESS LIO-II-4810)                                    |  |
| Magas ogyonáramú lokancsolási              | 54Vdc (ESS LIO-I-4810);                                                                 |  |
| feszültség                                 | 57,5Vdc (ESS LIO-II-4810)                                                               |  |
| Egyenfeszültség pontossága                 | +/-0,3V terhelés nélkül                                                                 |  |
| THDV                                       | <5% lineáris terhelés esetén, <10% nemlineáris terhelés esetén<br>névleges feszültségen |  |
| DC Offset                                  | ≦100mV                                                                                  |  |
| Terhelés nélküli<br>energiafogyasztás      | <75W                                                                                    |  |

3. táblázat Töltési üzemmódra vonatkozó specifikációk

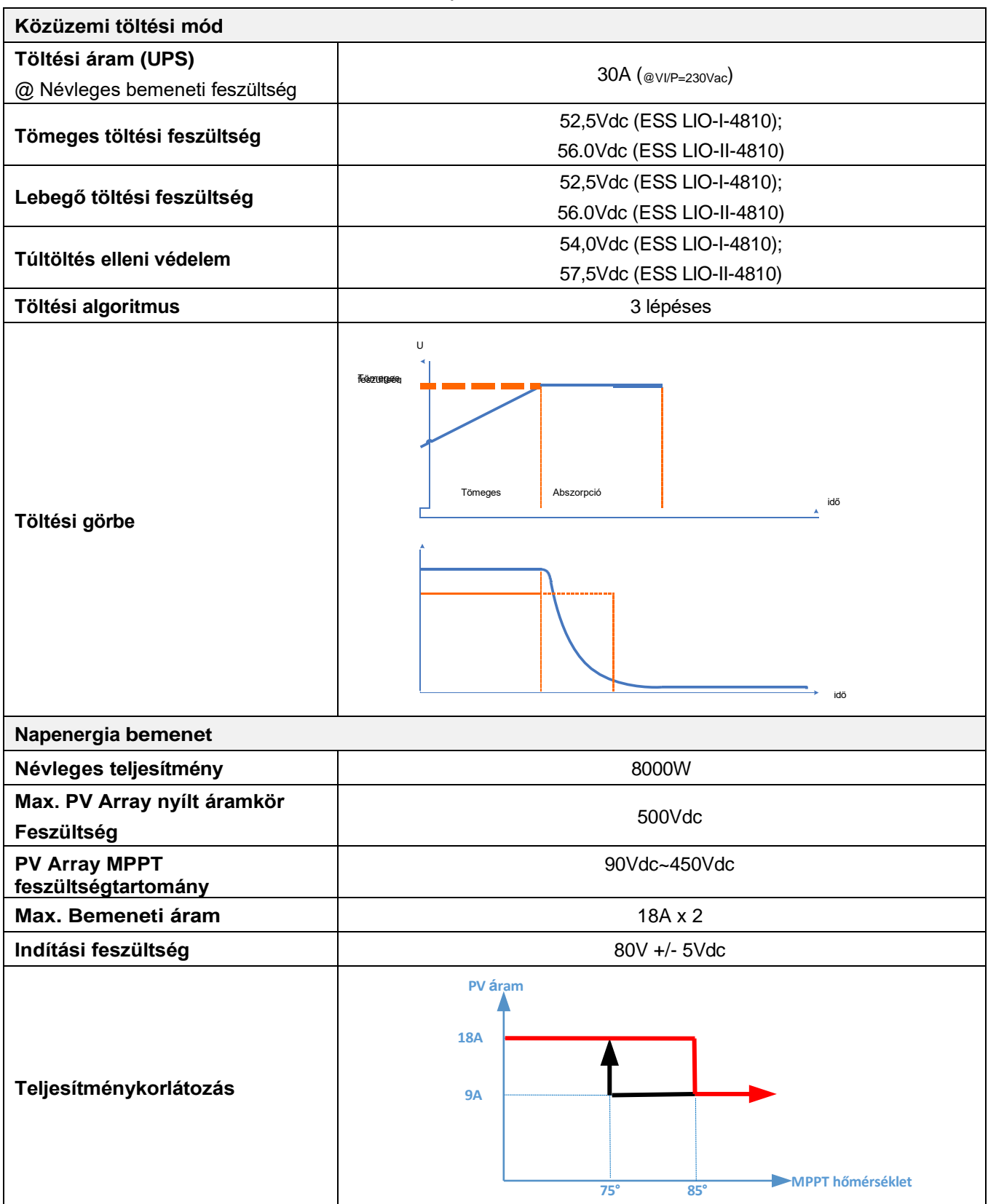

# 4. táblázat Általános specifikációk

| Biztonsági megfelelés          | CE                                           |  |
|--------------------------------|----------------------------------------------|--|
| Működési hőmérséklet-tartomány | -10°C és 50°C között                         |  |
| Tárolási hőmérséklet           | -15°C~ 60°C                                  |  |
| Páratartalom                   | 5%-95% relatív páratartalom (nem kondenzáló) |  |
| Méret (D*S*H), mm              | 214 x 621 x 500                              |  |
| Nettó súly, kg                 | 25                                           |  |

# 5. táblázat Párhuzamos specifikációk

| Maximális párhuzamos számok                | 3                   |
|--------------------------------------------|---------------------|
| Keringési áram terhelés nélküli állapotban | Max 2A              |
| Teljesítmény kiegyensúlyozatlansági arány  | <5% @ 100% terhelés |
| Párhuzamos kommunikáció                    | CAN                 |
| Átviteli idő párhuzamos üzemmódban         | Max 50ms            |
| Párhuzamos készlet                         | IGEN                |

Megjegyzés: A párhuzamos funkció ki lesz kapcsolva, ha csak PV-áram áll rendelkezésre.

# 6. táblázat Akkumulátor modul specifikációk

| Névleges feszültség     | 48VDC           |
|-------------------------|-----------------|
| Tipikus kapacitás       | 100 Ah          |
| Maximális kisütési áram | 150A            |
| Védelem                 | BMS, megszakító |
| Méret, D X Sz X H (mm)  | 214 x 621 x 550 |
| Nettó súly (kg)         | 55              |

# HIBAELHÁRÍTÁS

| Probléma                                                                          | LCD/LED/Buzzer                                                                                 | Magyarázat / Lehetséges ok                                                                                                    | Mi a teendő                                                                                                    |
|-----------------------------------------------------------------------------------|------------------------------------------------------------------------------------------------|----------------------------------------------------------------------------------------------------|----------------------------------------------------------------------------------------------------|
| A készülék<br>indításkor<br>automatikusan<br>kikapcsol<br>folyamat.               | Az LCD/LED-k és a<br>hangjelző 3<br>másodpercig aktívak<br>lesznek, majd<br>befejezni.         | Az akkumulátor feszültsége túl<br>alacsony (<1.91V/Cell)                                                                                                 | 1. Töltse újra az akkumulátort.<br>2. Cserélje ki az akkumulátort.                                                                                                    |
| Nincs válasz a<br>bekapcsolás után.                                               | Nincs jelzés.                                                                                  | <ol> <li>Az akkumulátor feszültsége<br/>túl alacsony. (&lt;1.4V/Cell)</li> <li>Az akkumulátor polaritása<br/>csatlakoztatva van<br/>fordítva.</li> </ol> | <ol> <li>Ellenőrizze, hogy az<br/>akkumulátorok és a<br/>vezetékek jól vannak-e<br/>csatlakoztatva.</li> <li>Töltse újra az akkumulátort.</li> <li>Cserélje ki az akkumulátort.</li> </ol>                                                                               |
| Hálózat van, de a                                                                 | A bemeneti feszültség<br>0-ként jelenik meg az<br>LCD kijelzőn és a zöld<br>LED-en.<br>villog. | A bemeneti védőkészülék kioldott                                                                                                    | Ellenőrizze, hogy a<br>váltóáramú megszakító<br>kioldott-e és a váltóáramú<br>vezetékek jól csatlakoztatva<br>vannak-e.                                                                                                    |
| készülék<br>akkumulátoros<br>üzemmódban<br>működik.                               | A zöld LED<br>villog.                                                                          | Nem megfelelő minőségű<br>váltakozó áram. (parti vagy<br>generátor)                                                                                      | <ol> <li>Ellenőrizze, hogy a<br/>váltóáramú vezetékek nem<br/>túl vékonyak és/vagy túl<br/>hosszúak.</li> <li>Ellenőrizze, hogy a<br/>generátor (ha van) jól<br/>működik-e, vagy a bemeneti<br/>feszültségtartomány<br/>beállítása<br/>Helyes. (UPS→Készülék)</li> </ol> |
|                                                                                   | A zöld LED<br>villog.                                                                          | Állítsa be a "Solar First" kimeneti<br>forrás prioritását.                                                                                               | A kimeneti forrás<br>prioritásának<br>megváltoztatása Utility<br>elsőre.                                                                                                    |
| A készülék<br>bekapcsolásakor a<br>belső relé<br>bekapcsol.<br>és többször is ki. | Az LCD kijelző és a<br>LED-ek villognak                                                        | Az akkumulátor le van kötve.                                                                                                    | Ellenőrizze, hogy az<br>akkumulátor vezetékei jól<br>vannak-e csatlakoztatva.                                                                                                    |
|                                                                                   | Hibakód 07                                                                                     | Túlterhelési hiba. Az inverter<br>110%-os túlterhelésben van, és az<br>idő lejárt.                                                                       | Csökkentse a csatlakoztatott<br>terhelést néhány<br>felszerelés.                                                                                                    |
|                                                                                   | Hibakód 05                                                                                     | Kimenet rövidre zárva.                                                                                                    | Ellenőrizze, hogy a vezetékek<br>jól vannak-e csatlakoztatva,<br>és távolítsa el a rendellenes<br>terhelést.                                                                                                    |
|                                                                                   |                                                                                                | A belső átalakító hőmérséklete<br>az alkatrész hőmérséklete<br>meghaladja a 120°C-ot. (Csak az<br>1-3KVA modellekhez érhető el.)                         | Ellenőrizze, hogy a készülék<br>légáramlása nem akadozik-<br>e, vagy a környezeti<br>hőmérséklet nem túl magas                                                                                                    |
| A hangjelző<br>folyamatosan<br>csipog és a piros                                  | Hibakód 02                                                                                     | Az inverter alkatrészének belső<br>hőmérséklete meghaladja a 100°C-<br>ot.                                                                               | nomoroontoe nom tar magae.                                                                                                    |
| LED világít.                                                                      |                                                                                                | Az akkumulátor túl van töltve.                                                                                                    | Vissza a javítóközpontba.                                                                                                    |
|                                                                                   | Hibakód 03                                                                                     | Az akkumulátor feszültsége túl<br>magas.                                                                                                    | Ellenőrizze, hogy az<br>akkumulátorok specifikációja<br>és mennyisége megfelel-e a<br>követelményeknek.                                                                                                    |
|                                                                                   | Hibakód 01                                                                                     | Ventilátor hiba                                                                                                    | Cserélje ki a ventilátort.                                                                                                    |

| Hibakód 06/58          | Kimenet rendellenes (inverter<br>a feszültség 190Vac-nál kisebb<br>vagy 260Vac-nál nagyobb) | <ol> <li>Csökkentse a<br/>csatlakoztatott terhelést.</li> <li>Vissza a javítóközpontba</li> </ol> |
|------------------------|---------------------------------------------------------------------------------------------|---------------------------------------------------------------------------------------------------|
| Hibakód<br>08/09/53/57 | Belső alkatrészek meghibásodtak.                                                            | Vissza a javítóközpontba.                                                                         |
| Hibakód 51             | Túláram vagy túlfeszültség.                                                                 | Indítsa úira a készüléket ha a                                                                    |
| Hibakód 52             | A buszfeszültség túl alacsony.                                                              | hiba ismét jelentkezik, kérjük,                                                                   |
| Hibakód 55             | A kimeneti feszültség nem kiegyensúlyozott.                                                 | küldje vissza a<br>javítóközpontba.                                                               |

# I. függelék: Párhuzamos funkció

## 1. Bevezetés

Ez az inverter két különböző üzemmóddal párhuzamosan használható.

- 1. Az egyfázisú párhuzamos működés legfeljebb 3 egységgel lehetséges. A támogatott maximális kimeneti teljesítmény 24KW/24KVA.
- 2. Három egység működik együtt (mindegyik egység egy fázison) a háromfázisú berendezések támogatására.

## 2. A készülék felszerelése

Több egység telepítésekor kérjük, kövesse az alábbi táblázatot.

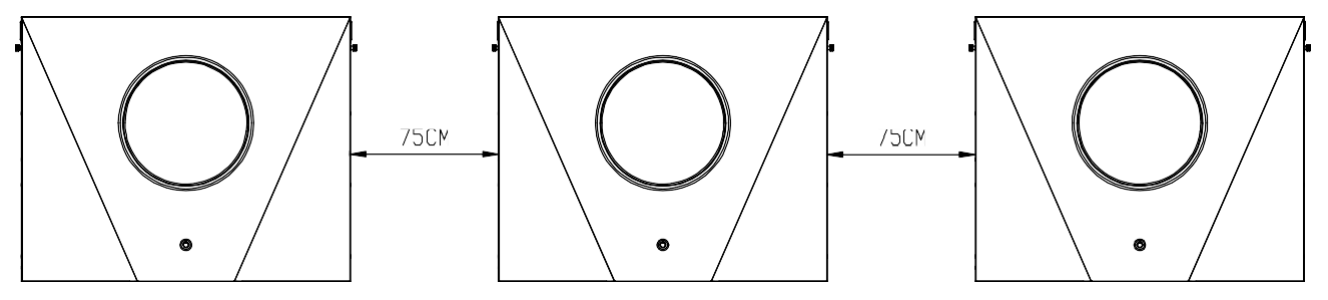

**MEGJEGYZÉS:** A hőelvezetéshez szükséges megfelelő légáramlás érdekében hagyjon kb. 75 cm távolságot az oldalt.

## 3. Vezetékek csatlakoztatása

FIGYELMEZTETÉS: Párhuzamos működéshez az akkumulátor

csatlakoztatása KÖTELEZŐ. Az egyes inverterek kábelmérete az

alábbiakban látható:

## Az egyes inverterekhez ajánlott akkumulátorkábel és csatlakozóméret:

|          |                      | Gyűrűs terminál |        | Nyomotó             |
|----------|----------------------|-----------------|--------|---------------------|
| Huzal    | Kábel <sup>mm2</sup> | Mérete          | ek     | Nyomate<br>k órtóko |
| mérete   |                      | D (mm)          | L (mm) | k erteke            |
| 1*2/0AWG | 67.4                 | 8.4             | 47     | 5 Nm                |

#### Gyűrűs terminál:

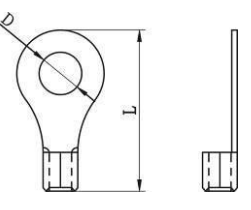

**FIGYELMEZTETÉS:** Győződjön meg arról, hogy az összes akkumulátorkábel hossza azonos. Ellenkező esetben feszültségkülönbség lesz az inverter és az akkumulátor között, ami miatt a párhuzamos inverterek nem működnek.

## Az egyes inverterekhez ajánlott AC bemeneti és kimeneti kábelméret:

| AWG sz. | Nyomaték    |  |
|---------|-------------|--|
| 8 AWG   | 1,4~ 1,6 Nm |  |

Az egyes inverterek kábeleit össze kell kötni. Vegyük például az akkumulátor kábeleit: Az akkumulátor kábelek összekötéséhez csatlakozót vagy gyűjtősínt kell használnia, majd csatlakoztatnia kell az akkumulátor csatlakozójához. A csatlakozástól az akkumulátorig használt kábel méretének a fenti táblázatokban szereplő kábelméret X-szeresének kell lennie. Az "X" a párhuzamosan csatlakoztatott inverterek számát jelzi.

A váltakozó áramú bemenet és kimenet tekintetében is kövesse ugyanazt az elvet.

**VIGYÁZAT!!!** Kérjük, szerelje be a megszakítót az akkumulátor és a váltakozó áramú bemenet oldalára. Ez biztosítja, hogy az inverter

## Az egyes inverterekhez ajánlott akkumulátorok megszakítós specifikációja:

1 egység\*

250A/70VDC

\*Ha csak egy megszakítót szeretne használni az akkumulátor oldalán az egész rendszerhez, a megszakító névleges értékének X-szeresének kell lennie az 1 egység áramának. Az "X" a párhuzamosan

kapcsolt inverterek számát jelzi.

## Egyfázisú AC bemenet ajánlott megszakító specifikációja:

| 2 egység    | 3 egység    |  |
|-------------|-------------|--|
| 120A/230VAC | 180A/230VAC |  |

**1. megjegyzés:** 60A megszakítót is használhat csak 1 egységgel, és minden egyes inverter AC bemenetére egy megszakítót szerelhet.

2. megjegyzés: Háromfázisú rendszer esetén közvetlenül használhat 4 pólusú megszakítót, és a

megszakító névleges értékének kompatibilisnek kell lennie a maximális egységekkel rendelkező fázis fázis áramkorlátozásával.

### Ajánlott akkumulátor kapacitás

| Inverter párhuzamos<br>számok | 2     | 3     |
|-------------------------------|-------|-------|
| Az akkumulátor kapacitása     | 200AH | 400AH |

**FIGYELEM!** Győződjön meg róla, hogy az összes inverter ugyanazt az akkumulátorbankot használja. Ellenkező esetben az inverterek átveszik

## 4-1. Párhuzamos működés egyfázisban

Két inverter párhuzamosan:

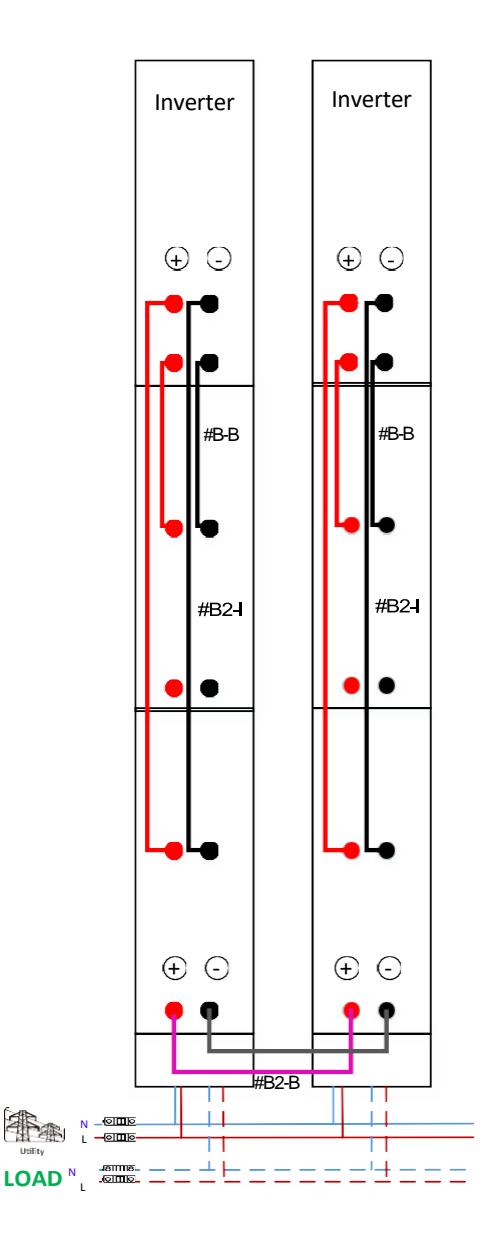

## TápcsatlakozásKommunikációs csatlakozás

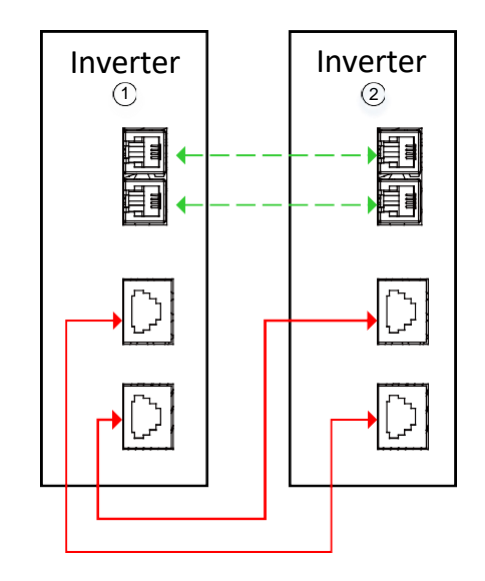

#### TápcsatlakozásKommunikációs csatlakozás

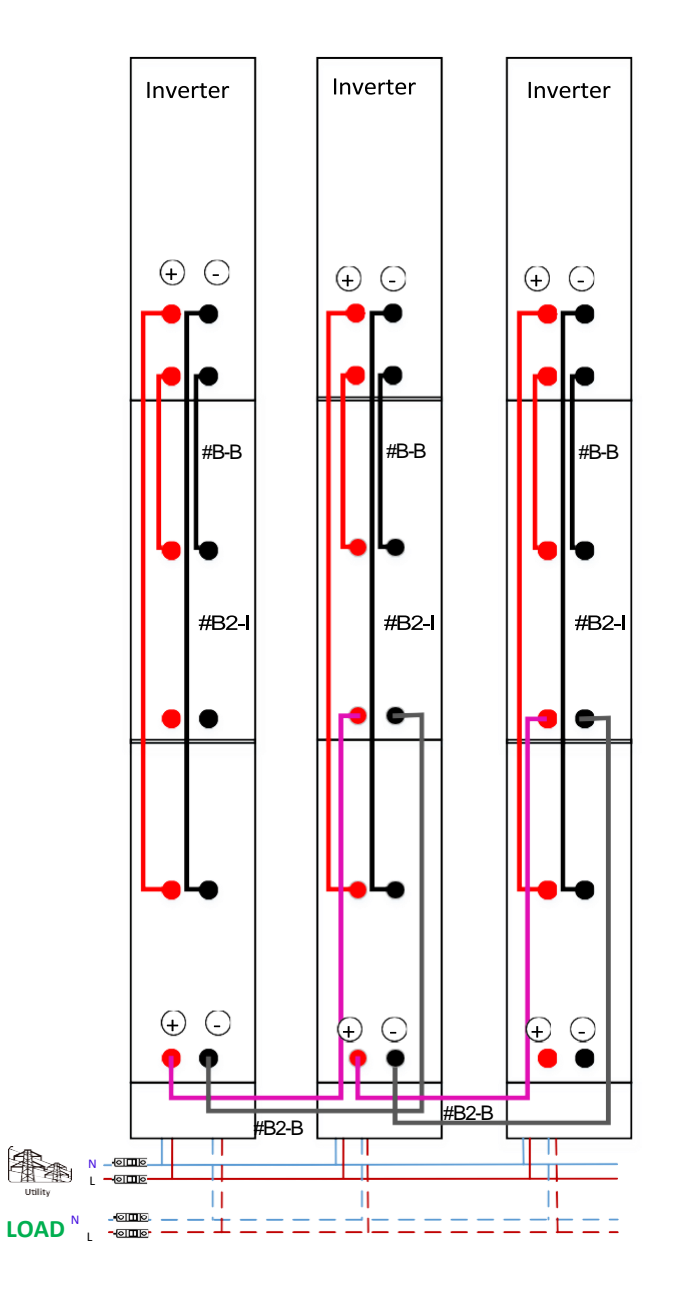

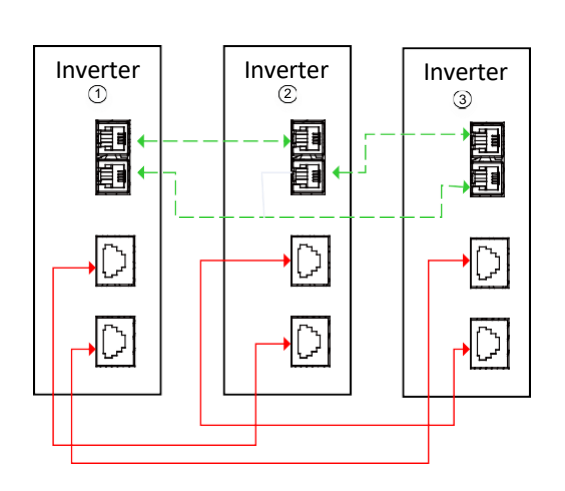

#### 4-2. 3-fázisú berendezések támogatása

#### TápcsatlakozásKommunikációs

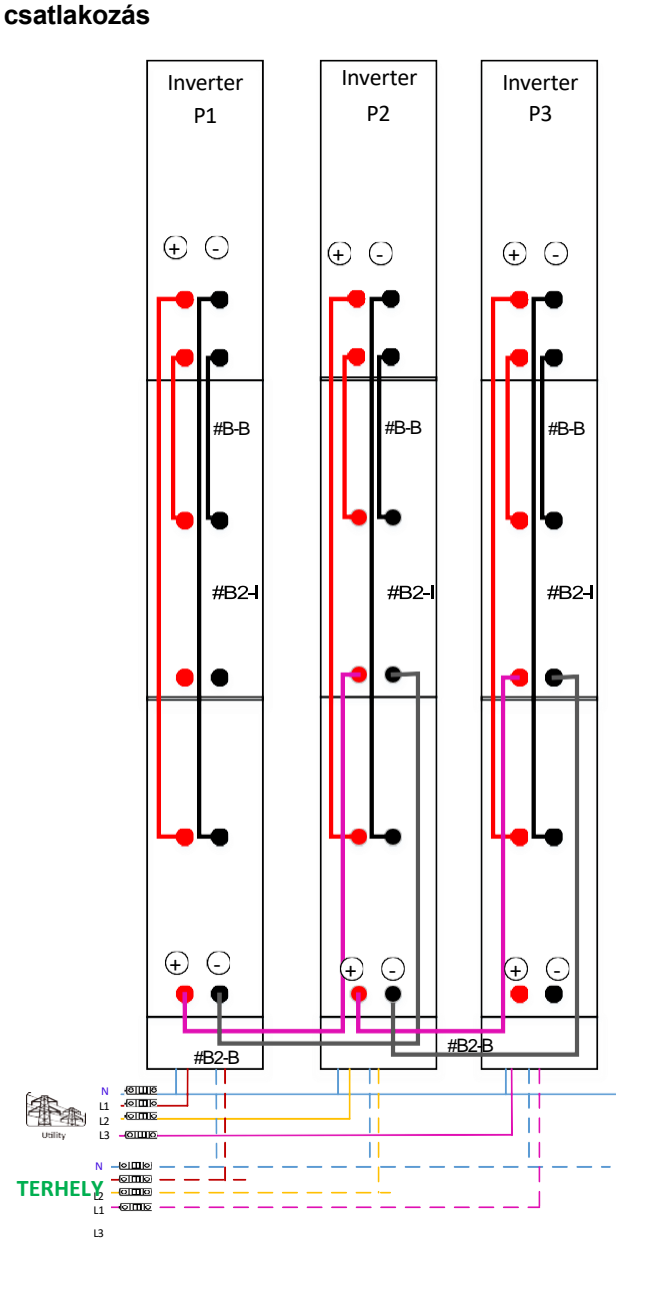

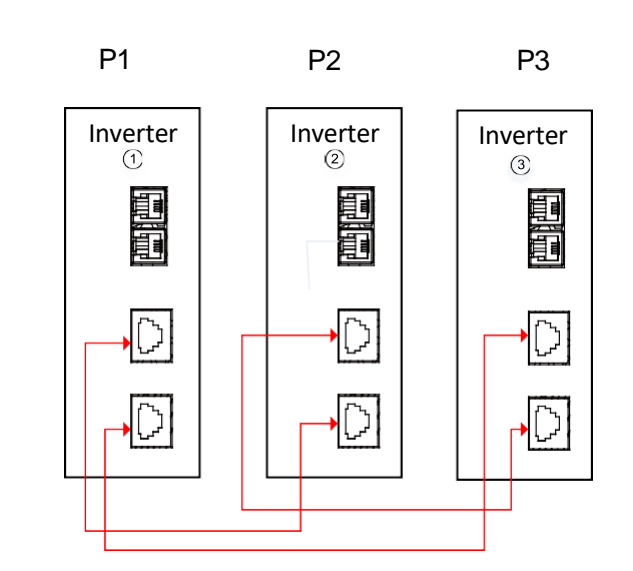

**FIGYELMEZTETÉS:** Ne csatlakoztassa az árammegosztó kábelt a különböző fázisú inverterek között. Ellenkező esetben károsíthatja az invertereket.

## 5. PV csatlakozás

A PV-csatlakozáshoz lásd az egyes egységek felhasználói kézikönyvét.

FIGYELEM: Minden egyes invertert külön-külön kell csatlakoztatni a PV-modulokhoz.
# 6. LCD beállítás és kijelző

## Program beállítása:

| Program | Leírás                                                                                                    | Kiválasztható opció |                                                                                                    |  |  |  |
|---------|----------------------------------------------------------------------------------------------------|---------------------|----------------------------------------------------------------------------------------------------|--|--|--|
|         |                                                                                                    |                     | Ha a készüléket egyedül<br>üzemelteti, válassza a "SIG"<br>lehetőséget a 28. programban.                                                                                                    |  |  |  |
|         | AC kimeneti üzemmód<br>*Ez a beállítás csak akkor                                                                                   | Párhuzamos          | Ha az egységeket<br>párhuzamosan használják<br>egyfázisú alkalmazáshoz, kérjük,<br>válassza a "PAL" lehetőséget a<br>28. programban. A részletes<br>információkat lásd az 5-1.<br>pontban.                                                                                   |  |  |  |
| 28      | állítható be, ha az inverter<br>készenléti üzemmódban<br>van. Győződjön meg róla,<br>hogy a be-/kikapcsoló<br>"OFF" állapotban van. | L1 fázis:           | Ha a készülékeket 3 fázisú<br>alkalmazásban üzemeltetik, kérjük,<br>válassza a "3PX" lehetőséget az<br>egyes inverterek<br>meghatározásához.<br>Háromfázisú alkalmazás esetén<br>minden fázisban legalább egy<br>inverterre van szükség.<br>Részletes információkért kérjük, |  |  |  |
|         |                                                                                                    |                     | fázisra csatlakoztatott inverterhez<br>válassza a "3P1" opciót a 28-as<br>programban, az L2 fázisra<br>csatlakoztatott inverterhez a<br>"3P2" opciót a 28-as<br>programban, az L3 fázisra<br>csatlakoztatott inverterhez pedig<br>a "3P3" opciót a 28-as<br>programban.      |  |  |  |
|         |                                                                                                    |                     | Ügyeljen arra, hogy a megosztott<br>áramkábelt olyan egységekhez<br>csatlakoztassa, amelyek azonos<br>fázison vannak.<br>NEM csatlakoztathat közös<br>áramkábelt különböző fázisú<br>egységek között.                                                                        |  |  |  |

#### Hibakód kijelzés:

| Hiba kód | Hiba esemény                                                 | lkon a |
|----------|--------------------------------------------------------------|--------|
| 60       | Teljesítmény-visszacsatolás elleni védelem                   | FED    |
| 71       | A firmware verziója nem következetes                         | [F]    |
| 72       | Jelenlegi megosztási hiba                                    |        |
| 80       | CAN hiba                                                     |        |
| 81       | A gazdatest elvesztése                                       |        |
| 82       | Szinkronizációs veszteség                                    |        |
| 83       | Az akkumulátor eltérő feszültségét észlelte                  | FB3    |
| 84       | AC bemeneti feszültség és frekvencia érzékelése<br>különböző | FBY    |
| 85       | AC kimeneti áram kiegyensúlyozatlansága                      |        |
| 86       | AC kimeneti üzemmód beállítása eltérő                        | FEE    |

### Kódhivatkozás:

| Kód: | Leírás                                 | lkon a |
|------|----------------------------------------|--------|
| NE   | Azonosítatlan egység master vagy slave |        |
| HS   | Főegység                               |        |
| SL   | Rabszolga egység                       |        |

## 7. Üzembe helyezés

## Párhuzamos egyfázisú

1. lépés: Az üzembe helyezés előtt ellenőrizze a következő követelményeket:

- Helyes vezetékcsatlakozás
- Győződjön meg róla, hogy a terhelés oldali vezetékekben lévő összes megszakító nyitva van, és az egyes egységek semleges vezetékei össze vannak kötve.

2. lépés: Kapcsolja be az egyes készülékeket, és állítsa be a "PAL" értéket az egyes készülékek 28-as LCD-beállítási programjában. Ezután kapcsolja ki az összes egységet.

**NOET: Az** LCD program beállításakor ki kell kapcsolni a kapcsolót. Ellenkező esetben a beállítás nem programozható.

3. lépés: Kapcsolja be az egyes egységeket.

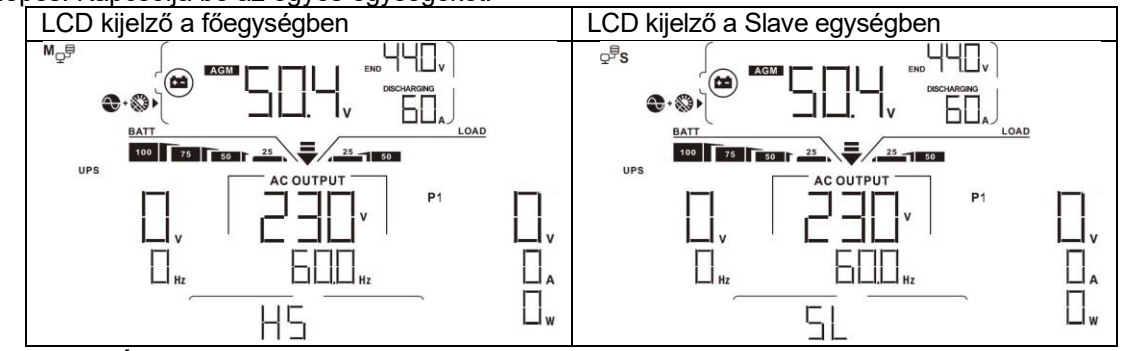

MEGJEGYZÉS: A master és slave egységek véletlenszerűen vannak meghatározva.

4. lépés: Kapcsolja be az összes AC-bemeneti hálózati vezeték AC-megszakítóját. Jobb, ha az összes inverter egyszerre csatlakozik a közműhöz. Ha nem, akkor a következő sorrendű inverterekben 82 hibát fog megjeleníteni. Ezek az inverterek azonban automatikusan újraindulnak. Ha érzékelik a váltóáramú csatlakozást, akkor normálisan működnek.

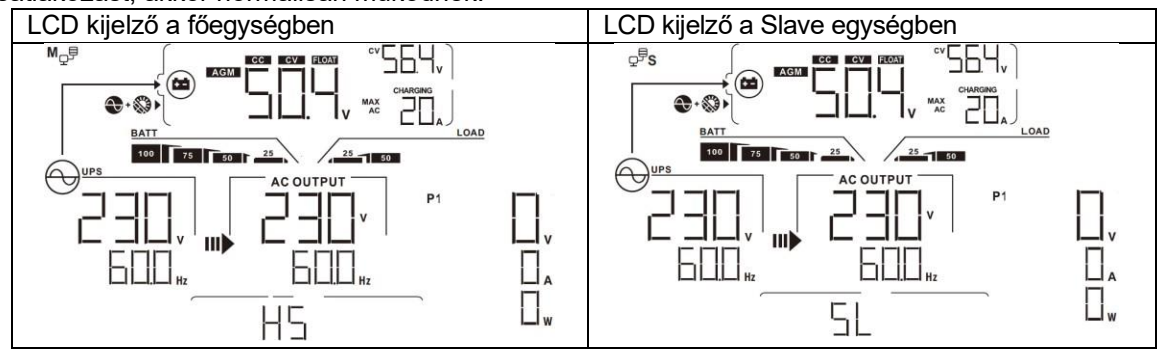

5. lépés: Ha nincs több hibajelzés, a párhuzamos rendszer teljesen telepítve van.

6. lépés: Kérjük, kapcsolja be a vezetékvezetékek összes megszakítóját a terhelés oldalán. Ez a rendszer elkezdi biztosítani a teljesítményt a terheléshez.

#### Háromfázisú berendezések támogatása

1. lépés: Az üzembe helyezés előtt ellenőrizze a következő követelményeket:

- Helyes vezetékcsatlakozás
- Győződjön meg róla, hogy a terhelés oldali vezetékekben lévő összes megszakító nyitva van, és az egyes egységek semleges vezetékei össze vannak kötve.

2. lépés: Kapcsolja be az összes egységet, és konfigurálja az LCD 28-as programját P1, P2 és P3 programként egymás után. Ezután kapcsolja ki az összes egységet.

**NOET**: Az LCD program beállításakor ki kell kapcsolni a kapcsolót. Ellenkező esetben a beállítás nem programozható.

3. lépés: Kapcsolja be az összes egységet egymás után.

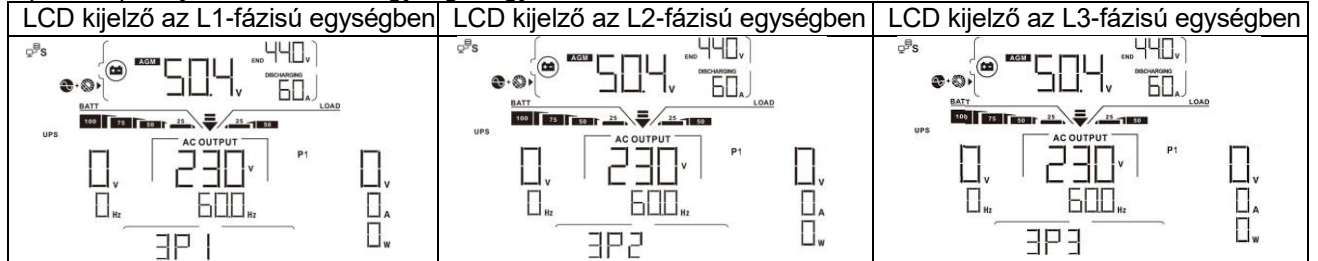

4. lépés: Kapcsolja be az összes AC-bemeneti hálózati vezeték AC-megszakítóját. Ha a váltóáramú csatlakozást észleli, és a három fázis megfelel a készülék beállításának, akkor azok normálisan működnek.

Ellenkező esetben az AC ikon 💛 villogni fog, és nem fognak működni vonal üzemmódban.

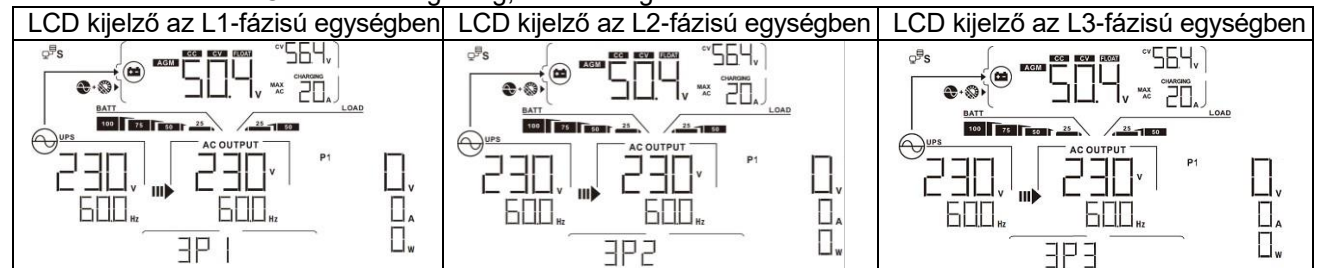

5. lépés: Ha nincs több hibajelzés, a 3-fázisú berendezéseket támogató rendszer teljesen telepítve van.

6. lépés: Kérjük, kapcsolja be a vezetékvezetékek összes megszakítóját a terhelés oldalán. Ez a rendszer elkezdi biztosítani a teljesítményt a terheléshez.

1. megjegyzés: A túlterhelés elkerülése érdekében a terhelés oldali megszakítók bekapcsolása előtt jobb, ha először az egész rendszer működik.

Megjegyzés 2: Az átviteli idő erre a műveletre létezik. Az áramellátás megszakadhat olyan kritikus eszközöknél, amelyek nem bírják az átviteli időt.

## 8. Hibaelhárítás

| Helyzet     |                                                                  |                                                                                                    |
|-------------|------------------------------------------------------------------|----------------------------------------------------------------------------------------------------|
| Hiba<br>kód | Hiba<br>Esem                                                     | Megoldás                                                                                                    |
| nou         | ény<br>Leírás                                                    |                                                                                                    |
| 60          | Az inverterbe történő<br>áram-visszacsatolás<br>észlelhető.      | <ol> <li>Indítsa újra az invertert.</li> <li>Ellenőrizze, hogy az L/N kábelek nincsenek-e fordítva csatlakoztatva<br/>az összes inverterben.</li> <li>Egyfázisú párhuzamos rendszer esetén győződjön meg arról,<br/>hogy a megosztás minden inverterbe be van kötve.<br/>Háromfázisú rendszer támogatása esetén győződjön meg arról, hogy<br/>a megosztó kábelek az azonos fázisú inverterekben csatlakoztatva,<br/>a különböző fázisú inverterekben pedig szétkapcsolva vannak.</li> <li>Ha a probléma továbbra is fennáll, forduljon a telepítőjéhez.</li> </ol>                                                                                                    |
| 71          | Az egyes inverterek<br>firmware-verziója<br>nem azonos.          | <ol> <li>Frissítse az összes inverter firmware-jét ugyanarra a verzióra.</li> <li>Ellenőrizze az egyes inverterek verzióját az LCD-beállításon<br/>keresztül, és győződjön meg arról, hogy a CPU-verziók<br/>megegyeznek. Ha nem, kérjük, lépjen kapcsolatba az instrallerrel a<br/>frissítendő firmware biztosítása érdekében.</li> <li>Ha a frissítés után a probléma továbbra is fennáll, kérjük, forduljon a<br/>telepítő.</li> </ol>                                                                                                    |
| 72          | A kimeneti áram a<br>minden<br>inverter más<br>és más.           | <ol> <li>Ellenőrizze, hogy a megosztó kábelek jól vannak-e csatlakoztatva, és<br/>indítsa újra az invertert.</li> <li>Ha a probléma továbbra is fennáll, forduljon a telepítőjéhez.</li> </ol>                                                                                                    |
| 80          | CAN adatvesztés                                                  | 1 Ellenőrizze, hogy a kommunikációs kábelek iól csatlakoztatva                                                                                                    |
| 81          | Gazdálkodási<br>adatvesztés                                      | vannak-e, és indítsa újra az invertert.                                                                                                    |
| 82          | Szinkronizálási<br>adatvesztés                                   |                                                                                                    |
| 83          | Az egyes inverterek<br>akkumulátorfeszültsé<br>ge nem azonos.    | <ol> <li>Győződjön meg róla, hogy minden inverter ugyanazokat az<br/>akkumulátorcsoportokat használja együtt.</li> <li>Távolítson el minden terhelést, és válassza le a váltakozó áramú<br/>bemenetet és a PV bemenetet. Ezután ellenőrizze az összes<br/>inverter akkumulátorának feszültségét. Ha az összes inverter értékei<br/>közel vannak egymáshoz, kérjük, ellenőrizze, hogy az összes<br/>akkumulátor kábel azonos hosszúságú és azonos anyagú.<br/>Ellenkező esetben forduljon a telepítőjéhez, hogy SOP-t adjon az<br/>egyes inverterek akkumulátorfeszültségének kalibrálásához.</li> <li>Ha a probléma továbbra is fennáll, fordulion a telepítőjéhez</li> </ol> |
| 84          | A váltakozó bemeneti<br>feszültség és a<br>frekvencia különböző. | <ol> <li>Fla a problema tovabbra is fermali, forduljon a telepitojenez.</li> <li>Ellenőrizze a közművezetékek csatlakoztatását, és indítsa újra az<br/>invertert.</li> <li>Győződjön meg róla, hogy a segédprogram ugyanabban az<br/>időben indul. Ha a közmű és az inverterek között megszakítók<br/>vannak felszerelve, győződjön meg róla, hogy az összes<br/>megszakítót egyszerre lehet bekapcsolni a váltakozó áramú<br/>bemenetre.</li> <li>Ha a probléma továbbra is fennáll, forduljon a telepítőjéhez.</li> </ol>                                                                                                    |
| 85          | AC kimeneti áram<br>kiegyensúlyozatlansága                       | <ol> <li>Indítsa újra az invertert.</li> <li>Távolítson el néhány túlzott terhelést, és ellenőrizze újra az<br/>inverterek LCD kijelzőjén a terhelési információkat. Ha az értékek<br/>eltérnek, ellenőrizze, hogy a váltakozó áramú bemeneti és kimeneti<br/>kábelek hossza és anyagtípusa megegyezik-e.</li> <li>Ha a probléma továbbra is fennáll, forduljon a telepítőjéhez.</li> </ol>                                                                                                    |
| 86          | Az AC kimeneti<br>üzemmód beállítása<br>eltérő.                  | <ol> <li>Kapcsolja ki az invertert, és ellenőrizze az LCD 28-as beállítását.</li> <li>Egyfázisú párhuzamos rendszer esetén győződjön meg arról, hogy a<br/>28-as számon nincs beállítva a 3P1, 3P2 vagy 3P3.<br/>Háromfázisú rendszer támogatása esetén győződjön meg róla,<br/>hogy a #28-on nincs "PAL" beállítva.</li> <li>Ha a probléma továbbra is fennáll, forduljon a telepítőjéhez.</li> </ol>                                                                                                    |

# II. függelék: BMS kommunikációs telepítés

## 1. Bevezetés

Ez a BMS kommunikációs kábel információt és jelet szolgáltat a lítium akkumulátor és az inverter között. Ezek az információk az alábbiakban vannak felsorolva:

 Állítsa át a töltési feszültséget, a töltési áramot és az akkumulátor lemerülési határfeszültségét a következők szerint

lítium akkumulátor paraméterek.

Az inverter a lítium akkumulátor állapotának megfelelően indítsa el vagy állítsa le a töltést.

## 2. A BMS kommunikációs port tűkiosztása

|       | Meghatározás |
|-------|--------------|
| PIN 1 | RS232TX      |
| PIN 2 | RS232RX      |
| PIN 3 | RS485B       |
| PIN 4 | NC           |
| PIN 5 | RS485A       |
| PIN 6 | CANH         |
| PIN 7 | CANL         |
| PIN 8 | GND          |

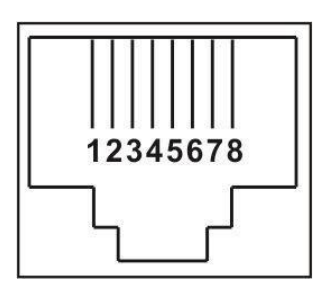

## 3. Lítium akkumulátor kommunikációs konfiguráció

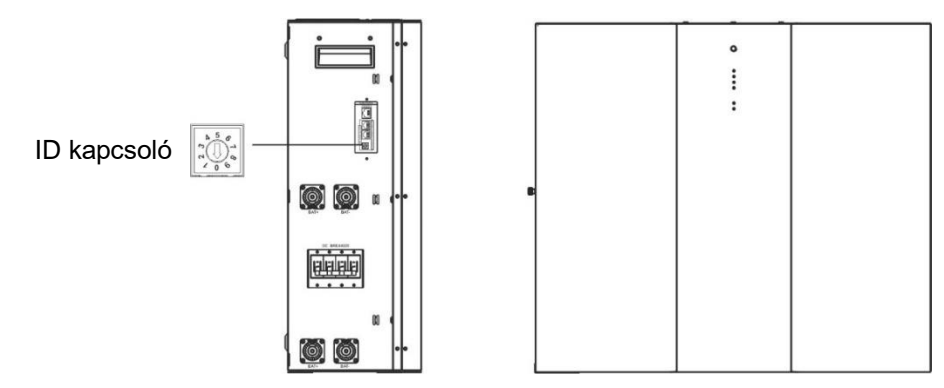

Az ID kapcsoló az egyes akkumulátor modulok egyedi azonosító kódját jelzi. A normál működéshez minden egyes akkumulátor-modulhoz egyedi azonosítót kell rendelni. Az ID-kapcsolón lévő PIN-kód elforgatásával állíthatjuk be az egyes akkumulátor modulok ID-kódját. A szám 0-tól 9-ig, a szám lehet véletlenszerű; nincs meghatározott sorrend. Maximum 10 akkumulátormodul üzemeltethető párhuzamosan.

## 4. Telepítés és üzemeltetés

Miután az egyes akkumulátor modulokhoz hozzárendeltük az azonosítószámot, kérjük, állítsa be az LCD panelt az inverterbe, és telepítse a vezetékeket a következő lépések szerint.

1. lépés: A mellékelt RJ11 jelkábellel csatlakoztassa a bővítőporthoz (P1 vagy P2).

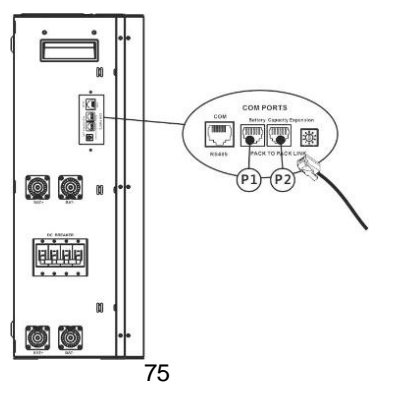

2. lépés: Használja a mellékelt BMS kábelt (az akkumulátor modul csomagból) az inverter és a lítium akkumulátor összekapcsolásához.

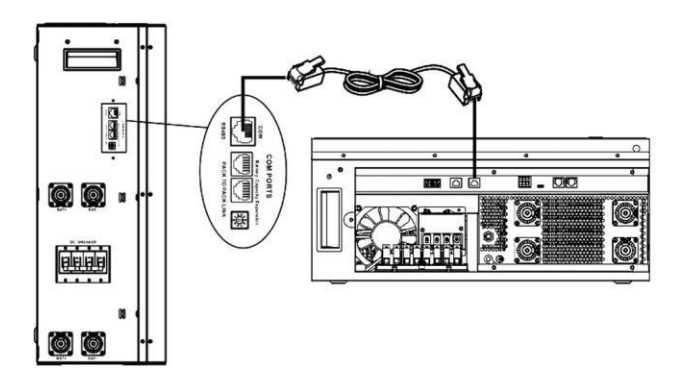

### Megjegyzés a párhuzamos rendszerhez:

1. Csak a közös akkumulátortelepítést támogatja.

3. lépés: Kapcsolja be a megszakító kapcsolóját. Most az akkumulátor modul készen áll az egyenáramú kimenetre.

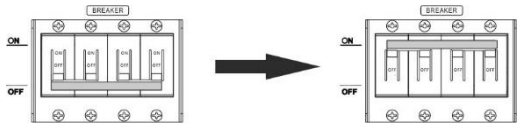

4. lépés: Nyomja meg az akkumulátor modul bekapcsológombját 5 másodpercig, az akkumulátor

modul elindul. 5. lépés: Kapcsolja be az invertert.

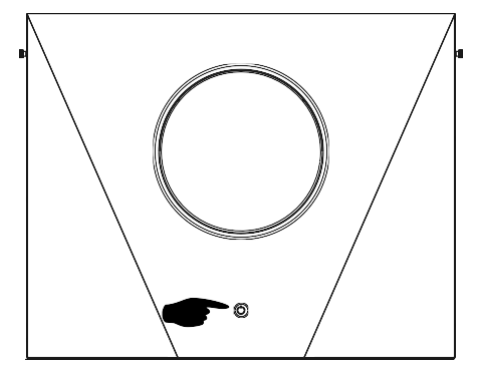

Ha az inverter és az akkumulátor közötti kommunikáció sikeres, az LCD-kijelzőn villogni fog az akkumulátor

ikonja . Általánosságban elmondható, hogy a kommunikáció létrehozása 1 percnél hosszabb időt vesz igénybe.

#### Aktív funkció

Ez a funkció a lítium akkumulátor automatikus aktiválására szolgál üzembe helyezés közben. Miután az akkumulátor bekötése és üzembe helyezése sikeresen megtörtént, ha az akkumulátort nem érzékeli, az inverter automatikusan aktiválja az akkumulátort, ha az inverter be van kapcsolva.

## 5. LCD kijelző információk

Nyomja meg a "♣ " vagy "♥ " gombot az LCD kijelző információinak váltásához. Az alábbiakban látható módon az akkumulátorcsomag és az akkumulátorcsoport száma jelenik meg a "Fő CPU verzióellenőrzés" előtt.

| Választható információk       | LCD kijelző                                               |
|-------------------------------|-----------------------------------------------------------|
| Akkumulátorcsomagok számai és | Akkumulátorcsomag száma = 3, akkumulátorcsoport száma = 1 |
| akkumulátorcsoportok számai   |                                                           |

## 6. Kódhivatkozás

A kapcsolódó információk kódja megjelenik az LCD-képernyőn. Kérjük, ellenőrizze az inverter LCD képernyőjét a működéshez.

| Kód:   | Leírás                                                                                                    |
|--------|----------------------------------------------------------------------------------------------------|
| EL V   | Ha az akkumulátor állapota nem engedi a töltést és a kisütést a kommunikáció<br>után                                                                                                    |
|        | az inverter és az akkumulátor között sikeres, a 60-as kódot fogja mutatni az                                                                                                    |
|        | akkumulátor töltésének és kisütésének leállításához.                                                                                                    |
|        | Kommunikáció elvesztése (csak akkor érhető el, ha az akkumulátor típusa nem                                                                                                    |
|        | "AGM", "Flooded" vagy "User-Defined".).                                                                                                    |
| 6∣ ▲   | <ul> <li>Az akkumulátor csatlakoztatása után a kommunikációs jel 3 évig nem<br/>érzékelhető.</li> <li>percig, a bangielzés megszólal, 10 perc elteltével az inverter leállítia a lítium</li> </ul> |
|        | akkumulátor töltését és kisütését.                                                                                                    |
|        | <ul> <li>A kommunikáció elvesztése az inverter és az akkumulátor csatlakoztatása<br/>után következik be.<br/>sikeresen, a csengő azonnal megszólal.</li> </ul>                                     |
| I      | Az akkumulátorok belső kommunikációs hibája.                                                                                                    |
| הק אַר |                                                                                                    |
|        | Ha az akkumulátor állapota nem engedi a töltést, miután az inverter és az                                                                                                    |
|        | akkumulátor közötti kommunikáció sikeres volt, akkor az akkumulátor töltésének                                                                                                    |
|        | leállításához a 69-es kódot mutatja.                                                                                                    |
|        | Ha az akkumulátor állapotát az inverter és az akkumulátor közötti sikeres                                                                                                    |
|        | kommunikáció után fel kell tölteni, akkor az akkumulátor töltéséhez a 70-es kódot                                                                                                    |
| 1 1-4  | fogja mutatni.                                                                                                    |
|        | Ha az akkumulátor állapota nem engedi a kisütést, miután az inverter és az                                                                                                    |
|        | akkumulátor közötti kommunikáció sikeres volt, akkor az akkumulátor kisütésének                                                                                                    |
| I I    | leállításához 71-es kódot fog mutatni.                                                                                                    |

# III. függelék: A Wi-Fi kezelési útmutató a távvezérlőpanelen

## 1. Bevezetés

A Wi-Fi modul lehetővé teszi a vezeték nélküli kommunikációt a hálózaton kívüli inverterek és a felügyeleti platform között. A felhasználóknak teljes és távoli felügyeleti és vezérlési élményt nyújtanak az inverterek számára, ha a Wi-Fi modult a WatchPower APP-val kombinálják, amely iOS és Android alapú eszközön is elérhető. Minden adatgyűjtő és paraméter az iCloudban kerül elmentésre.

Az APP főbb funkciói:

- A készülék állapotát normál működés közben adja meg.
- Lehetővé teszi az eszköz beállításának konfigurálását a telepítés után.
- Értesíti a felhasználókat, ha figyelmeztetés vagy riasztás történik.
- Lehetővé teszi a felhasználók számára az inverterek előzményadatainak lekérdezését.

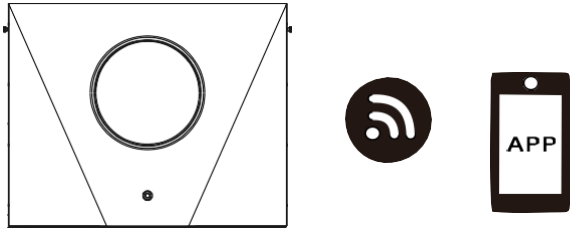

2. WatchPower alkalmazás

## 2-1. Az APP letöltése és telepítése

## Az okostelefon operációs rendszerkövetelménye:

- Az iOS rendszer támogatja az iOS 9.0 és újabb verziókat
- 🖷 Az Android rendszer támogatja az Android 5.0 és újabb verziókat

Kérjük, olvassa be az alábbi QR-kódot okostelefonjával, és töltse le a WatchPower alkalmazást.

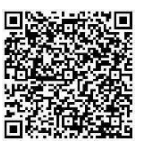

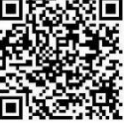

Android rendsz

er

iOS rendszer

Vagy megtalálod a "WatchPower" alkalmazást az Apple® Store-ban vagy a "WatchPower Wi-Fi" alkalmazást a

Google® Play Store-ban.

## 2-2. Kezdeti beállítások

1. lépés: Első regisztráció

A telepítés után koppintson a ikonra, hogy elérje ezt az alkalmazást a mobil képernyőjén. A képernyőn koppintson a "Regisztráció" gombra a "Felhasználói regisztráció" oldal eléréséhez. Töltse ki az összes

szükséges információt, és a 😇 ikonra koppintva szkennelje be a Wi-Fi modul PN-jét. Vagy egyszerűen csak adja meg közvetlenül a PN-t. Ezután koppintson a "Regisztráció" gombra.

| V 1.0.0                | ani ❤ Tr⊕2:18 4 t<br>K Register  |
|------------------------|----------------------------------|
| ase enter user name    | Please enter user name           |
| ase enter the password | Please enter the password        |
| emember Me             | Please enter the password        |
| Login                  | Please enter email               |
| Wi Ei Ocefie           | Please enter the phone number    |
| WI-FI Config           | Please enter the WI-Fi Module PN |

Don't have an account?Please Register

Ezután megjelenik a "Sikeres regisztráció" ablak. A helyi Wi-Fi hálózati kapcsolat beállításának folytatásához koppintson a "Go now" gombra.

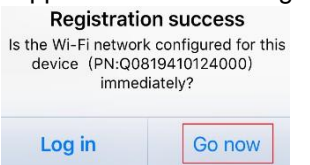

#### 2. lépés: Helyi Wi-Fi modul konfigurálása

Most a "Wi-Fi konfiguráció" oldalon van. A "Hogyan csatlakozhatok?" szakaszban részletes beállítási eljárás található, amelyet követhet a Wi-Fi csatlakoztatásához.

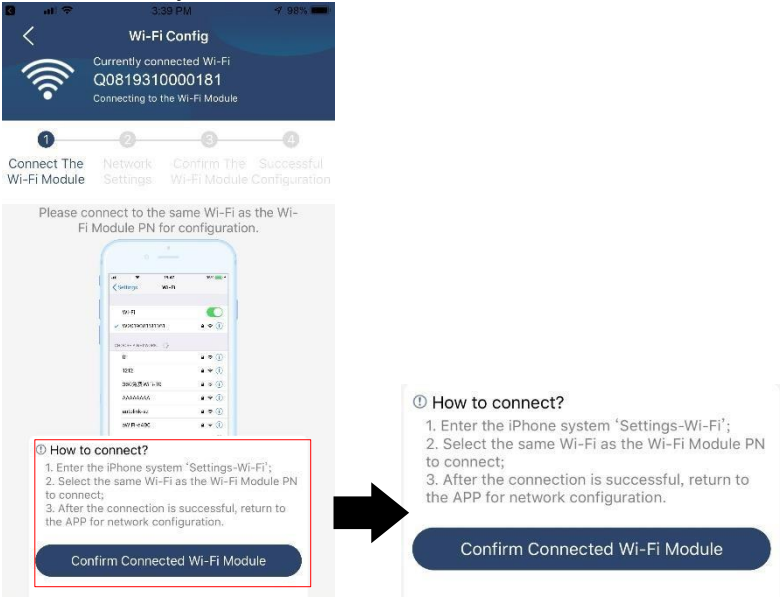

Lépjen be a "Beállítások→Wi-Fi" menüpontba, és válassza ki a csatlakoztatott Wi-Fi nevet. A csatlakoztatott Wi-Fi név megegyezik a Wi-Fi PN számával, és adja meg az alapértelmezett jelszót "12345678".

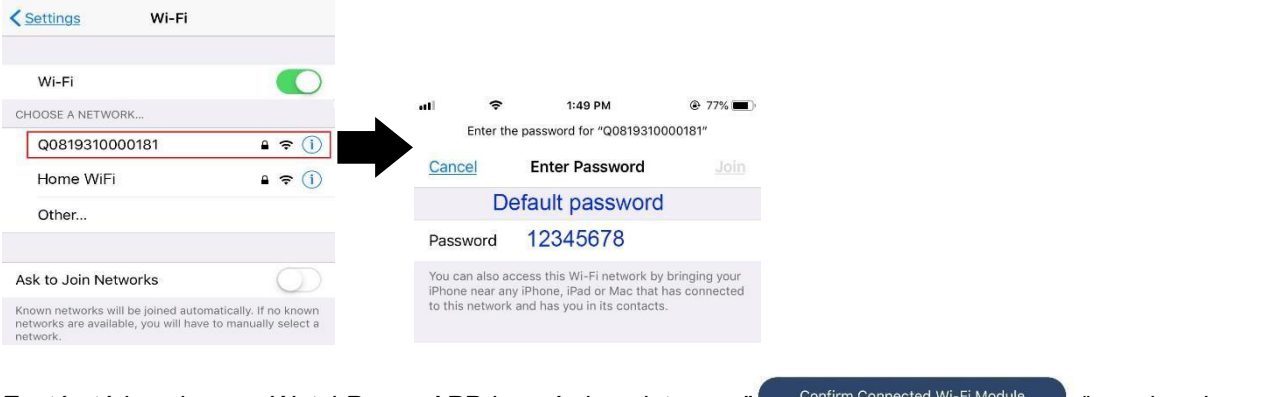

Ezután térjen vissza a WatchPower APP-hoz, és koppintson a " Wi-Fi modul sikeresen csatlakozott. gombra, ha a

#### 3. lépés: Wi-Fi hálózati beállítások

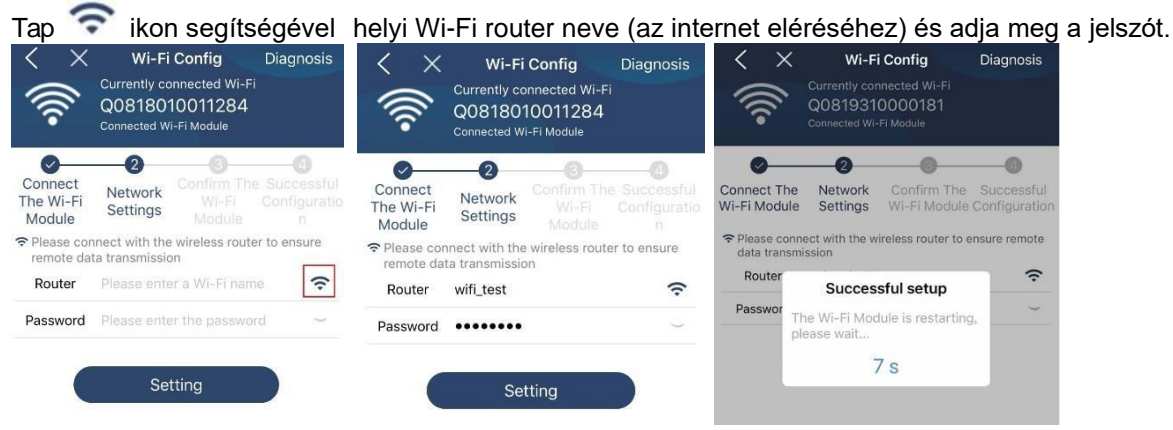

4. lépés: A Wi-Fi modul és az internet közötti Wi-Fi konfiguráció befejezéséhez koppintson a "Megerősítés" gombra.

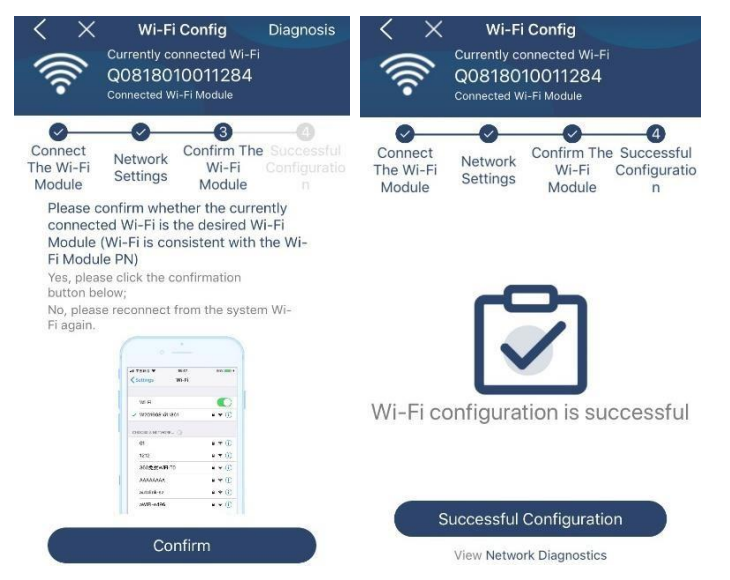

Ha a kapcsolat nem sikerül, ismételje meg a 2. és 3. lépést.

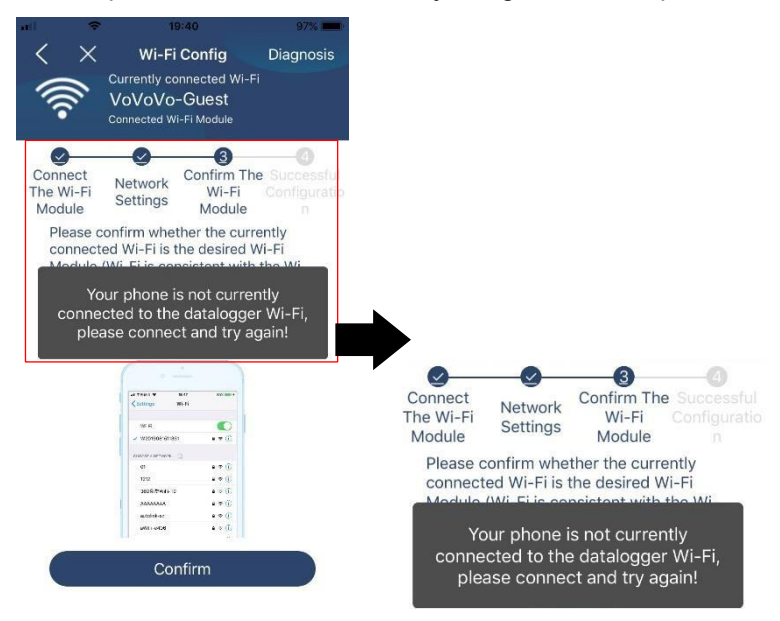

#### Diagnózis funkció

Ha a modul nem figyeli megfelelően, további részletekért koppintson a képernyő jobb felső sarkában található "Diagnosis" gombra. Ez javítási javaslatot fog mutatni. Kérjük, kövesse azt a probléma megoldásához. Ezután ismételje meg a fejezetben leírt lépéseket.

4.2 a hálózati beállítások újbóli beállításához. Az összes beállítás után koppintson az "Újradiagnosztika" gombra az újbóli csatlakozáshoz.

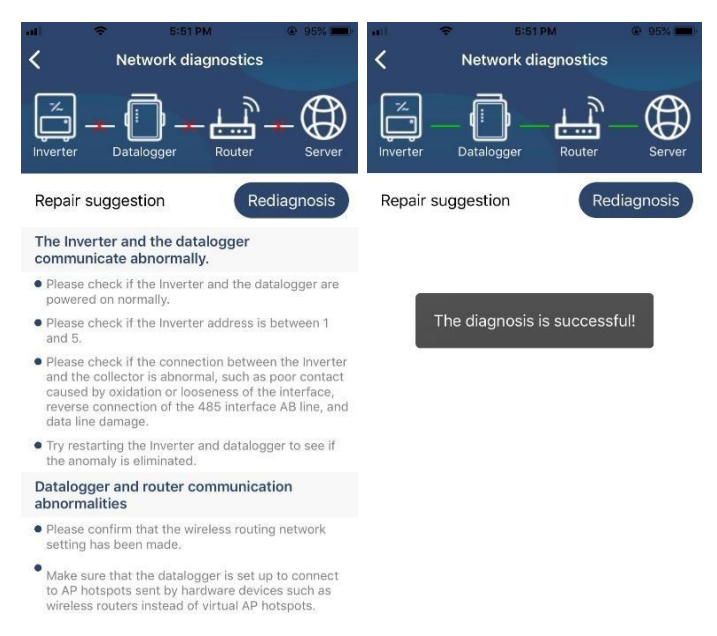

## 2-3. Bejelentkezés és APP fő funkció

A regisztráció és a helyi Wi-Fi konfiguráció befejezése után adja meg a regisztrált nevet és jelszót a bejelentkezéshez. Megjegyzés: Jelölje be a "Remember Me" (Emlékezzen rám) lehetőséget a későbbi bejelentkezés megkönnyítése érdekében.

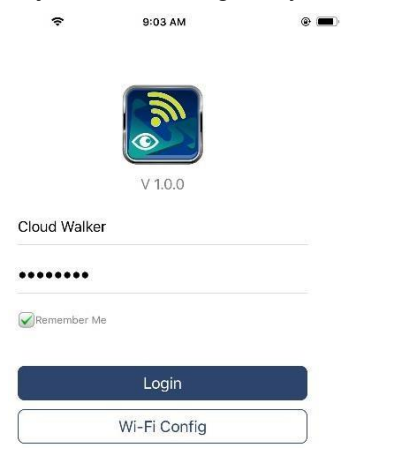

#### Áttekintés

A sikeres bejelentkezés után az "Áttekintés" oldalra lépve áttekintést kaphat a felügyeleti eszközökről, beleértve az általános működési helyzetet és a jelenlegi és a mai teljesítményre vonatkozó energiainformációkat az alábbi ábra szerint.

| rrier 🗢    | 6:10 PM      |                |              |  |  |  |
|------------|--------------|----------------|--------------|--|--|--|
|            | Overvie      | W              |              |  |  |  |
|            | Normal       |                |              |  |  |  |
| Devices    | • Offline    |                |              |  |  |  |
| 1          | • Alarm      |                |              |  |  |  |
|            | e Fault      |                |              |  |  |  |
| nergy      |              |                |              |  |  |  |
| urrent Pow | er:0.1kW Too | ay Power:0.0kW | h            |  |  |  |
| 16W        |              |                |              |  |  |  |
|            |              |                |              |  |  |  |
| 12         |              |                |              |  |  |  |
|            |              |                |              |  |  |  |
| 09         |              |                |              |  |  |  |
|            |              |                |              |  |  |  |
| 36         |              |                |              |  |  |  |
|            |              |                |              |  |  |  |
| 83         |              |                |              |  |  |  |
|            |              |                |              |  |  |  |
| 2          | 6 6 6 ¥0 32  | 14 16 18 20    | 22 - 24<br>H |  |  |  |
|            |              | (              | 8            |  |  |  |

#### Eszközök

Koppintson a kikonra (alul található) az Eszközlista oldalra való belépéshez. Itt áttekintheti az összes eszközt azáltal, hogy ezen az oldalon Wi-Fi modult ad hozzá vagy töröl. Eszköz hozzáadása Eszköz törlése

| arrior 🗢                   | 6:10 PM                                                 |             |          | nt 🗢 3:02 PM 🕞 64% 🗖                                                                  |
|----------------------------|---------------------------------------------------------|-------------|----------|---------------------------------------------------------------------------------------|
|                            | Device List                                             |             | $\oplus$ | Device List 🕀                                                                         |
| Q Please ent               | ter the alias or sn ol                                  | fdevice     |          | Q Please enter the alias or SN of device                                              |
| All statu                  | ıs ∨                                                    | Alias A-Z 🗸 |          | All status ✓ Alias A-Z ✓                                                              |
| 929     Device     Wi-Fi M | 931706103012<br>SN:92931706103012<br>Adule PN:Q08193100 | 14063       | >        | ▶ 10031706103300<br>Device SN:10031706103300 > Delete<br>Datalogger PN:Q0819310000181 |
|                            |                                                         |             |          | 10031706103300     Device SN:10031706103300     Datalogger PN:Q0819360039533          |
|                            |                                                         |             |          |                                                                                       |
|                            |                                                         |             |          |                                                                                       |
|                            |                                                         |             |          |                                                                                       |
|                            |                                                         |             |          |                                                                                       |
| 0                          |                                                         |             |          |                                                                                       |
| ( ( )                      | ( <u></u> )                                             | 8           | 1        |                                                                                       |

Kopparson a jobb felső sarokban lévő ikonra, és adja meg kézzel az alkatrészszámot a készülék hozzáadásához. Vagy egyszerűen beolvashatja a QR-kódcímkét. Nem számít, hogy alkatrészszámról vagy QR-kódról van szó, a címke beillesztésre kerül a drótantenna közelébe. Az alkatrészszám beírása után koppintson a "Megerősítés" gombra az eszköz hozzáadásához az Eszköz listához.

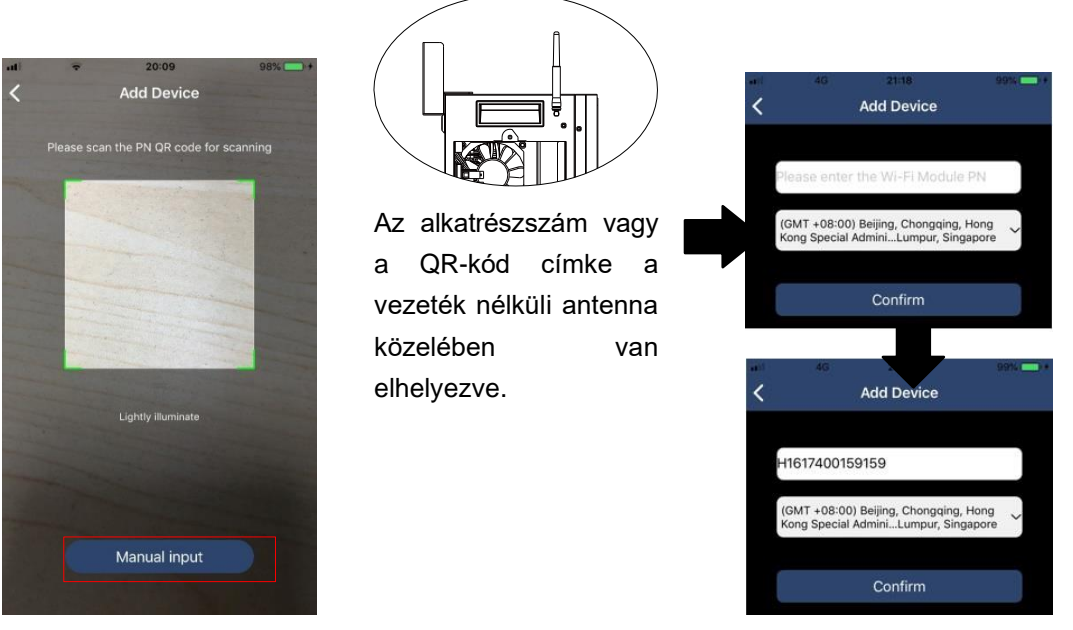

Az eszközlistával kapcsolatos további információkért kérjük, olvassa el a 2.4. szakaszt.

#### ME

A ME oldalon a felhasználók módosíthatják az "Adataimat", beleértve a [Felhasználói fényképet], [ Fiókbiztonság], [Jelszó módosítása], [Cache törlése], és [Kijelentkezés], az alábbi ábrák szerint.

|                   |         |              | <                                 | Account Security                                         |
|-------------------|---------|--------------|-----------------------------------|----------------------------------------------------------|
| Carrier 🗢         | 7:04 PM |              | Modify Passw                      | vord >                                                   |
|                   | Ме      |              | Carrier 🗢                         | 7:04 PM<br>Modify Password                               |
|                   |         | Cloud Walker | Set the WatchPe<br>WatchPower wit | ower password, you can login directly to th your account |
|                   |         | Owner        | My account                        | Cloud Walker                                             |
| 1<br>Devices      |         | 0<br>Alarms  | Old password                      | Please enter the old password                            |
| 🚺 Account Securit | у       | >            | New password                      | Please enter the new password                            |
| About             |         | >            | Confirm passw                     | ord Enter new password again                             |
| 🔇 Clear Cache     |         | 1.62KB       |                                   |                                                          |
|                   | Log Out | ]            |                                   | Confirm                                                  |

#### 2-4. Eszközök listája

Az Eszközlista oldalon lehúzva frissítheti az eszközinformációkat, majd bármelyik eszközre koppintva ellenőrizheti annak valós idejű állapotát és a kapcsolódó információkat, valamint módosíthatja a paraméterbeállításokat. Kérjük, tekintse meg a paraméterbeállítási listát.

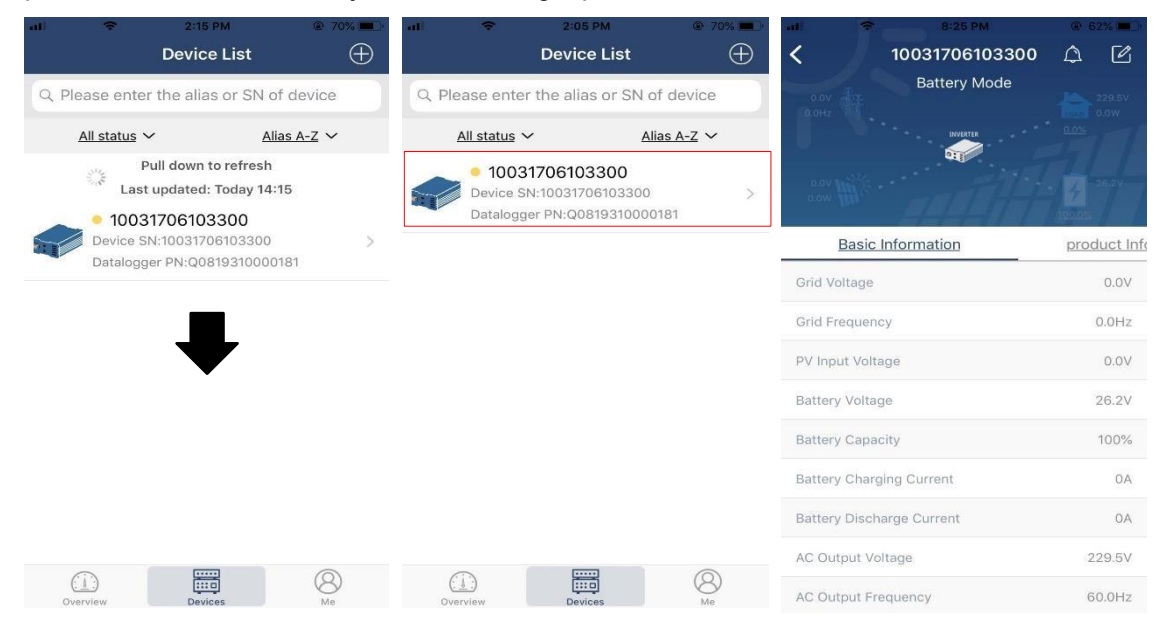

#### Eszköz üzemmód

A képernyő tetején egy dinamikus energiaáramlási diagram mutatja az élő működést. Öt ikont tartalmaz a PV-teljesítmény, az inverter, a terhelés, a közmű és az akkumulátor bemutatására. Az inverter modelljének állapota alapján lesz [Standby Mode], [Line Mode], [Battery Mode].

**[Készenléti** üzemmód] Az **inverter** nem táplálja a terhelést, amíg a "ON" kapcsolót meg nem nyomja. Minősített közüzemi vagy PV-forrás töltheti az akkumulátort készenléti üzemmódban.

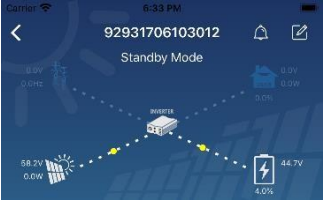

**[Line** mód] Az **inverter** a közműből táplálja a terhelést PV-töltéssel vagy anélkül. Minősített közüzemi vagy PV-forrás töltheti az akkumulátort.

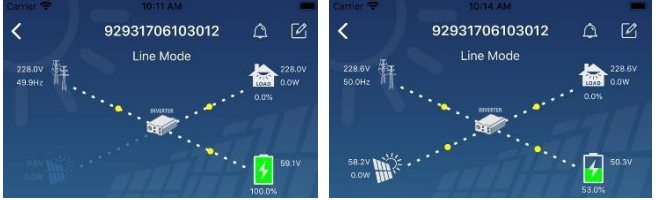

**[Akkumulátor** üzemmód] Az **inverter** a terhelést az akkumulátorról táplálja a PV töltéssel vagy anélkül. Csak a PV forrás tudja tölteni az akkumulátort.

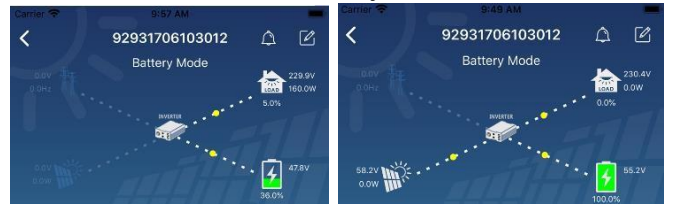

#### Eszközriasztás és névmódosítás

Ezen az oldalon a jobb felső sarokban található 🚨 ikonra koppintva lépjen be a készülék r<u>ias</u>ztási oldalára.

Ezután megtekintheti a riasztási előzményeket és a részletes információkat. Koppintson a kiszülék nevét, majd a felső sarokban, egy üres beviteli mező fog felugrani. Ezután szerkesztheti a készülék nevét, majd a névmódosítás befejezéséhez koppintson a "Megerősítés" gombra.

| Emergency calls only @ S 660 B/s \$ 101 | 🗟 🗓 💷 10:14            | Carrier 🗢 8:61 PM              |                     |
|-----------------------------------------|------------------------|--------------------------------|---------------------|
| < 92831801100005                        | ∆ Ľ                    | 92931706103012<br>Battery Mode | 4 2                 |
| Battery mode                            | 230.2V<br>0.0W<br>0.0% | 0.0HZ                          |                     |
| 0.0V                                    | 28.3V                  | Modify device alias            | **. /               |
|                                         | 00.0%                  | 92931706103012                 | ation               |
| Basic information Product information   | n Rated infc           | Grit                           | .ov                 |
| Grid Voltage                            | 0.0V                   | Gri Cancel Con                 | firm <sup>)Hz</sup> |
| Grid Frequency                          | 0.0Hz                  | PV super contege               | J.0V                |
| PV Input Voltage                        | 302.7V                 | Battery Voltage                | 47.9V               |
| Battery Voltage                         | 28.3V                  | Battery Capacity               | 37%                 |
| Battery Capacity                        | 100%                   | Battery Charging Current       | AO                  |
| Battery Charging Current                | 0A                     | Battery Discharge Current      | 0A                  |
| Battery Discharge Current               | 0A                     | AC Output Frequency            | 230.5V<br>49.9Hz    |
| AC Output Voltage                       | 230.2V                 | AC Output Apparent Power       | 014                 |

#### Eszközinformációs adatok

A felhasználók ellenőrizhetik az [alapinformációkat], [termékinformációkat], [minősített információkat], [történelmet] és [Wi-Fi modul információkat] balra húzással.

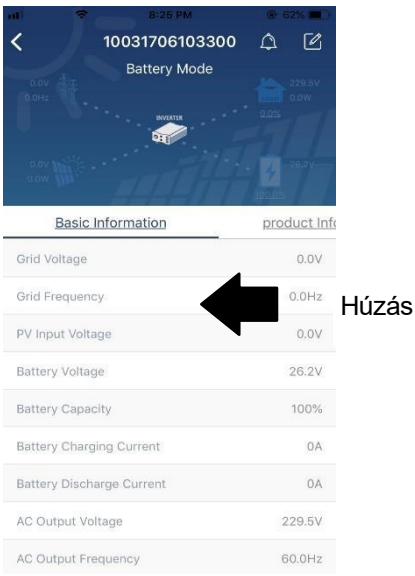

**[Basic** Information] megjeleníti az inverter alapvető adatait, beleértve a váltakozó feszültséget, a váltakozó frekvenciát, a PV bemeneti feszültséget, az akkumulátor feszültségét, az akkumulátor kapacitását, a töltési áramot, a kimeneti feszültséget, a kimeneti frekvenciát, a kimeneti látszólagos teljesítményt, a kimeneti aktív teljesítményt és a terhelés százalékát. Kérjük, csúsztassa felfelé a további alapinformációk megtekintéséhez.

**[Termelési információk] megjeleníti a** modell típusát (inverter típus), a fő CPU verziót, a Bluetooth CPU verziót és a másodlagos CPU verziót.

**[Névleges** információk] megjeleníti a névleges váltakozó feszültség, a névleges váltakozó áram, az akkumulátor névleges feszültsége, a névleges kimeneti feszültség, a névleges kimeneti frekvencia, a névleges kimeneti áram, a névleges kimeneti látszólagos teljesítmény és a névleges kimeneti aktív teljesítmény adatait. Kérjük, csúsztassa felfelé a további névleges információk megtekintéséhez.

[History] megjeleníti az egység információinak és beállításainak nyilvántartását időben.

[Wi-Fi modul információ] megjeleníti a Wi-Fi modul PN-jét, állapotát és firmware verzióját.

#### Paraméter beállítása

Ez az oldal az inverterek egyes funkcióinak aktiválására és paramétereinek beállítására szolgál. Felhívjuk figyelmét, hogy a felsorolás a

Az alábbi ábrán látható "Paraméterbeállítás" oldal eltérhet a felügyelt inverter modelljeitől. Itt röviden kiemelünk n é h á n y a t, [Kimenet beállítása], [Akkumulátor paraméterek beállítása], [Elemek engedélyezése/letiltása], [Elhelyezkedés visszaállítása az alapértelmezett értékekre] az

illusztrálására.

| Carner 🗢                   | 6:55 PM                        |        | -              |
|----------------------------|--------------------------------|--------|----------------|
| <                          | 92931706103012<br>Battery Mode | • 0.0% | 230.0V<br>0.0W |
| У                          | Parameter Setting              | Wi     | -Fi Mod        |
| Output Setting             |                                |        | >              |
| Battery Parameter Setting  |                                |        | >              |
| Enable/Disable items       |                                |        | >              |
| Restore to the defaults    |                                |        | >              |
| Time zone setting          |                                |        | >              |
| Wi-Fi Module configuration |                                |        | >              |

A beállítások módosításának három módja van, és ezek az egyes paraméterektől függően változnak. a) Az értékek megváltoztatására szolgáló lehetőségek felsorolása az egyik megérintésével.

b) A funkciók aktiválása/leállítása az "Engedélyezés" vagy "Letiltás" gombra kattintva.

c) Az értékek módosítása nyilakra kattintva vagy a számok közvetlen beírásával az oszlopba. Az egyes funkcióbeállítások mentése a "Set" gombra kattintva történik.

Kérjük, tekintse meg az alábbi paraméterbeállítási listát az általános leírásért, és vegye figyelembe, hogy a rendelkezésre álló paraméterek a különböző modellektől függően változhatnak. A részletes beállítási utasításokért mindig olvassa el az eredeti termék kézikönyvét. **Paraméterbeállítási lista:** 

| Tétel                                                                         |                              | Leírás                                                                                                    |  |
|-------------------------------------------------------------------------------|------------------------------|----------------------------------------------------------------------------------------------------|--|
| Kimeneti<br>beállítás                                                         | Kimeneti forrás<br>prioritás | A terhelés áramforrás prioritásának konfigurálása.                                                                                                    |  |
|                                                                               | AC bemeneti<br>tartomány     | Az "UPS" kiválasztásakor a személyi számítógép csatlakoztatása engedélyezett.                                                                                 |  |
|                                                                               |                              | A részletekért kérjük, olvassa el a termék kézikönyvét.<br>A "Appliance" (készülék) kiválasztásakor engedélyezett a háztartási<br>készülékek csatlakoztatása. |  |
|                                                                               | Kimeneti<br>feszültség       | A kimeneti feszültség beállítása.                                                                                                    |  |
|                                                                               | Kimenet                      | Kimeneti frekvencia beállítása.                                                                                                    |  |
|                                                                               | frekvencia                   |                                                                                                    |  |
| Az Ak<br>akkumulát típ<br>or Ak<br>paraméter lel<br>einek SC<br>beállítása Vi | Akkumulátor<br>típusa:       | A csatlakoztatott akkumulátor típusának beállítása.                                                                                                    |  |
|                                                                               | Akkumulátor                  | Az akkumulátor leállásának beállítása SOC lemerülés.                                                                                                    |  |
|                                                                               | lekapcsolás                  | A csatlakoztatott akkumulátortípuson alapuló ajánlott SOC-                                                                                                    |  |
|                                                                               | SOC                          | tartományt lásd a termék kézikönyvében.                                                                                                    |  |
|                                                                               | Vissza a hálózatra<br>SOC    | Ha "SBU" vagy "SOL" van beállítva kimeneti forrás prioritásként, és az                                                                                        |  |
|                                                                               |                              | akkumulator reszultseye alacsonyabb, mint ez a bealitas 500, a                                                                                                |  |
|                                                                               |                              | keszülek alvalt halozati uzemmodba.                                                                                                    |  |
|                                                                               |                              | es a halozat energiat szolgaltat a temelesnek.                                                                                                    |  |
|                                                                               | mentesítéshez<br>SOC         | az akkumulátor                                                                                                    |  |
|                                                                               |                              | feszültség magasabb, mint ez a beállítás SOC, az akkumulátor                                                                                                  |  |
|                                                                               |                              | lemerülhet.                                                                                                    |  |
|                                                                               | Töltőforrás                  | A töltőforrás prioritásának konfigurálása.                                                                                                    |  |
|                                                                               | prioritás:                   |                                                                                                    |  |
|                                                                               | Max. töltés                  |                                                                                                    |  |
|                                                                               | jelenlegi                    | Az akkumulátor töltési paramétereinek beállítása. A választható                                                                                               |  |
|                                                                               | Max. AC                      |                                                                                                    |  |
|                                                                               | töltési áram:                |                                                                                                    |  |

| Úszótu<br>feszül | öltés<br>tség       | A részleteket lásd a termék kézikönyvében.                                                                                                    |
|------------------|---------------------|----------------------------------------------------------------------------------------------------|
| Töme<br>feszül   | ges töltési<br>tség | Az akkumulátor töltési paramétereinek beállítása. A választható<br>értékek a különböző inverter-modelleknél eltérőek lehetnek. Kérjük,<br>olvassa el a termék kézikönyvét a<br>részletek. |

|                           | Akkumulátor                    | Az akkumulátor kiegyenlítési funkció engedélyezése vagy letiltása.                   |
|---------------------------|--------------------------------|--------------------------------------------------------------------------------------|
|                           | kiegyenlítés                   |                                                                                      |
|                           | Valós idejű                    | Ez valós idejű művelet az akkumulátor kiegyenlítésének aktiválásához.                |
|                           | Akkumulátor                    |                                                                                      |
|                           | kiegyenlítés                   |                                                                                      |
|                           | aktiválása                     |                                                                                      |
|                           | Kiegyenlített idő              | Az akkumulátor kiegyenlítési időtartamának beállítása.                               |
|                           | Kifelé                         |                                                                                      |
|                           | Kiegyenlített idő              | A meghosszabbított idő beállítása az akkumulátor kiegyenlítésének folytatásához.     |
|                           | Kiegyenlítés                   | Az akkumulátor kiegyenlítés frekvenciájának beállítása.                              |
|                           | Időszak                        |                                                                                      |
|                           | Kiegyenlítés                   | Az akkumulátor kiegyenlítő feszültségének beállítása.                                |
|                           | Feszültség                     |                                                                                      |
| Funkciók<br>engedélvezése | LCD automatikus<br>visszatérés | Ha engedélyezi, az LCD képernyő egy perc után visszatér a főképernyőre.              |
| /letiltása                | a főképernyőre                 | automatikusan.                                                                       |
|                           | Hiba kód                       | Ha engedélyezve van, a hibakód rögzítésre kerül az inverterben, ha                   |
|                           | Rekord                         | barmely hiba                                                                         |
|                           |                                | megtörténik.                                                                         |
|                           | Hattervilagitas                | Ha letilitva van, az LCD nattervilagitas kikapcsol, na a panel gomb nem              |
|                           |                                | 1 percig mukodott.                                                                   |
|                           | Bypass funkció                 | Ha engedélyezve van, a készülék átvált vonal üzemmódba, ha<br>túlterhelés történik a |
|                           |                                | akkumulátoros üzemmód.                                                               |
|                           | Csipog, amíg az                | Ha engedélyezve van, a hangjelző riaszt, ha az elsődleges forrás                     |
|                           | elsődleges forrás              | rendellenes.                                                                         |
|                           | megszakítás                    |                                                                                      |
|                           | Túlhőmérséklet                 | Ha letiltja, a készülék nem indul újra a túlmelegedési hiba elhárítása               |
|                           | Automatikus<br>újraindítás     | után.                                                                                |
|                           | Túlterhelés Auto               | Ha letiltja, a készülék nem indul újra a túlterhelés után.                           |
|                           | Újraindítás                    |                                                                                      |
|                           | Buzzer                         | Ha letiltja, a riasztás/hiba esetén a hangjelzés nem fog megszólalni.                |
|                           | Engedélyezés/tiltá             | RGB LED-ek be- vagy kikapcsolása                                                     |
| RGB LED beállítása-       | s                              |                                                                                      |
|                           | Fényerő                        | A világítás fényerejének beállítása                                                  |
|                           | Sebesség                       | A világítás sebességének beállítása                                                  |
|                           | Hatások                        | A fényhatások megváltoztatása                                                        |
|                           | Színválasztás                  | A szín beállítása az RGB érték beállításával                                         |
| Visszaállítás a           | Ez a funkció az öss            | zes beállítás visszaállítására szolgál az alapértelmezett beállításokra.             |
| alapértelmezett           |                                |                                                                                      |